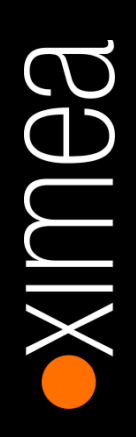

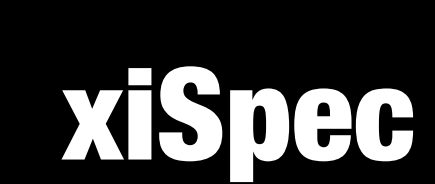

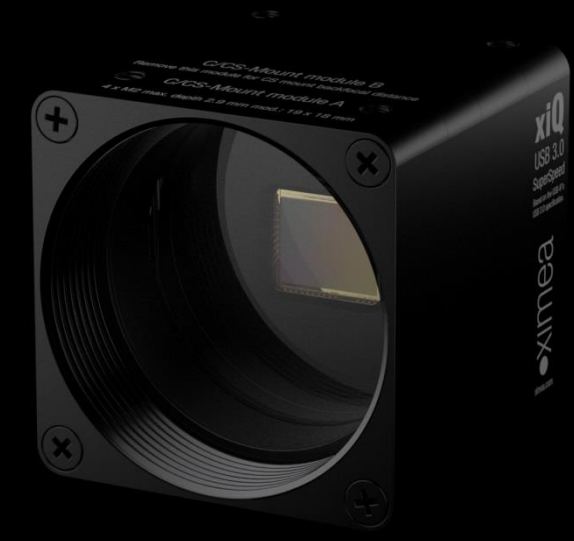

# hyperspectral imaging camera series

Technical Documentation Version 1.01, Aug 2019

# 1. Introduction

# 1.1. About This Manual

Dear customer,

Thank you for purchasing a hyperspectral imaging product from XIMEA.

We hope that this technical manual, together with the manuals for the xiQ- and xiX-camera series, can answer your questions, but should you have any further questions or if you wish to claim a service or warranty case, please contact your local dealer or refer to the XIMEA Support on our website: www.ximea.com/support

This document is subject to change without notice.

# 1.1.1. Contact XIMEA

XIMEA is a worldwide operating Company

| Headquarter<br>Sales worldwide                                                                                       | Sales America                                                                                                    | R&D, Production                                         |
|----------------------------------------------------------------------------------------------------|----------------------------------------------------------------------------------------------------|---------------------------------------------------------|
| XIMEA GmbH<br>Am Mittelhafen 16<br>48155 Münster<br>Germany<br>Tel: +49 (251) 202 408-0<br>Fax: +49 (251) 202 408-99 | XIMEA Corp.<br>12600 W Colfax Ave., Suite A-130<br>Lakewood, CO 80215<br>USA<br>Tel: +1 (303) 389-9838<br>Fax: +1 (303) 202-6350 | XIMEA S.R.O.<br>Lesna 52<br>900 33 Marianka<br>Slovakia |
|                                                                                                    |                                                                                                    |                                                         |

| Internet          | www.ximea.com     |
|-------------------|-------------------|
| General inquiries | info@ximea.com    |
| Sales             | sales@ximea.com   |
| Support           | support@ximea.com |

# 1.2. Helpful Links

| • | XIMEAHomepage                    | http://www.ximea.com/                                             |
|---|----------------------------------|-------------------------------------------------------------------|
| • | xiSpec hyperspectral cameras     |                                                                   |
|   | https://www                      | ximea.com/en/usb3-vision-camera/hyperspectral-usb3-cameras-mini   |
| • | USB3 Vision Camera Zone          | http://www.ximea.com/usb3zone                                     |
| • | XIMEA API / SDK description      | https://www.ximea.com/support/wiki/apis/APIs                      |
| • | xiAPI stable versions download   | https://www.ximea.com/support/documents/4                         |
| • | xiAPI beta versions download     | https://www.ximea.com/support/documents/14                        |
| • | Frequently Asked Questions       |                                                                   |
|   | https://www                      | ximea.com/support/wiki/standard-cameras/FAQ_Hyperspectral_cameras |
| • | Knowledge Base                   | http://www.ximea.com/support/wiki/allprod/Knowledge_Base          |
| • | XIMEA Registration               | http://www.ximea.com/en/products/register                         |
| • | XIMEA General Terms & Conditions | http://www.ximea.com/en/corporate/generaltc                       |
|   |                                  |                                                                   |
|   |                                  |                                                                   |

# 1.2.1. Table of Contents

| 1. | Introduction                                        | 2  |
|----|-----------------------------------------------------|----|
|    | 1.1. About This Manual                              | 2  |
|    | 1.1.1. Contact XIMEA                                | 2  |
|    | 1.2. Helpful Links                                  | 2  |
|    | 1.2.1. Table of Contents                            | 3  |
| 2. | xiSpec Camera Series                                | 6  |
|    | 2.1. What is xiSpec                                 | 6  |
|    | 2.2. Model Nomenclature                             | 6  |
|    | 2.3. Models Overview, sensor and models             | 7  |
| 3. | General Overview                                    | 8  |
|    | 3.1. Spectral filters and filter response           | 8  |
|    | 3.2. Camera filter glasses                          | 10 |
|    | 3.2.1. Additional filter glasses                    | 10 |
|    | 3.3. Sensor calibration                             | 10 |
|    | 3.4. Hyperspectral data storage and handling format | 10 |
|    | 3.5. Cubes created by XIMEAs tools xiSpec01 (beta)  | 11 |
| 4. | Filter layouts / camera models                      | 12 |
|    | 4.1. Snapshot mosaic sensors                        | 12 |
|    | 4.1.1. Camera MQ022HG-IM-SM4X4-VIS                  | 12 |
|    | 4.1.2. Camera MQ022HG-IM-SM4X4-REDNIR               | 14 |
|    | 4.1.2.1. Requirements:                              | 15 |
|    | 4.1.3. Camera MQ022HG-IM-SM5X5 NIR (1st Generation) | 16 |
|    | 4.1.3.1. Requirements:                              | 17 |
|    | 4.1.4. Camera MQ022HG-IM-SM5X5 NIR (2nd Generation) | 18 |
|    | 4.1.4.1. Requirements:                              | 20 |
|    | 4.2. Line scan sensors                              | 21 |
|    | 4.2.1. Camera MQ022HG-IM-LS100 NIR                  | 22 |
|    | 4.2.1.1. Requirements:                              | 23 |
|    | 4.2.2. Camera MQ022HG-IM- LS150 NIR                 | 24 |
|    | 4.2.2.1. Requirements:                              | 26 |
| 5. | xiSpec starter kits                                 | 27 |
|    | 5.1. kits - scope of delivery                       | 27 |
|    | 5.2. Lens                                           | 27 |
|    | 5.3. Additional filters, XISPEC-KIT-SM4X4-REDNIR    | 28 |
|    | 5.3.1. Components:                                  | 28 |
|    | 5.4. Additional filters, XISPEC-KIT-SM5X5-NIR Gen 1 | 28 |
|    | 5.4.1. Components:                                  | 28 |
|    | 5.5. Additional filters, XISPEC-KIT-SM5X5-NIR Gen 2 | 28 |
|    | 5.5.1. Components:                                  | 29 |
|    | 5.6. Lite Diffuse Reflectance target                | 29 |
|    | 5.6.1. Component:                                   | 29 |
|    | 5.7. Standard camera accessories:                   | 29 |
| 6. | USB-Stick                                           | 30 |
|    | 6.1. Technical manual                               | 30 |
|    | 6.2. General info about xiSpec                      | 30 |
|    |                                                     |    |

•XIMea

| $\mathcal{C}$ |
|---------------|
| $\mathbb{O}$  |
| $\equiv$      |
| $\equiv$      |
|               |

| 6.4.       Sensor calibration data                                                                                                    |    | 6.3.   | API / SDK / drivers:                                                                          |    |
|----------------------------------------------------------------------------------------------------|----|--------|-----------------------------------------------------------------------------------------------|----|
| 6.5.       Analysis software       30         6.6.       demo software skipex01 beta (Windows only)       30         7.       Sensor Calibration data / files       31         7.1.       Sensor Calibration data       31         7.2.       Main sections       31         7.3.       Filter_info       32         7.3.1.       Filter_area       33         7.3.2.       bands       33         7.3.3.       Tag "response_composition" (vid calibration files) or "response" (new calibration files)       36         7.4.1.       Optical_components       36         7.4.2.       Correction_matrices.       37         8.       Tag a tresponse_composition" (vid calibration files) or "response" (new calibration files)       36         7.4.1.       Optical_components       36       36         7.4.2.       Correction_matrices.       37         8.       Tag a tresponse_composition (vid calibration files) or "response" (new calibration files)       39         8.1.1.       RAW image interpretation of the sensor calibration files       39         8.1.2.       Peak weelength sort order       40         8.2.1.1       Example       40         8.2.2.1.1       Example correction / analysition, data cube and spectrum ca                                                                                                    |    | 6.4.   | Sensor calibration data                                                                       |    |
| 6.6.       demo software xiSpec01 beta (Windows only)                                                                                                    |    | 6.5.   | Analysis software                                                                             |    |
| 7.       Sensor Calibration data / files                                                                                                    |    | 6.6.   | demo software xiSpec01 beta (Windows only)                                                    |    |
| 7.1.       Sensor calibration data.       31         7.2.       Main sections       31         7.3.       Filter_info.       32         7.3.1.       Filter_area       33         7.3.2.       bands.       33         7.3.3.       Tay "response_composition" (old calibration files) or "response" (new calibration files)       35         7.4.       system_info       36         7.4.1.       Optical_components       36         7.4.2.       Correction_matrices       37         8.       Data Acquisition       39         8.1.1.       Naw ineign interpretation of the sensor calibration files       39         8.1.1.       Raw inage interpretation of support mosaic       39         8.1.2.       Peak wavelength sort order       40         8.2.       Line scan sensors: Data acquisition, data cube and spectrum calculation       40         8.2.1.1.       Example       42         8.2.2.       Maximum line rate calculation       49         9.       Hyperspectral data correction / snapshot mosaic sensor       50         9.1.       Data – spectral correction / snapshot mosaic sensor       50         9.3.       Requirements for the procedures described here       53         9.4.                                                                                                    | 7. | Sense  | or Calibration data / files                                                                   | 31 |
| 7.2.       Main sections                                                                                                    |    | 7.1.   | Sensor calibration data                                                                       | 31 |
| 7.3.       Filter_info                                                                                                    |    | 7.2.   | Main sections                                                                                 | 31 |
| 7.3.1.       Filter_area       33         7.3.2.       bands       33         7.3.3.       Tag "response_composition" (old calibration files) or "response" (new calibration files)       35         7.4.       system_into       36         7.4.1.       Optical_components       36         7.4.1.       Optical_components       37         8.       Data Acquisition       39         8.1.       Snapshot mosaic camera – interpretation of the sensor calibration files       39         8.1.1.       Foak wavelength sort order       39         8.1.2.       Peak wavelength sort order       40         8.2.       Line scan sensors: Data acquisition, data cube and spectrum calculation       40         8.2.1.       Example       42         8.2.2.       Maximum line rate calculation       40         8.4.3.       Requirements for the procedures described here       53         9.4.       Band specific flat field correction       50         9.5.       Reflectance calculation       56         9.6.1.       Example correction / Correction matrix       56         9.6.1.       Example correction files       57         10.       Development:       59         10.2.       Access to t                                                                                                    |    | 7.3.   | Filter_info                                                                                   |    |
| 7.3.2. bands       33         7.3.3. Tag "response_composition" (old calibration files) or "response" (new calibration files)       35         7.4. system_info       36         7.4.1. Optical_components       36         7.4.2. Correction_matrices       37         8. Data Acquisition       39         8.1. Snapshot mosaic camera – interpretation of the sensor calibration files       39         8.1.1. RAW image interpretation / snapshot mosaic.       39         8.1.2. Peak wavelength sort order       40         8.2.1.1. Example       42         8.2.2.1. Example       42         8.2.2.1. Example       42         8.2.2.1. Example       42         8.2.2.1. Example       42         8.2.2. Maximum line rate calculation       49         9. Hyperspectral data correction / snapshot mosaic sensor       50         9.1. Data – spectral correction / snapshot mosaic sensor       50         9.2. Data – spectral correction / snapshot mosaic       53         9.4. Band specific flat field correction       54         9.5. Reflectance calculation       55         9.6. Spectral correction / Correction matrix       56         9.1. API / SDK / drivers:       59         10.2. Access to the sensor calibration files.       60                                                                                                    |    | 7.3    | B.1. Filter_area                                                                              |    |
| 7.3.3. Tag "response_composition" (old calibration files) or "response" (new calibration files)       35         7.4. system_info       36         7.4.1. Optical_components       36         7.4.2. Correction_matrices       37         8. Data Acquisition       39         8.1.1. Snapshot mosaic camera – interpretation of the sensor calibration files       39         8.1.2. Peak wavelength soft order       40         8.2.1.1. Example       42         8.2.2. Maximum line rate calculation       40         8.2.1.1. Example       42         8.2.2. Maximum line rate calculation       49         9. Hyperspectral data correction / snapshot mosaic sensor       50         9.1. Data – spectral correction / snapshot mosaic sensor       50         9.2. Data – spectral correction / snapshot mosaic sensor       50         9.3. Requirements for the procedures described here       53         9.4. Band specific flat field correction mosaic       55         9.6. Spectral correction matrix       56         9.6.1. Example correction matrix       56         9.6.3. Example correction matrix       59         10.2.4. First delivery phase, e.g. snapshot mosaic camera SM5x5,       62         10.2.2.1. First delivery phase, e.g. snapshot mosaic camera SM5x5,       62         10.2.2.1. Firs                                                |    | 7.3    | 2.2. bands                                                                                    |    |
| 7.4.       system_info       36         7.4.1.       Optical_components       36         7.4.2.       Correction_matrices       37         8.       Data Acquisition       39         8.1.       Snapshot mosaic camera – interpretation of the sensor calibration files       39         8.1.1.       RAW image interpretation / snapshot mosaic       39         8.1.2.       Peak wavelength sort order       40         8.2.       Line scan sensors: Data acquisition, data cube and spectrum calculation       40         8.2.       Maximum line rate calculation       40         8.2.1.1.       Example       42         8.2.2.       Maximum line rate calculation       40         8.2.1.1.       Example       42         8.2.2.       Maximum line rate calculation       50         9.1.       Data – spectral correction / snapshot mosaic sensor       50         9.2.       Data – spectral correction / line scan mosaic       53         9.3.       Requirements for the procedures described here       53         9.4.       Band specific flat filed correction matrix       56         9.5.       Refrectance calculation       56         9.6.1.       Example correction data / virtual bands (part of the sensor calibrations files)                                                                                                    |    | 7.3    | 3.3. Tag "response_composition" (old calibration files) or "response" (new calibration files) | 35 |
| 7.4.1.       Optical_components       36         7.4.2.       Correction_matrices       37         8.       Data Acquisition       39         8.1.       Snapshot mosaic camera – interpretation of the sensor calibration files       39         8.1.1.       RAW image interpretation / snapshot mosaic       39         8.1.2.       Peak wavelength sort order       40         8.2.       Line scan sensors: Data acquisition, data cube and spectrum calculation       40         8.2.1.       Example       42         8.2.2.       Maximum line rate calculation       49         9.       Hyperspectral data correction       50         9.1.       Data – spectral correction / line scan mosaic       53         9.3.       Requirements for the procedures described here       53         9.4.       Bad specific flat field correction       54         9.5.       Reflectance calculation       55         9.6.       Spectral correction / data / virtual bands (part of the sensor calibrations files):       57         10.       Development:       59         10.2.       Access to the sensor calibration files       60         10.2.1.       File charee calculation files       60         10.2.1.       File name schematics                                                                                                    |    | 7.4.   | system_info                                                                                   |    |
| 7.4.2.       Correction_matrices       37         8.       Data Acquisition       39         8.1.       Snapshot mosaic camera – interpretation of the sensor calibration files       39         8.1.1.       RAW image interpretation / snapshot mosaic       39         8.1.2.       Peak wavelength sort order       40         8.2.       Line scan sensor: Data acquisition, data cube and spectrum calculation       40         8.2.1.1.       Example       42         8.2.2.       Maximum line rate calculation       49         9.       Hyperspectral data correction / snapshot mosaic sensor       50         9.1.       Data – spectral correction / ine scan mosaic       53         9.3.       Requirements for the procedures described here       53         9.4.       Band specific filt fild correction       54         9.5.       Reflectance calculation       55         9.6.       Spectral correction matrix       56         9.6.1.       Example correction matrix       56         9.6.1.       Example correction matrix       56         9.6.1.       Example correction files       60         10.2.1.       File name schematics       60         10.2.2.1.       File taring in the file system       61                                                                                                    |    | 7.4    | 1. Optical_components                                                                         |    |
| 8.       Data Acquisition       39         8.1.       Snapshot mosaic camera – interpretation of the sensor calibration files       39         8.1.1.       RAW image interpretation / snapshot mosaic.       39         8.1.2.       Peak wavelength sort order       40         8.2.       Line scan sensors: Data acquisition, data cube and spectrum calculation       40         8.2.       Maximum line rate calculation       40         8.2.       Maximum line rate calculation       49         9.       Hyperspectral data correction       50         9.1.       Data – spectral correction /snapshot mosaic sensor       50         9.1.       Data – spectral correction /line scan mosaic       53         9.3.       Requirements for the procedures described here       53         9.4.       Band specific lift field correction       55         9.6.       Spectral correction / Correction matrix       56         9.6.1.       Example correction data / virtual bands (part of the sensor calibrations files):       57         10.       Development:       59         10.2.       Access to the sensor calibration files.       60         10.2.1.       File storing in the file system       61         10.2.2.1.       First delivery phase, e.g. snapshot mosaic camera SM5x                                                                      |    | 7.4    | .2. Correction_matrices                                                                       | 37 |
| 8.1. Snapshot mosaic camera – interpretation of the sensor calibration files                                                                                                    | 8. | Data   | Acquisition                                                                                   |    |
| 8.1.1.       RAW image interpretation / snapshot mosaic                                                                                                    |    | 8.1.   | Snapshot mosaic camera – interpretation of the sensor calibration files                       |    |
| 8.1.2.       Peak wavelength sort order                                                                                                    |    | 8.1    | .1. RAW image interpretation / snapshot mosaic                                                |    |
| 8.2. Line scan sensors: Data acquisition, data cube and spectrum calculation.       40         8.2.1.1. Example       42         8.2.2. Maximum line rate calculation       49         9. Hyperspectral data correction / snapshot mosaic sensor       50         9.1. Data – spectral correction / line scan mosaic       53         9.3. Requirements for the procedures described here       53         9.4. Band specific flat field correction matrix       55         9.6. Spectral correction / Correction matrix       56         9.6.1. Example correction dat / virtual bands (part of the sensor calibrations files):       57         10. Development:       59         10.2. Access to the sensor calibration files.       60         10.2.2. File storing in the file system       61         10.2.2.2. Second Delivery phase, e.g. snapshot mosaic camera SM5x5,       62         10.2.3. API function to get the sensor serial number which is used to build the file names:       63         10.2.3. API function to read files from the file system       63         10.2.3. API function to read the directory from the file system       64         11. demo sthware xiSpec01 beta – brief description       65         11.1. Focus / Content       65         11.2. System requirements:       65         11.3. Program start / preparation:       65    < |    | 8.1    | .2. Peak wavelength sort order                                                                | 40 |
| 8.2.1.1       Example       42         8.2.2.       Maximum line rate calculation       49         9.       Hyperspectral data correction / snapshot mosaic sensor       50         9.1.       Data – spectral correction / snapshot mosaic sensor       50         9.2.       Data – spectral correction / line scan mosaic       53         9.3.       Requirements for the procedures described here       53         9.4.       Band specific flat field correction mosaic       54         9.5.       Reflectance calculation       54         9.6.       Spectral correction data / virtual bands (part of the sensor calibrations files):       57         10.       Development:       59         10.1.       API / SDK / drivers:       59         10.2.       Access to the sensor calibration files.       60         10.2.1.       File storing in the file system       61         10.2.2.2.       Second Delivery phase, e.g. snapshot mosaic camera SM5x5,       62         10.2.3.       Third delivery phase, e.g. snapshot mosaic camera SM4x4 / line scan camera LS100       62         10.2.3.       API function to get the sensor serial number which is used to build the file names:       63         10.2.3.       API functions to read the directory from the file system       64         <                                                         |    | 8.2.   | Line scan sensors: Data acquisition, data cube and spectrum calculation                       | 40 |
| 8.2.2.       Maximum line rate calculation       49         9.       Hyperspectral data correction       50         9.1.       Data – spectral correction / snapshot mosaic sensor       50         9.2.       Data – spectral correction / line scan mosaic       53         9.3.       Requirements for the procedures described here       53         9.4.       Band specific flat field correction       54         9.5.       Reflectance calculation       55         9.6.       Spectral correction / Correction matrix       56         9.6.1.       Example correction data / virtual bands (part of the sensor calibrations files):       57         10.       Development:       59       59         10.2.       Access to the sensor calibration files       60         10.2.1.       File name schematics.       60         10.2.2.1.       File storing in the file system       61         10.2.2.2.       Second Delivery phase, e.g. snapshot mosaic camera SM5x5,       62         10.2.3.       API implementation       63         10.2.3.       API implementation       63         10.2.3.       API inplementation       63         10.2.3.       API inplementation       63         10.2.3.3.       API function to read fi                                                                                                    |    |        | 8.2.1.1. Example                                                                              | 42 |
| 9.       Hyperspectral data correction       50         9.1.       Data – spectral correction /snapshot mosaic sensor       50         9.2.       Data – spectral correction / line scan mosaic       53         9.3.       Requirements for the procedures described here       53         9.4.       Band specific flat field correction       54         9.5.       Reflectance calculation       55         9.6.       Spectral correction / Correction matrix       56         9.6.1.       Example correction data / virtual bands (part of the sensor calibrations files):       57         10.       Development:       59         10.1.       API / SDK / drivers:       59         10.2.2.       File storing in the file system       61         10.2.2.1.       First delivery phase, e.g. snapshot mosaic camera SM5x5,       62         10.2.2.1.       First delivery phase, e.g. snapshot mosaic camera SM5x5,       62         10.2.2.3.       Third delivery phase, e.g. snapshot mosaic camera SM5x5,       62         10.2.3.       API implementation       63         10.2.3.       API implementation       63         10.2.3.       API function to get the sensor serial number which is used to build the file names:       63         10.2.3.3.       API functions to read the                                                                      |    | 8.2    | 2.2. Maximum line rate calculation                                                            | 49 |
| 9.1. Data – spectral correction / snapshot mosaic sensor       50         9.2. Data – spectral correction / line scan mosaic       53         9.3. Requirements for the procedures described here       53         9.4. Band specific flat field correction       54         9.5. Reflectance calculation       55         9.6. Spectral correction / Correction matrix       56         9.6.1. Example correction data / virtual bands (part of the sensor calibrations files):       57         10. Development:       59         10.2. Access to the sensor calibration files       60         10.2.2. File storing in the file system       61         10.2.2.1. First delivery phase, e.g. snapshot mosaic camera SM5x5,       62         10.2.2.2. Second Delivery phase, e.g. snapshot mosaic camera SM5x5,       62         10.2.3. API implementation       63         10.2.3. API implementation       63         10.2.3. API inplementation       63         10.2.3. API inplementation       63         10.2.3. API inplementation       63         10.2.3. API function to read files from the file system       64         11. demo software xiSpec01 beta – brief description       65         11.1. Focus / Content       65         11.2. System requirements:       65         11.3. Program start / preparati                                                | 9. | Нуре   | rspectral data correction                                                                     | 50 |
| 9.2. Data – spectral correction / line scan mosaic       53         9.3. Requirements for the procedures described here       53         9.4. Band specific flat field correction       54         9.5. Reflectance calculation       55         9.6. Spectral correction / Correction matrix       56         9.6.1. Example correction data / virtual bands (part of the sensor calibrations files):       57         10. Development:       59         10.1. API / SDK / drivers:       59         10.2.2. Access to the sensor calibration files.       60         10.2.2.1. File name schematics.       60         10.2.2.2. File storing in the file system       61         10.2.2.2. Second Delivery phase, e.g. snapshot mosaic camera SM5x5,       62         10.2.2.3. Third delivery phase, e.g. snapshot mosaic camera SM5x5,       62         10.2.3.1. API implementation       63         10.2.3.2. API inction to get the sensor serial number which is used to build the file names:       63         10.2.3.3. API function to read files from the file system       64         11. demo software xiSpec01 beta – brief description       65         11.1. Focus / Content       65         11.2. System requirements:       65         11.3. Program start / preparation:       65         11.3.1. Step 1: Preparation:       70                            |    | 9.1.   | Data – spectral correction /snapshot mosaic sensor                                            | 50 |
| 9.3. Requirements for the procedures described here       53         9.4. Band specific flat field correction       54         9.5. Reflectance calculation       55         9.6. Spectral correction / Correction matrix       56         9.6.1. Example correction data / virtual bands (part of the sensor calibrations files):       57         10. Development:       59         10.1. API / SDK / drivers:       59         10.2. Access to the sensor calibration files       60         10.2.1. File name schematics       60         10.2.2. File storing in the file system       61         10.2.2.1. First delivery phase       61         10.2.2.2. Second Delivery phase, e.g. snapshot mosaic camera SM5x5,       62         10.2.3. API implementation       63         10.2.3.1. API function to get the sensor serial number which is used to build the file names:       63         10.2.3.2. API function to read files from the file system       63         10.2.3.3. API functions to read the directory from the file system       64         11. demo software xiSpec01 beta – brief description       65         11.3. Program start / preparation:       65         11.3. Toepration:       65                                                                                                    |    | 9.2.   | Data – spectral correction / line scan mosaic                                                 | 53 |
| 9.4.       Band specific flat field correction       54         9.5.       Reflectance calculation       55         9.6.       Spectral correction / Correction matrix       56         9.6.1.       Example correction data / virtual bands (part of the sensor calibrations files):       57         10.       Development:       59         10.1.       API / SDK / drivers:       59         10.2.       Access to the sensor calibration files.       60         10.2.1.       File name schematics.       60         10.2.2.5.       File storing in the file system       61         10.2.2.6.       Second Delivery phase, e.g. snapshot mosaic camera SM5x5,       62         10.2.2.3.       Third delivery phase, e.g. snapshot mosaic camera SM4x4 / line scan camera LS100       62         10.2.3.       API implementation       63         10.2.3.1.       API implementation       63         10.2.3.2.       API function to get the sensor serial number which is used to build the file names:       63         10.2.3.3.       API function to read files from the file system       64         11.       demo software xiSpec01 beta – brief description       65         11.1.       Focus / Content       65         11.2.       System requirements:       65     <                                                                                    |    | 9.3.   | Requirements for the procedures described here                                                | 53 |
| 9.5.       Reflectance calculation       55         9.6.       Spectral correction / Correction matrix       56         9.6.1.       Example correction data / virtual bands (part of the sensor calibrations files):       57         10.       Development:       59         10.1.       API / SDK / drivers:       59         10.2.       Access to the sensor calibration files.       60         10.2.1.       File and schematics.       60         10.2.2.2.       File storing in the file system       61         10.2.2.2.       Second Delivery phase, e.g. snapshot mosaic camera SM5x5,       62         10.2.2.3.       Third delivery phase, e.g. snapshot mosaic camera SM5x5,       62         10.2.3.3.       API implementation       63         10.2.3.1.       API function to get the sensor serial number which is used to build the file names:       63         10.2.3.2.       API function to read files from the file system       64         11.       demo software xiSpec01 beta – brief description       65         11.1.       Focus / Content       65         11.2.       System requirements:       65         11.3.1.       Step 1: Preparation:       65                                                                                                    |    | 9.4.   | Band specific flat field correction                                                           | 54 |
| 9.6.       Spectral correction / Correction matrix       56         9.6.1.       Example correction data / virtual bands (part of the sensor calibrations files):       57         10.       Development:       59         10.1.       API / SDK / drivers:       59         10.2.       Access to the sensor calibration files.       60         10.2.1.       File name schematics.       60         10.2.2.2.       File storing in the file system       61         10.2.2.2.       Second Delivery phase.       61         10.2.2.3.       Third delivery phase, e.g. snapshot mosaic camera SM5x5,       62         10.2.2.3.       Third delivery phase, e.g. snapshot mosaic camera SM5x5,       62         10.2.3.1.       API function to get the sensor serial number which is used to build the file names:       63         10.2.3.2.       API function to read files from the file system.       63         10.2.3.3.       API functions to read the directory from the file system.       64         11.       focus / Content       65         11.1.       Focus / Content       65         11.2.       System requirements:       65         11.3.1.       Step 1: Preparation:       65                                                                                                    |    | 9.5.   | Reflectance calculation                                                                       | 55 |
| 9.6.1.       Example correction data / virtual bands (part of the sensor calibrations files):       57         10.       Development:       59         10.1.       API / SDK / drivers:       59         10.2.       Access to the sensor calibration files.       60         10.2.1.       File name schematics.       60         10.2.2.       File storing in the file system       61         10.2.2.1.       First delivery phase       61         10.2.2.2.       Second Delivery phase, e.g. snapshot mosaic camera SM5x5,       62         10.2.2.3.       Third delivery phase, e.g. snapshot mosaic camera SM4x4 / line scan camera LS100       62         10.2.3.       API implementation       63         10.2.3.1.       API function to get the sensor serial number which is used to build the file names:       63         10.2.3.2.       API function to read files from the file system       64         11.       demo software xiSpec01 beta – brief description       65         11.1.       Focus / Content       65         11.2.       System requirements:       65         11.3.       Program start / preparation:       65         11.3.1.       Step 1: Preparation:       65                                                                                                    |    | 9.6.   | Spectral correction / Correction matrix                                                       | 56 |
| 10. Development:       59         10.1. API / SDK / drivers:       59         10.2. Access to the sensor calibration files.       60         10.2.1. File name schematics.       60         10.2.2. File storing in the file system       61         10.2.2. File storing in the file system       61         10.2.2.1. First delivery phase       61         10.2.2.2. Second Delivery phase, e.g. snapshot mosaic camera SM5x5,       62         10.2.2.3. Third delivery phase, e.g. snapshot mosaic camera SM4x4 / line scan camera LS100       62         10.2.3.1. API implementation       63         10.2.3.2. API implementation       63         10.2.3.3. API function to get the sensor serial number which is used to build the file names:       63         10.2.3.3. API functions to read files from the file system       64         11. demo software xiSpec01 beta – brief description       65         11.1. Focus / Content       65         11.2. System requirements:       65         11.3. Program start / preparation:       65         11.3.1. Step 1: Preparation:       79pe in the used filter range.                                                                                                    |    | 9.6    | 5.1. Example correction data / virtual bands (part of the sensor calibrations files):         | 57 |
| 10.1. API / SDK / drivers:       59         10.2. Access to the sensor calibration files       60         10.2.1. File name schematics       60         10.2.2. File storing in the file system       61         10.2.2.1. First delivery phase       61         10.2.2.2. Second Delivery phase, e.g. snapshot mosaic camera SM5x5,       62         10.2.2.3. Third delivery phase, e.g. snapshot mosaic camera SM4x4 / line scan camera LS100       62         10.2.3.1. API implementation       63         10.2.3.2. API function to get the sensor serial number which is used to build the file names:       63         10.2.3.3. API function to read files from the file system       63         10.2.3.3. API functions to read the directory from the file system       64         11. demo software xiSpec01 beta – brief description       65         11.1. Focus / Content       65         11.2. System requirements:       65         11.3. Program start / preparation:       65         11.3.1. Step 1: Preparation: Type in the used filter range.       66                                                                                                    | 10 | . Deve | lopment:                                                                                      | 59 |
| 10.2. Access to the sensor calibration files.       60         10.2.1. File name schematics.       60         10.2.2. File storing in the file system       61         10.2.2.1. First delivery phase       61         10.2.2.2. Second Delivery phase, e.g. snapshot mosaic camera SM5x5,       62         10.2.2.3. Third delivery phase, e.g. snapshot mosaic camera SM5x5,       62         10.2.3.3. API implementation       63         10.2.3.4. API function to get the sensor serial number which is used to build the file names:       63         10.2.3.2. API function to read files from the file system       63         10.2.3.3. API functions to read the directory from the file system       63         10.2.3.3. API functions to read the directory from the file system       64         11. demo software xiSpec01 beta – brief description       65         11.1. Focus / Content       65         11.2. System requirements:       65         11.3. Program start / preparation:       65         11.3.1. Step 1: Preparation: Type in the used filter range.       66                                                                                                    |    | 10.1.  | API / SDK / drivers:                                                                          | 59 |
| 10.2.1.       File name schematics.       60         10.2.2.       File storing in the file system       61         10.2.2.1.       First delivery phase       61         10.2.2.2.       Second Delivery phase, e.g. snapshot mosaic camera SM5x5,       62         10.2.2.3.       Third delivery phase, e.g. snapshot mosaic camera SM4x4 / line scan camera LS100       62         10.2.3.       API implementation       63         10.2.3.1.       API function to get the sensor serial number which is used to build the file names:       63         10.2.3.2.       API function to read files from the file system       63         10.2.3.3.       API functions to read the directory from the file system       64         11.       demo software xiSpec01 beta – brief description       65         11.1.       Focus / Content       65         11.2.       System requirements:       65         11.3.       Program start / preparation:       65         11.3.1.       Step 1: Preparation: Type in the used filter range.       66                                                                                                    |    | 10.2.  | Access to the sensor calibration files                                                        | 60 |
| 10.2.2. File storing in the file system       61         10.2.2.1. First delivery phase       61         10.2.2.2. Second Delivery phase, e.g. snapshot mosaic camera SM5x5,       62         10.2.2.3. Third delivery phase, e.g. snapshot mosaic camera SM4x4 / line scan camera LS100       62         10.2.3.1. API implementation       63         10.2.3.2. API function to get the sensor serial number which is used to build the file names:       63         10.2.3.3. API function to read files from the file system       63         10.2.3.3. API functions to read the directory from the file system       64         11. demo software xiSpec01 beta – brief description       65         11.1. Focus / Content       65         11.2. System requirements:       65         11.3. Program start / preparation:       65         11.3.1. Step 1: Preparation: Type in the used filter range.       66                                                                                                    |    | 10.    | 2.1. File name schematics                                                                     | 60 |
| 10.2.2.1.       First delivery phase       61         10.2.2.2.       Second Delivery phase, e.g. snapshot mosaic camera SM5x5,       62         10.2.2.3.       Third delivery phase, e.g. snapshot mosaic camera SM4x4 / line scan camera LS100       62         10.2.3.       API implementation       63         10.2.3.1.       API function to get the sensor serial number which is used to build the file names:       63         10.2.3.2.       API function to read files from the file system       63         10.2.3.3.       API functions to read the directory from the file system       64         11.       demo software xiSpec01 beta – brief description       65         11.1.       Focus / Content       65         11.2.       System requirements:       65         11.3.       Program start / preparation:       65         11.3.1.       Step 1: Preparation:       65                                                                                                    |    | 10.    | 2.2. File storing in the file system                                                          | 61 |
| 10.2.2.2.       Second Delivery phase, e.g. snapshot mosaic camera SM5x5,                                                                                                    |    |        | 10.2.2.1. First delivery phase                                                                | 61 |
| 10.2.2.3.       Third delivery phase, e.g. snapshot mosaic camera SM4x4 / line scan camera LS100       62         10.2.3.       API implementation       63         10.2.3.1.       API function to get the sensor serial number which is used to build the file names:       63         10.2.3.2.       API function to read files from the file system       63         10.2.3.3.       API functions to read the directory from the file system       64         11.       demo software xiSpec01 beta – brief description       65         11.1.       Focus / Content       65         11.2.       System requirements:       65         11.3.       Program start / preparation:       65         11.3.1.       Step 1: Preparation: Type in the used filter range.       66                                                                                                    |    |        | 10.2.2.2. Second Delivery phase, e.g. snapshot mosaic camera SM5x5,                           | 62 |
| 10.2.3. API implementation       63         10.2.3.1. API function to get the sensor serial number which is used to build the file names:       63         10.2.3.2. API function to read files from the file system       63         10.2.3.3. API functions to read the directory from the file system       64         11. demo software xiSpec01 beta – brief description       65         11.1. Focus / Content       65         11.2. System requirements:       65         11.3. Program start / preparation:       65         11.3.1. Step 1: Preparation: Type in the used filter range.       66                                                                                                    |    |        | 10.2.2.3. Third delivery phase, e.g. snapshot mosaic camera SM4x4 / line scan camera LS100    | 62 |
| 10.2.3.1. API function to get the sensor serial number which is used to build the file names:       63         10.2.3.2. API function to read files from the file system.       63         10.2.3.3. API functions to read the directory from the file system.       64         11. demo software xiSpec01 beta – brief description.       65         11.1. Focus / Content.       65         11.2. System requirements:       65         11.3. Program start / preparation:       65         11.3.1. Step 1: Preparation: Type in the used filter range.       66                                                                                                    |    | 10.    | 2.3. API implementation                                                                       | 63 |
| 10.2.3.2. API function to read files from the file system       63         10.2.3.3. API functions to read the directory from the file system       64         11. demo software xiSpec01 beta – brief description       65         11.1. Focus / Content       65         11.2. System requirements:       65         11.3. Program start / preparation:       65         11.3.1. Step 1: Preparation: Type in the used filter range.       66                                                                                                    |    |        | 10.2.3.1. API function to get the sensor serial number which is used to build the file names: | 63 |
| 10.2.3.3. API functions to read the directory from the file system.       64         11. demo software xiSpec01 beta – brief description.       65         11.1. Focus / Content.       65         11.2. System requirements:       65         11.3. Program start / preparation:       65         11.3.1. Step 1: Preparation: Type in the used filter range.       66                                                                                                    |    |        | 10.2.3.2. API function to read files from the file system                                     | 63 |
| 11. demo software xiSpec01 beta – brief description                                                                                                    |    |        | 10.2.3.3. API functions to read the directory from the file system                            | 64 |
| 11.1. Focus / Content                                                                                                    | 11 | . demo | o software xiSpec01 beta – brief description                                                  | 65 |
| 11.2. System requirements:    65      11.3. Program start / preparation:    65      11.3.1. Step 1: Preparation: Type in the used filter range.    66                                                                                                    |    | 11.1.  | Focus / Content                                                                               | 65 |
| 11.3. Program start / preparation:                                                                                                    |    | 11.2.  | System requirements:                                                                          | 65 |
| 11.3.1. Step 1: Preparation: Type in the used filter range                                                                                                    |    | 11.3.  | Program start / preparation:                                                                  | 65 |
|                                                                                                    |    | 11.    | 3.1. Step 1: Preparation: Type in the used filter range                                       | 66 |

| ζ      | Ź        |
|--------|----------|
| J<br>L | <u>ר</u> |
|        | =        |
|        |          |

|     | 11.3.2.      | Step 2: start connecting the camera             | 66 |
|-----|--------------|-------------------------------------------------|----|
|     | 11.4. Bas    | ics                                             | 67 |
|     | 11.4.1.      | Image resolution modes:                         | 67 |
|     | 11.4.2.      | Exposure time                                   | 68 |
|     | 11.4.3.      | Frames to average                               | 68 |
|     | 11.4.4.      | Display modes                                   | 69 |
|     | 11.4.5.      | Displayed value modes                           | 69 |
|     | 11.4.6.      | Spectral response / signature                   | 70 |
|     | 11.5. Wh     | ite image / vignetting calibration              | 70 |
|     | 11.6. Lea    | rn spectral signatures, material discrimination | 74 |
|     | 11.7. Sto    | re HSI cubes in ENVI file format                | 78 |
|     | 11.8. Sto    | p / quit the program                            | 79 |
| 12. | Appendix     |                                                 | 80 |
|     | 12.1. Cop    | yright                                          | 80 |
| 13. | list of figu | res                                             | 81 |
| 14. | list of tab  | es                                              | 82 |
|     |              |                                                 |    |

# 2. xiSpec Camera Series

# 2.1. What is xiSpec

xiSpec is an ultra-compact Industrial hyperspectral imaging (HSI) camera family with outstanding facts and features:

#### Facts

- Cameras with 4, 16, 25, 100 & 150 spectral bands
- 170 fps with USB3 interface, 340 fps with PCle
- Snapshot and line scan versions
- Smallest and lightest hyperspectral cameras available
- Low power consumption
- Rugged, without moving parts

#### Features

- Small fast flexible
- Snapshot with global shutter
  - $\circ$  4x4 for 16 bands in the visible 470-630 nm range
  - $\circ~$  4x4 for 16 bands in the red / NIR 600-860 nm range
  - $_{\odot}$   $\,$  5x5 for 25 bands in the NIR 600-975 nm (Gen 1) or 665-975 nm (Gen 2) range
- Multi-line scan with global shutter
  - o 100 spectral bands 600-975 nm range
  - 150 spectral bands 470-900 nm range
- Snapshot RGB-NIR with global shutter
  - o 4 spectral bands 400-900 nm range
- Starter kit available for rapid development
- Flexible and programmable GPIO options

# 2.2. Model Nomenclature

Order numbers name conventions for the different models: Based on xiQ USB3.0 camera series:

MQ022HG-IM-<Layout>-<Wavelength>

MQ: xiQ family name

<Layout>: Layout of the Interference filter

OPT = SMnXn snapshot mosaic layout, n=4 | 5

OPT = LSm line scan layout, m= 100 | 150

# 2.3. Models Overview, sensor and models

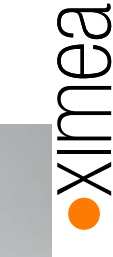

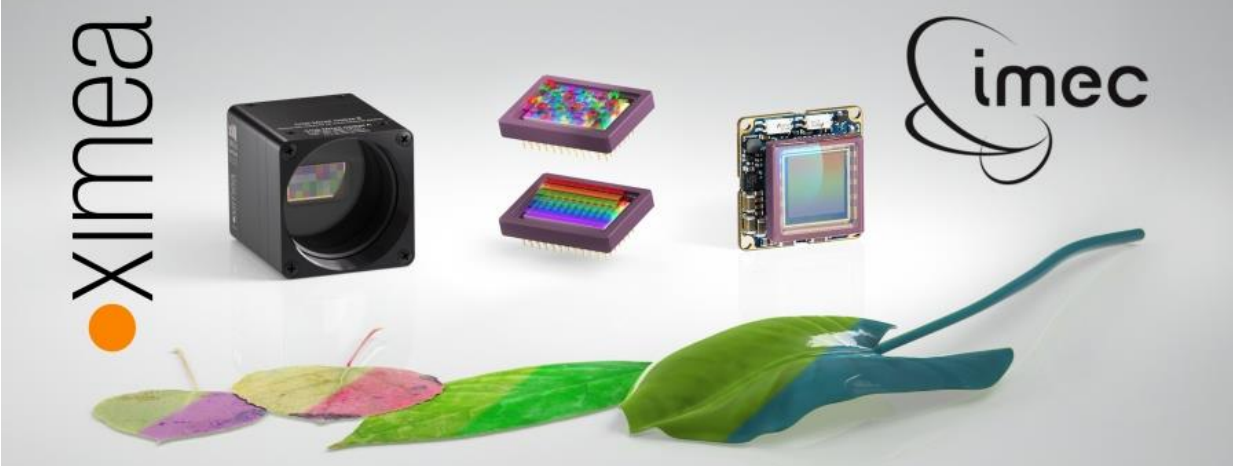

The sensor technology used in XIMEA's xiSpec HSI-cameras (HSI = Hyperspectral imaging) is based on standard CMOS area sensors with a native resolution of 2048\*1088 pixels (AMS/CMOSIS CMV2000 mono).

The HSI sensors are integrated in the standard USB3-Vision camera series xiQ with up to 170 frames per second.

The technical manual for the xiQ camera series is available at:

http://www.ximea.com/downloads/usb3/manuals/xiq\_technical\_manual.pdf

The xiSpec cameras are based on the camera model MQ022MG-CM, but of course use other sensors and special filter glasses to optimally support the HSI sensors and calibration data specially adapted for the xiSpec cameras. All standard camera parameters (structure, dimensions, interface, IO system, ...) can be found in the xiQ manual.

| Value                       | Description                   |
|-----------------------------|-------------------------------|
| Sensor                      | AMS / CMOSIS CMV2000 mono     |
| Resolution                  | 2048 x 1088, 2.2 Mpix         |
| Pix. size [µm]              | 5.5                           |
| ADC [bits]                  | 10, 8                         |
| Sensor size / diagonal [mm] | 11.3 x 6.0                    |
| Optical size                | 2/3 "                         |
| Fps                         | 170 (USB3.0), 340 (PCle X2G2) |
| Power typ. [W]              | 1.5                           |

Basic information about the camera used

table 2-1, basic camera specs

Note: Maximum frame rate measured at 8 bits per pixel

| Model                      | Bands | Spectral range [nm]   |
|----------------------------|-------|-----------------------|
| MQ022HG-IM-LS100-NIR       | 100+  | 600 – 975             |
| MQ022HG-IM-LS150-VISNIR    | 150+  | 470 - 900             |
| MQ022HG-IM-SM4X4-VIS       | 16    | 475 - 640 / 450 - 650 |
| MQ022HG-IM-SM4X4-REDNIR    | 16    | 600 - 860             |
| MQ022HG-IM-SM5X5-NIR Gen 1 | 25    | 600 – 975             |
| MQ022HG-IM-SM5X5-NIR Gen 2 | 25    | 665 - 975             |

table 2-2, models overview

# 3. General Overview

Hyper spectral filters are added at wafer-level on top of the pixel structure of the sensor.

The spectral filters are Fabry-Perot interference filters. The thickness L of a cavity between two highly reflective surfaces and the refractive index n of the material in the cavity defines the main central wavelength  $\lambda$  of the filter.

#### $k\lambda = 2nL\cos\theta$

The response depends on

- The angle heta inside the cavity / between the light and perpendicular to the sensor surface
- The harmonics k of the interference

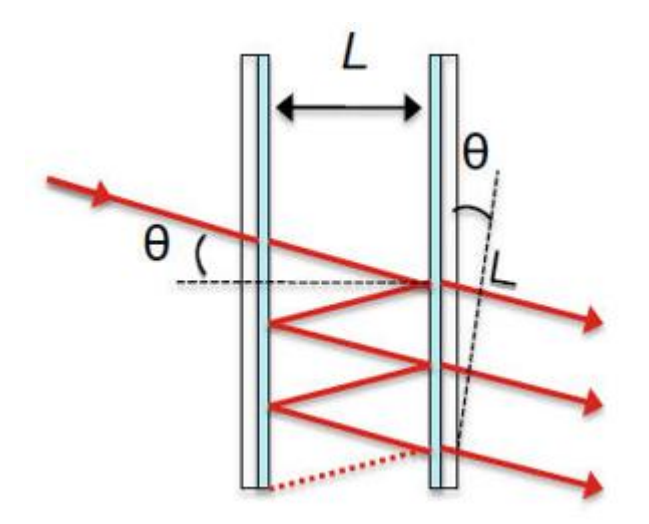

Figure 3-1, Fabry-Perot interference filter - schematics

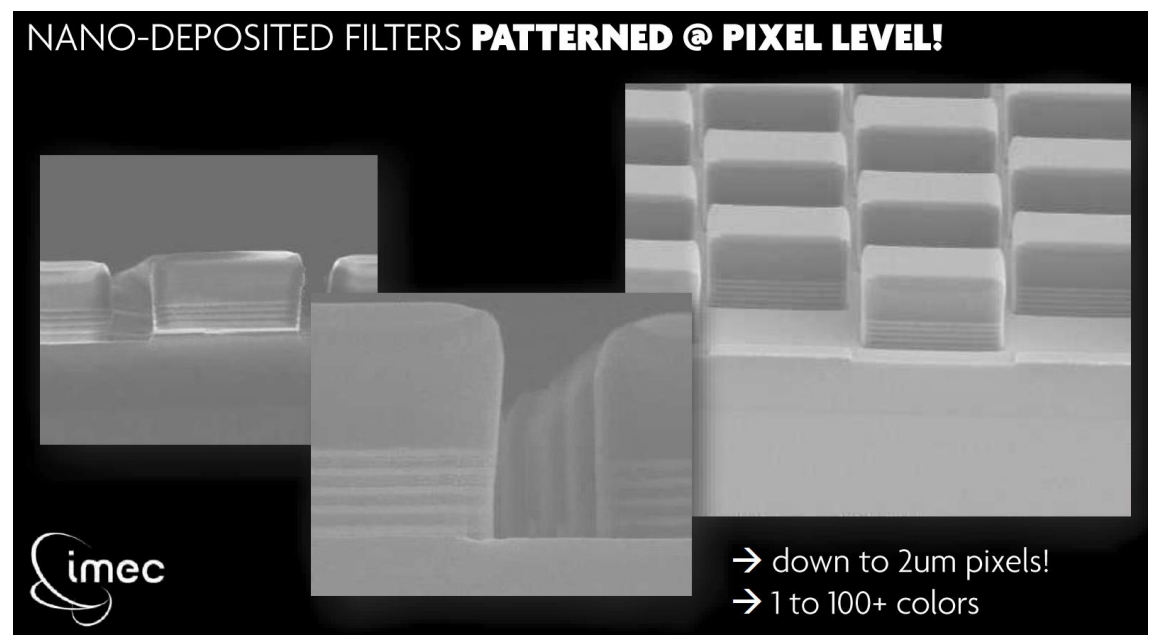

These filters are added to any of the pixels of the sensor individually (2048 \* 1088 pixels with a size of 5.5 µm each).

Figure 3-2, Microscope image at wafer level

XIMea

The response of an ideal interference filter has narrow peaks around the harmonic central wavelength. The intensity distribution is a Gaussian distribution with a given FWHM (Full Width at Half Maximum).

Different cavity heights used on a sensor result in different central wavelength which can be differentiated.

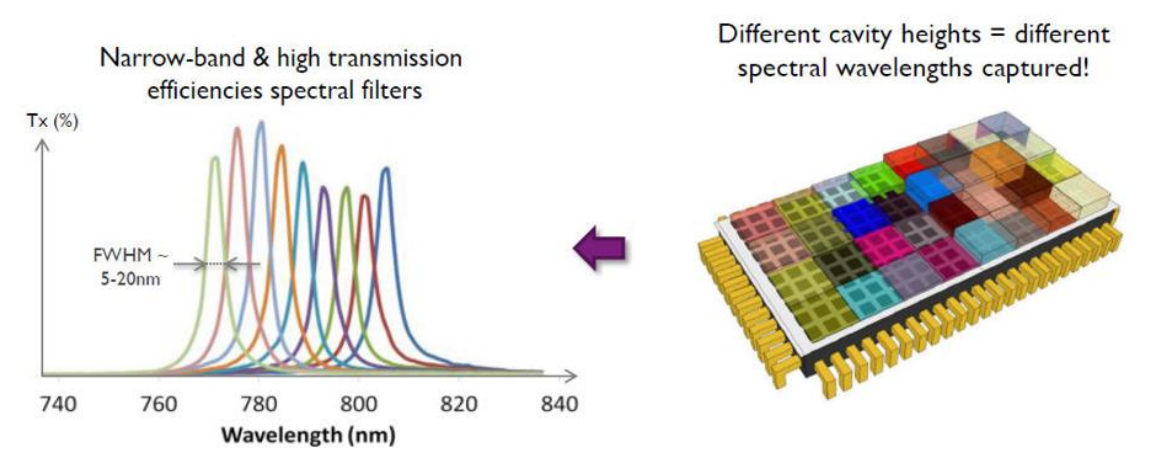

Figure 3-3, example: position of the Fabry-Perot filters and their ideal filter response

The sensors are defined to be used in a camera model with a defined spectral range, or the active (wavelength) range. The sensor behavior is not defined outside of this range (due to spectral leakage).

Cross talks happen when the signal of one pixel influences the signal on another (neighboring) pixel. This effect causes unwanted response outside the expected peaks of the influenced pixels.

Some filters have two sensitivity peaks (first and second order response) in the active range of the sensor.

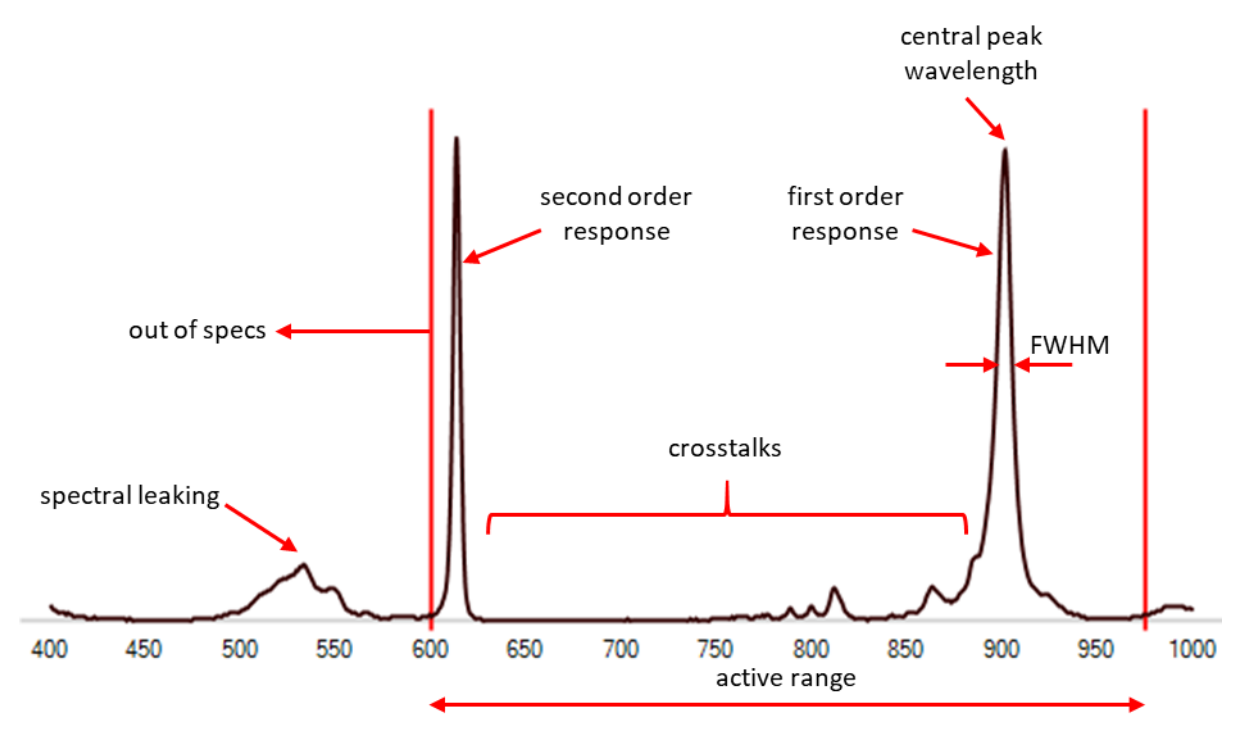

Figure 3-4, example response curve with explanations (from a SM5X5 sensor)

# •XIMea

# 3.2. Camera filter glasses

In xiSpec cameras customized bandpass filters are used, which limit the wavelength range of the light reaching the active area of the sensor.

This glass is placed on a layer of silicone, but not glued. Do not use compressed air to clean the camera as this could push dust into the camera. Distance from the flange to sensor is designed so the optical distance is 17.526mm – 0.2mm.

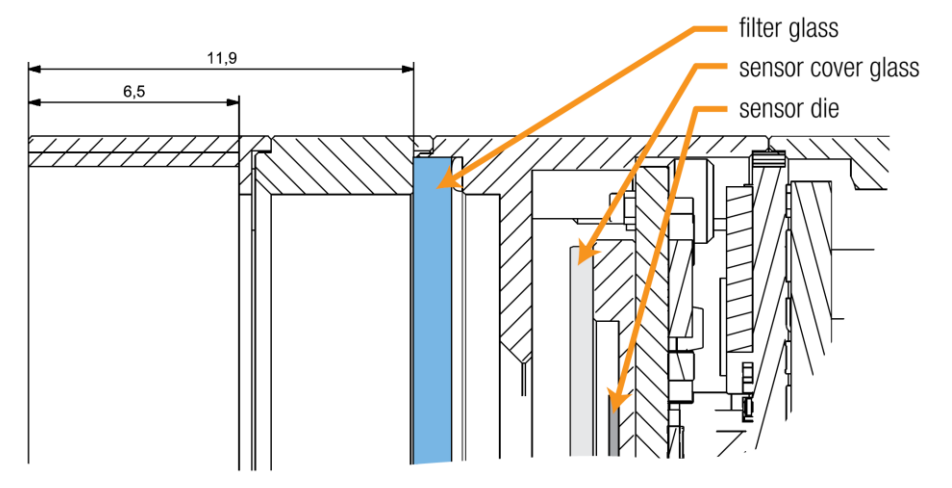

Figure 3-5, position of the customized camera filter glass

#### 3.2.1. Additional filter glasses

With the SM5X5, it is recommended to use additional filters to retain only one of the two interference harmonics.

# 3.3. Sensor calibration

All sensors have been calibrated / measured at the wafer level. The camera specific calibration file is part of the scope of delivery.

# 3.4. Hyperspectral data storage and handling format

Basically, the structure is a three dimensional  $(x, y, \lambda)$  hyperspectral data cube, where x and y represent two spatial dimensions and  $\lambda$  represents the spectral dimension.

Usually, such data is stored in ENVI file format (XIMEA use the HDR/BSQ format variant).

Info about the spatial and spectral resolution, the data format and the peak wavelength (width of the spectral bands as an option) are stored in the \*.hdr file. Usually, the bands in the cube are sorted by their peak wavelength.

Example of an HDR file:

```
ENVI
description = { XIMEA xiSpec MQ022HG-IM-SM5X5-NIR, SerNr 09580554, Sensor-SN
5.3.3.6
date/time 20180205151004 }
sensor type = IMEC SSM5x5-NIR
file type = ENVI Standard
header offset = 0
samples = 409
lines = 215
bands = 25
data type = 12
interleave = bsq
byte order = 0
```

wavelength = {
 693.748, 708.233, 732.38, 746.423, 758.481,
 772.009, 783.529, 797.016, 808.578, 820.679,
 839.837, 851.527, 861.345, 872.504, 882.33,
 891.786, 900.398, 908.869, 926.54, 934.909,
 943.368, 948.619, 955.604, 962.88, 968.93}

XIMea

Further information can be found e.g. here: http://www.exelisvis.com/docs/enviimagefiles.html

# 3.5. Cubes created by XIMEAs tools xiSpec01 (beta)

Non-spectrally corrected data cubes are always stored with the number of peak wavelengths corresponding to the number of pixels in the HSI pattern, e. g. 16 for SM4x4 and 25 for SM5x5 sensors.

For information: In some cases, the peak wavelengths are very close, the response curves overlap almost completely. This effect is not considered when saving the uncorrected data.

# 4. Filter layouts / camera models

xiSpec cameras use HSI sensors with different filter layouts. These layouts differ in the basic arrangement of the different filters on the sensor surface.

Basically, we support

- Snapshot mosaic sensors
- Line scan sensors

# 4.1. Snapshot mosaic sensors

Three different snapshot-mosaic sensors are available. 4x4 or 5x5 mosaic patterns are repeated continuously on the sensor surface:

- 4x4-Filter-array, 16 HSI-bands between 470 -630 nm (camera model MQ022HG-IM-SM4X4-VIS)
- 4x4-Filter-array, 16 HSI-bands between 600 -860 nm (camera model MQ022HG-IM-SM4X4-REDNIR)
- 5x5-Filter-array, 25 HSI-bands between 600 -975 nm (camera model MQ022HG-IM-SM5X5-NIR)

The spatial resolution is approx. 512x272 pixels (4x4 pattern) or 409x217 pixels (5x5 pattern). The original sensor resolution can be interpolated.

These cameras can be used for real time applications. Each image can be interpreted as hyperspectral imaging cube immediately.

# 4.1.1. Camera MQ022HG-IM-SM4X4-VIS

| Wavelength range       | 470 – 630 nm                   |
|------------------------|--------------------------------|
| # bands                | 16                             |
| Calibration file names | CMV2K-SSM4x4-470_620-x.x.x.xml |

table 4-1, basic sensor specs, SM4X4-VIS

The CMV2K-SSM4x4 VIS sensor is a CMOSIS CMV2K sensor with 16 filters in a snapshot mosaic layout, active in the visible light. The filter layout is organized in patterns of 4 rows and 4 columns. The 0-based index for the position of the band in the pattern, numbered from left to right, top to bottom. Index positions:

| 0  | 1  | 2  | 3  |
|----|----|----|----|
| 4  | 5  | 6  | 7  |
| 8  | 9  | 10 | 11 |
| 12 | 13 | 14 | 15 |

Figure 4-1, filter index positions, SM4X4-VIS

A custom made 450-650 nm band pass filter is built into the XIMEA xiSpec camera:

- 450 650 nm (cameras produced in 2015 or 2016)
- 475 640 nm (cameras produced from 2017)

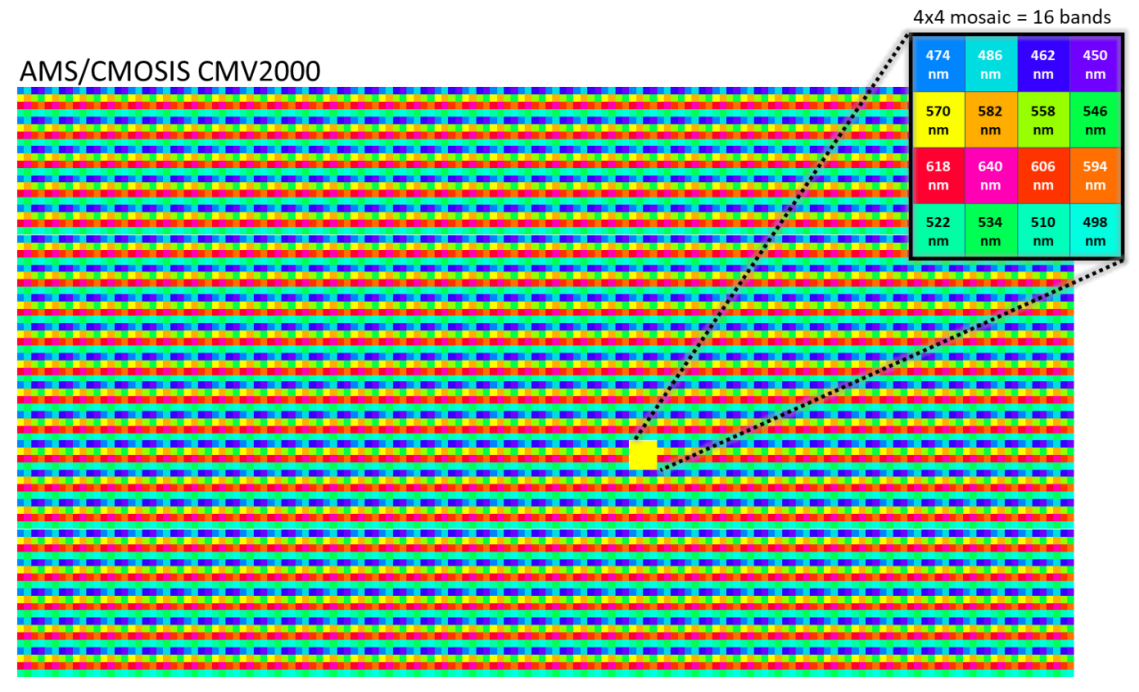

Figure 4-2, filter arrangement at sensor SM4X4-VIS (peak wavelength only exemplary)

Example filter response of the SM4x4 VIS Sensor (470-630 nm):

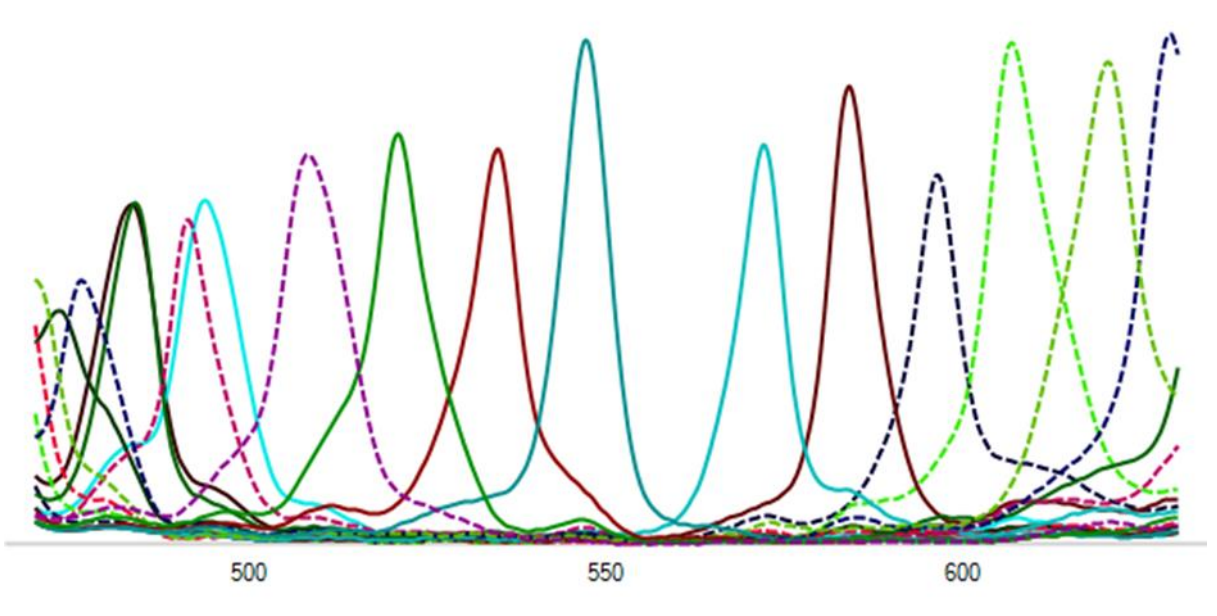

Figure 4-3, example filter response of the SM4X4-VIS Sensor

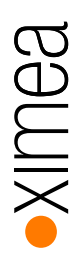

# 4.1.2. Camera MQ022HG-IM-SM4X4-REDNIR

| Wavelength range                           | 600 – 860 nm                   |  |
|--------------------------------------------|--------------------------------|--|
| # bands                                    | 16                             |  |
| Calibration file names                     | CMV2K-SSM4x4-600_850-x.x.x.xml |  |
| table 4.9 basis senser energy CMAVA DEDNID |                                |  |

table 4-2, basic sensor specs, SM4X4-REDNIR

The CMV2K-SSM4x4 REDNIR sensor is a CMOSIS CMV2K sensor with 16 filters in a snapshot mosaic layout, active in red and near infrared. The filter layout is organized in patterns of 4 rows and 4 columns. The 0-based index for the position of the band in the pattern, numbered from left to right, top to bottom. Index positions:

| 0  | 1  | 2  | 3  |
|----|----|----|----|
| 4  | 5  | 6  | 7  |
| 8  | 9  | 10 | 11 |
| 12 | 13 | 14 | 15 |

Figure 4-4, filter index positions, SM4X4-REDNIR

A BK7 filter glass, antireflection coated on both sides is installed in the camera, which has no bandpass filter properties. Additional filters for limiting the wavelength range must be used.

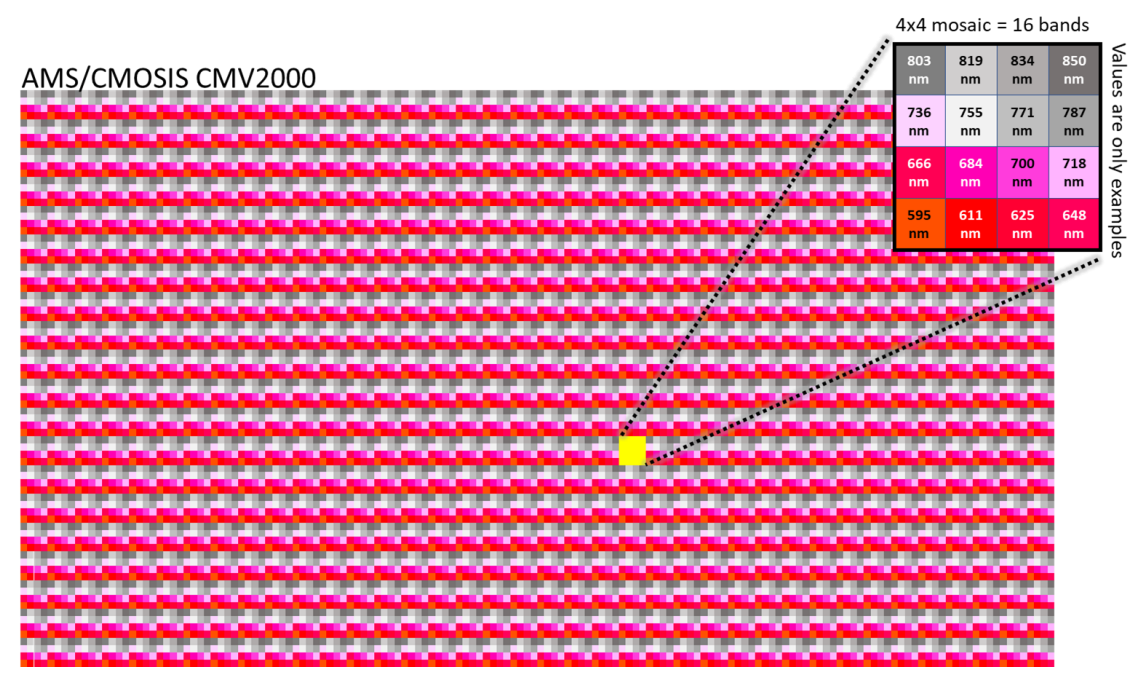

Figure 4-5, filter arrangement at sensor SM4X4-REDNIR (peak wavelength only exemplary)

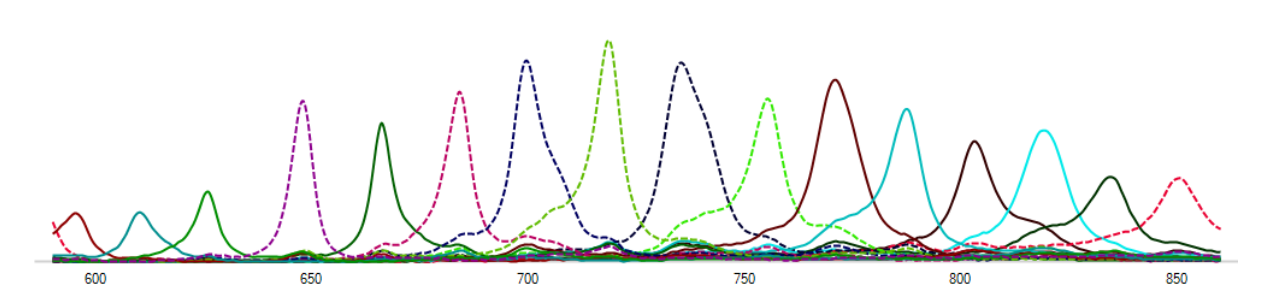

Figure 4-6, example filter response of the SM4X4-REDNIR Sensor

In the following figure the influence of using a 590nm long-pass and a 875nm short-pass filter is visualized. All 16 bands are represented in the effective spectrum.

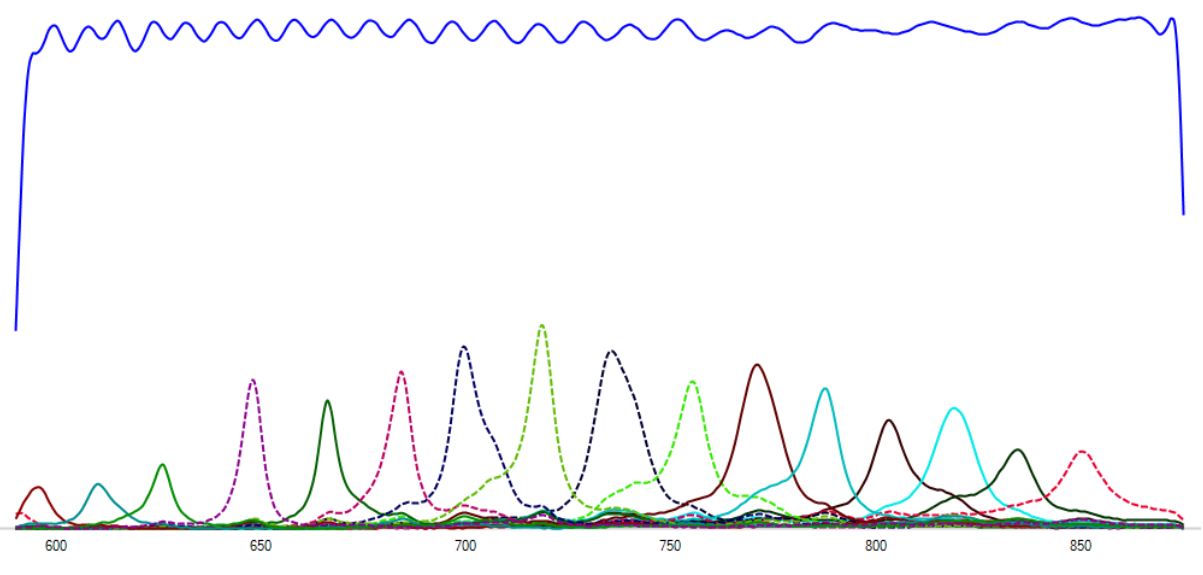

Figure 4-7, effective response curve SM4X4-REDNIR, with filters 590-875nm

Both filters are included in the XIMEA starter kit.

#### 4.1.2.1. Requirements:

It is recommended to use a filter set to limit the light to the recommended wavelength range:

- 590nm long pass (only wavelengths above 590nm will pass)
- 875nm short pass (only wavelengths below 875nm will pass).

The camera requires a broadband coated lens designed for wavelengths ranges of visible light and near infrared up to 875 nm.

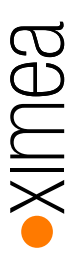

# 4.1.3. Camera MQ022HG-IM-SM5X5 NIR (1st Generation)

| Wavelength range       | 600 – 975 nm (with filters: 600 – 875 nm or 675 – 975 nm) |  |
|------------------------|-----------------------------------------------------------|--|
| # bands                | 25                                                        |  |
| Calibration file names | CMV2K-SSM5x5-600_1000-x.x.x.xml                           |  |
|                        |                                                           |  |

table 4-3, basic sensor specs, SM5X5-NIR, Gen 1

The CMV2K-SSM5x5 NIR sensor is a CMOSIS CMV2K sensor with 25 filters in a snapshot mosaic layout, active in the near infrared. The filter layout is organized in patterns of 5 rows and 5 columns. The 0-based index for the position of the band in the pattern, numbered from left to right, top to bottom. Index positions:

| 0  | 1  | 2  | 3  | 4  |
|----|----|----|----|----|
| 5  | 6  | 7  | 8  | 9  |
| 10 | 11 | 12 | 13 | 14 |
| 15 | 16 | 17 | 18 | 19 |
| 20 | 21 | 22 | 23 | 24 |

Figure 4-8, filter index positions, SM5X5-NIR

A custom made 600-975 nm band pass filter is built into the XIMEA xiSpec camera.

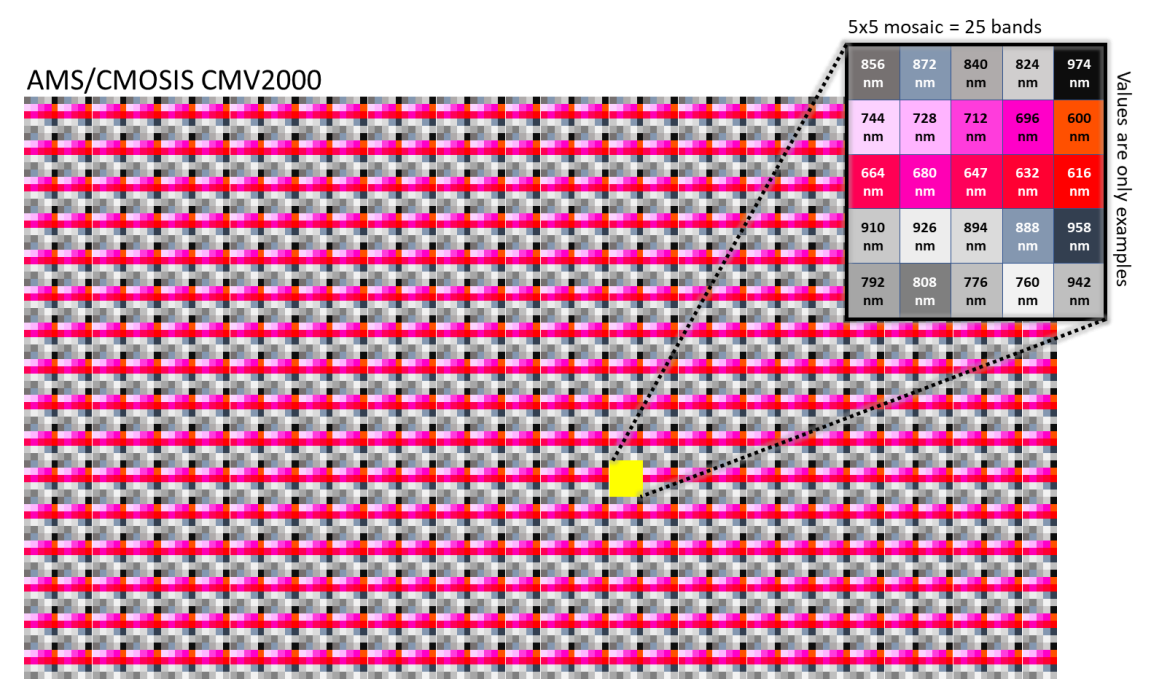

table 4-4 filter arrangement at sensor SM5X5-NIR (peak wavelength only exemplary)

Example filter response of the SM5x5 NIR Sensor (600-975 nm):

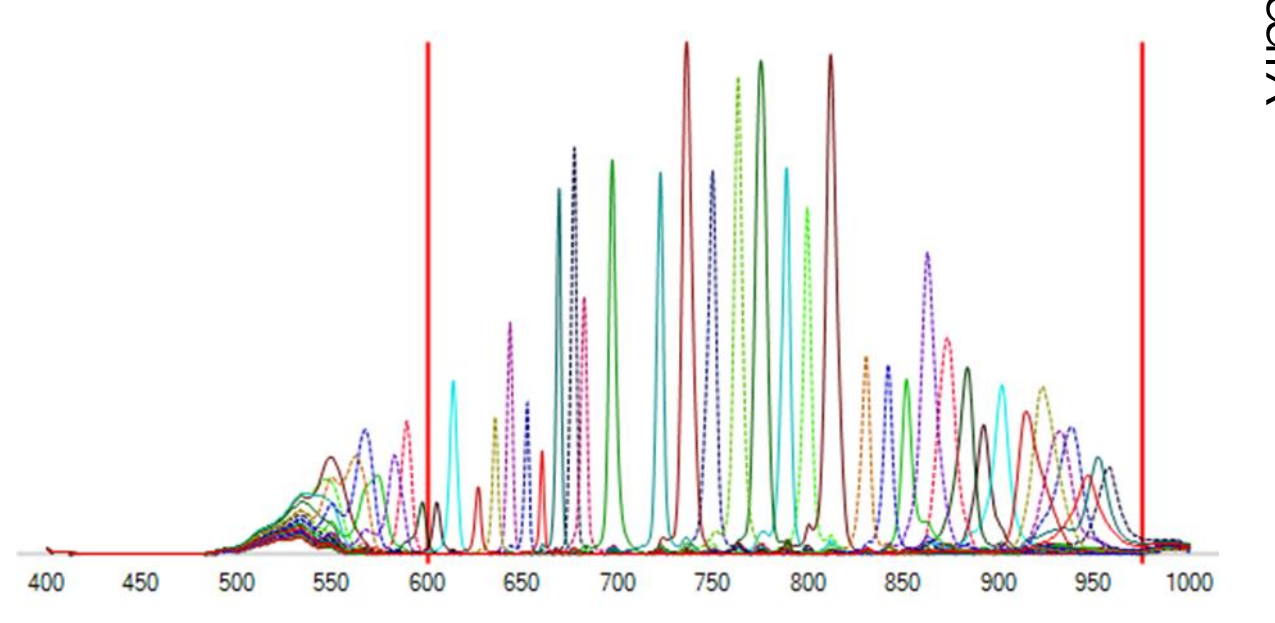

Figure 4-9, example filter response of the SM5X5-NIR Sensor, Gen 1

Several interference filters in case of the SM5X5 camera model do have two peak wavelengths in their response curves, the first and second order harmonics (usually below 675nm and above 875nm).

Bands with first order response in the range of 875 – 975 nm have a second order response in the range of 600-675 nm:

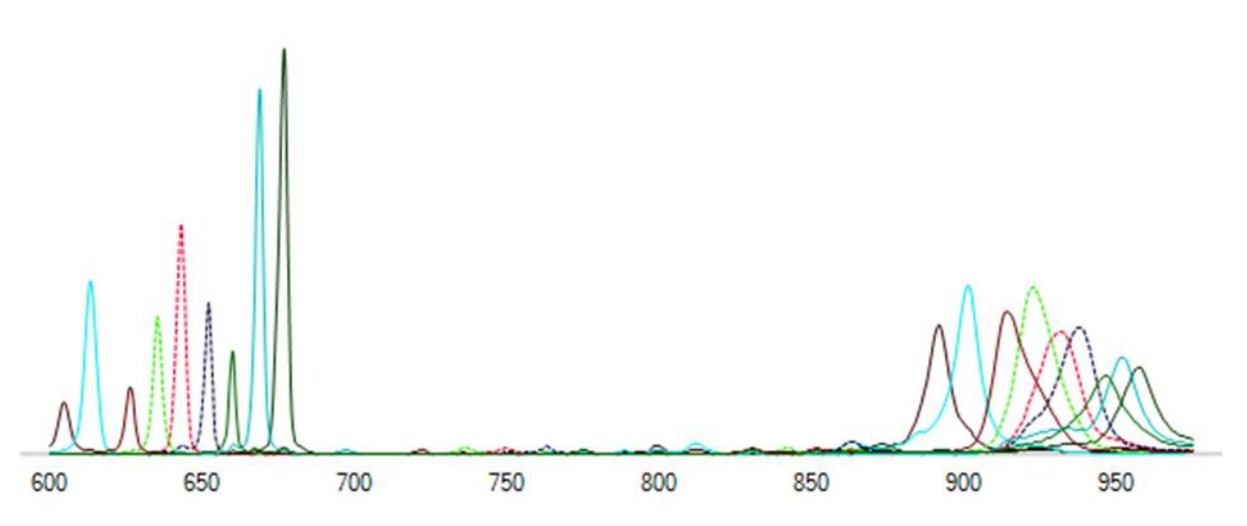

Figure 4-10, example filter response of the SM5X5-NIR Sensor – bands with first and second harmonics, Gen 1

#### 4.1.3.1. Requirements:

It is recommended to use additional filters to retain one of the two peaks:

- 875 nm short pass filter: active wavelength range = 600-875 nm
- 675 nm long pass filter: active wavelength = 675-975 nm

The camera requires a broadband coated lens designed for wavelengths ranges of visible light and near infrared up to 975 nm.

# 4.1.4. Camera MQ022HG-IM-SM5X5 NIR (2nd Generation)

| Wavelength range                             | 665– 975 nm                     |  |
|----------------------------------------------|---------------------------------|--|
| # bands                                      | 25                              |  |
| Calibration file names                       | CMV2K-SSM5x5-665_975-x.x.x.x.ml |  |
| table 4 5 hadia aspess anala CMEVE NUD Car O |                                 |  |

table 4-5, basic sensor specs, SM5X5-NIR, Gen 2

The sensors of the 2nd generation have the big advantage that the distances of the peaks are almost equidistant, and the position of the peaks differ from sensor to sensor by max. +/- 1-2 nm only.

The bands in the wavelength range of approx. 655-960 nm do not show any 2nd harmonics anymore.

However, the SM5X5 sensors of the 2nd generation no longer support the wavelength range of approx. 600-655 nm.

The CMV2K-SSM5x5 NIR sensor is a CMOSIS CMV2K sensor with 25 filters in a snapshot mosaic layout, active in the near infrared. The filter layout is organized in patterns of 5 rows and 5 columns. The 0-based index for the position of the band in the pattern, numbered from left to right, top to bottom. Index positions:

| 1  | 2                        | 3                                                                                                    | 4                                                                                                    |
|----|--------------------------|----------------------------------------------------------------------------------------------------|----------------------------------------------------------------------------------------------------|
| 6  | 7                        | 8                                                                                                    | 9                                                                                                    |
| 11 | 12                       | 13                                                                                                    | 14                                                                                                    |
| 16 | 17                       | 18                                                                                                    | 19                                                                                                    |
| 21 | 22                       | 23                                                                                                    | 24                                                                                                    |
|    | 1<br>6<br>11<br>16<br>21 | 1         2           6         7           11         12           16         17           21         22 | 1         2         3           6         7         8           11         12         13           16         17         18           21         22         23 |

Figure 4-11, filter index positions, SM5X5-NIR

A custom made 600-975 nm band pass filter is built into the XIMEA xiSpec camera.

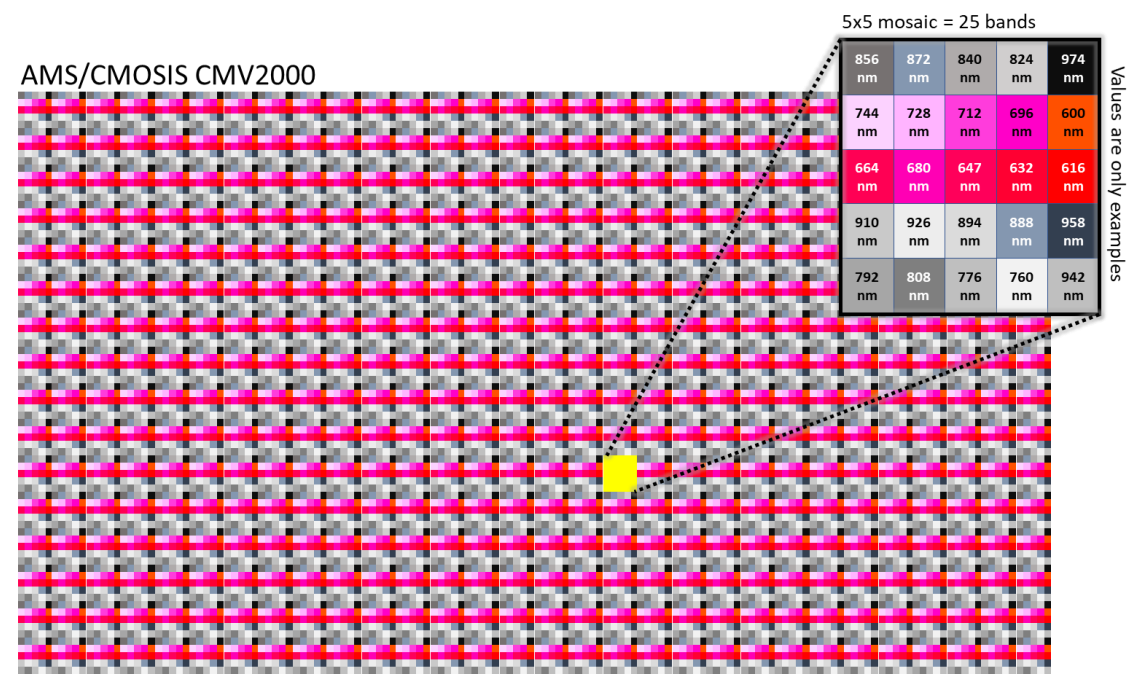

table 4-6 filter arrangement at sensor SM5X5-NIR (peak wavelength only exemplary)

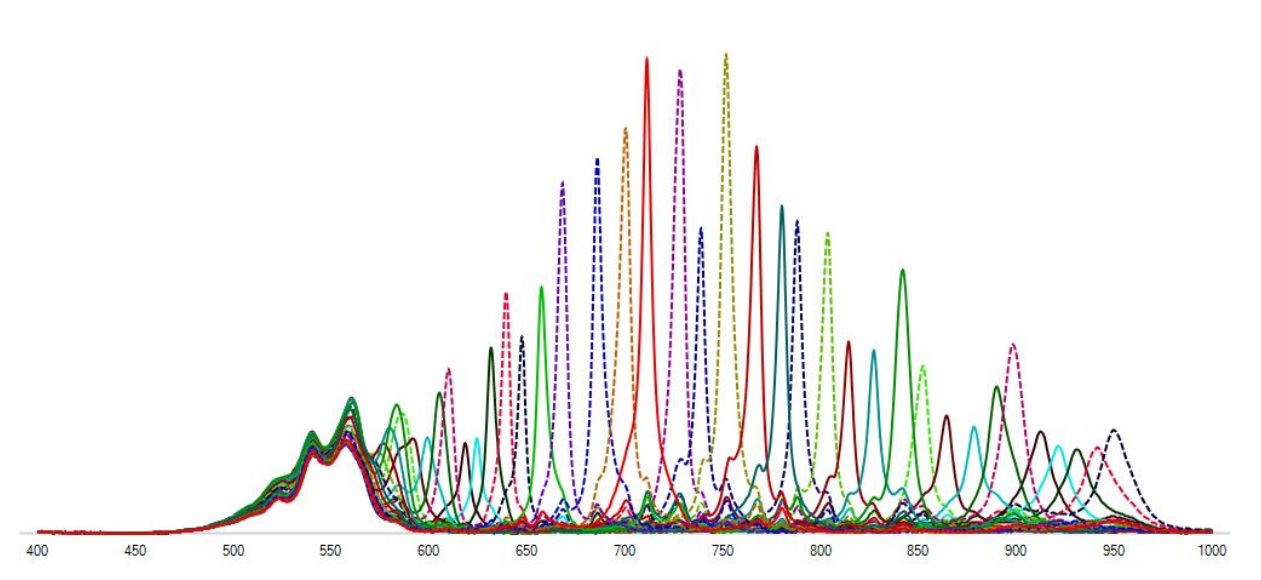

Figure 4-12, example filter response of the SM5X5-NIR Sensor, Gen 2

Several interference filters in case of the SM5X5 camera model do have two peak wavelengths in their response curves, the first and second order harmonics.

The following figure shows the typical peak positions of the SM5X5 Gen 2 sensor.

The peak at about 648-650nm is the 2nd harmonic of the band with the main peak at about 950nm (band 25 in the figure). The peak at about 657-659nm is the first peak of the 25 bands that can be considered (band 1 in the figure).

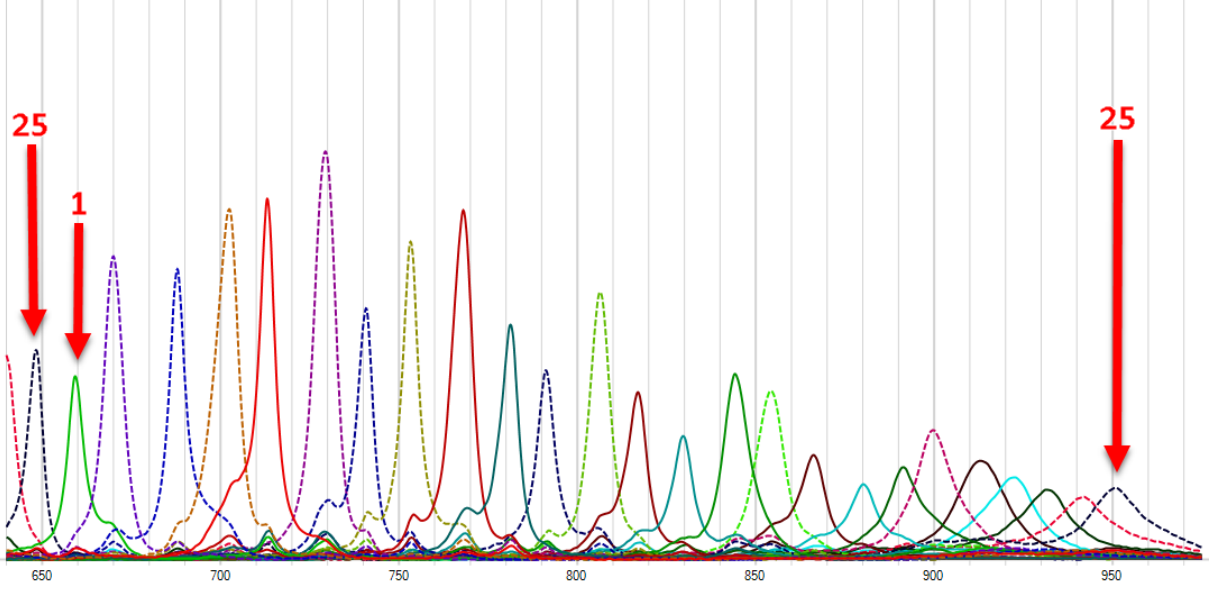

Figure 4-13, band positions of the SM5X5-NIR Sensor, Gen 2

XIMea

XIMea

In the following figure the influence of using a 650nm long-pass filter (together with the 600-975nm bandpass filter of the camera) is visualized. All 25 bands are represented in the effective spectrum. Unfortunately, a small part of the 2nd harmonic of band 25 remains.

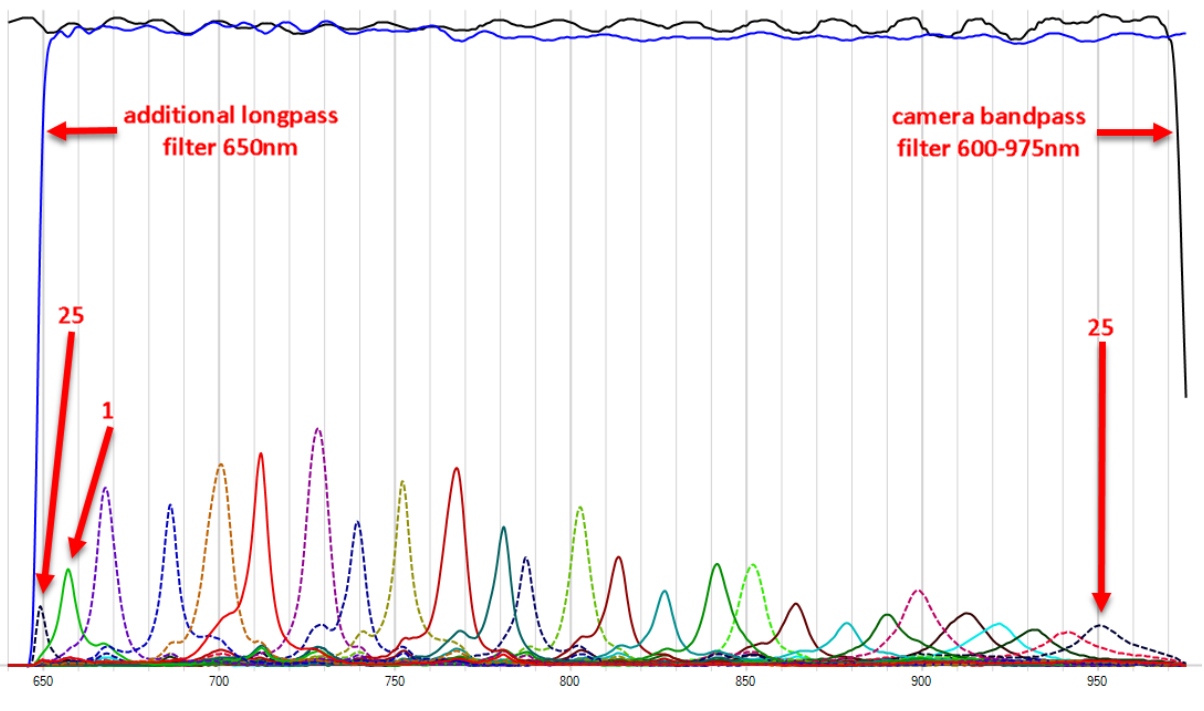

Figure 4-14, effective response curve SM5X5-NIR Sensor, Gen 2, with bandpass and additional 650nm long pass filter

Alternatively, a 660nm long-pass filter can be used. This filter corresponds to the current recommendation of IMEC. Unfortunately, band 1 will be almost completely filtered out.

Both long-pass filters are included in the XIMEA starter kit.

#### 4.1.4.1. Requirements:

It is recommended to use additional filters to retain second order peaks:

- 650 nm long pass filter: active wavelength = 650-975 nm
- 660 nm long pass filter: active wavelength = 660-975 nm

The camera requires a broadband coated lens designed for wavelengths ranges of visible light and near infrared up to 975 nm.

# 4.2. Line scan sensors

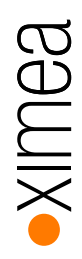

Two line scan hyperspectral imaging sensors are available:

- LS100 with 100+ spectral bands between 600 and 975 nm in approx. 4nm steps
- LS150 with 150+ spectral bands between 470 and 900 nm in approx. 3mm steps

The line scan filter layout has a wedge design. The *n* filters in the line scan layout are organized in *n* bands of a fixed height over the full width of the active area.

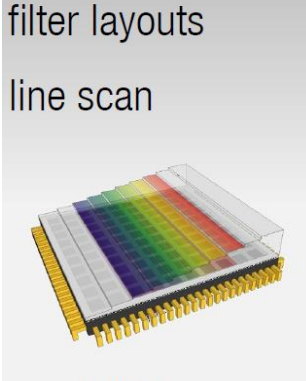

'wedge' design 100 bands: ~ 600 - 975 nm 150 bands: ~ 470 - 900 nm

Typically, the width of the active area equals the width of the sensor. The height of the active area equals n times the height of the bands in pixels (e.g., 8 pixels). The band at the top of the active area has position index 0. The position index is incremented to the bottom of the active area, with the band at the bottom of the active area has position index n-1. The line scan wedge layout is summarized below:

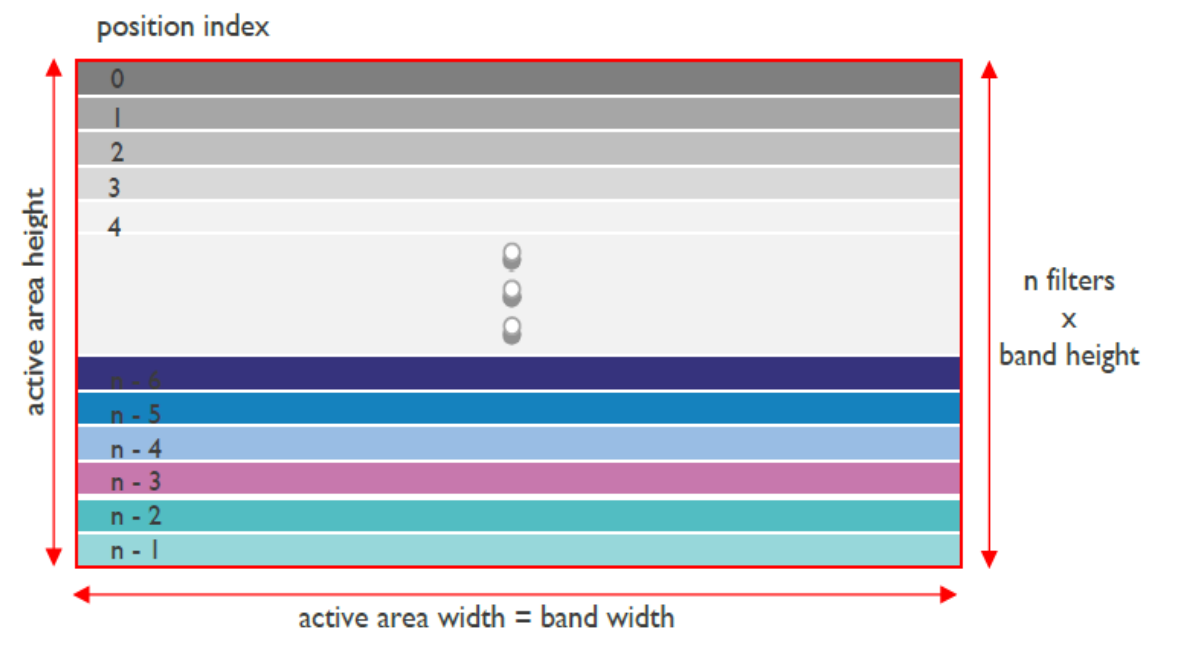

Figure 4-15, Principle structure of a line scan sensor (Source: imec)

Because of the organization of the filters in bands over the whole width of the sensor, this filter layout is best suited for line scan applications.

Note that the number of available bands does not necessarily coincide with the actual number of bands on the sensor. This is because some bands are used for production quality checks and future product development.

(Source: imec, "hyperspectral sensors, technology review", V1.1, 2017-10-25)

# 4.2.1. Camera MQ022HG-IM-LS100 NIR

| Wavelength range              | 600 – 975 nm                   |
|-------------------------------|--------------------------------|
| # bands                       | 100+ (max. 128)                |
| Calibration file names        | CMV2K-LS100-600_1000-x.x.x.xml |
| table 1.7 basis senses 1.6100 |                                |

table 4-7, basic sensor specs, LS100

The CMV2K LS100 NIR sensor is a CMOSIS CMV2K sensor with 128 filters in a wedge pattern, active in the near infrared (600-975 nm). Each band is 8 rows high, covering 1024 rows of the sensor.

Note: At least 100 of the 128 bands are available for use on the sensor. The remaining bands are used for production quality checks and future product development. Typically, the available bands are band 13 to band 114.

A custom made 600-975 nm band pass filter is built into the XIMEA xiSpec camera.

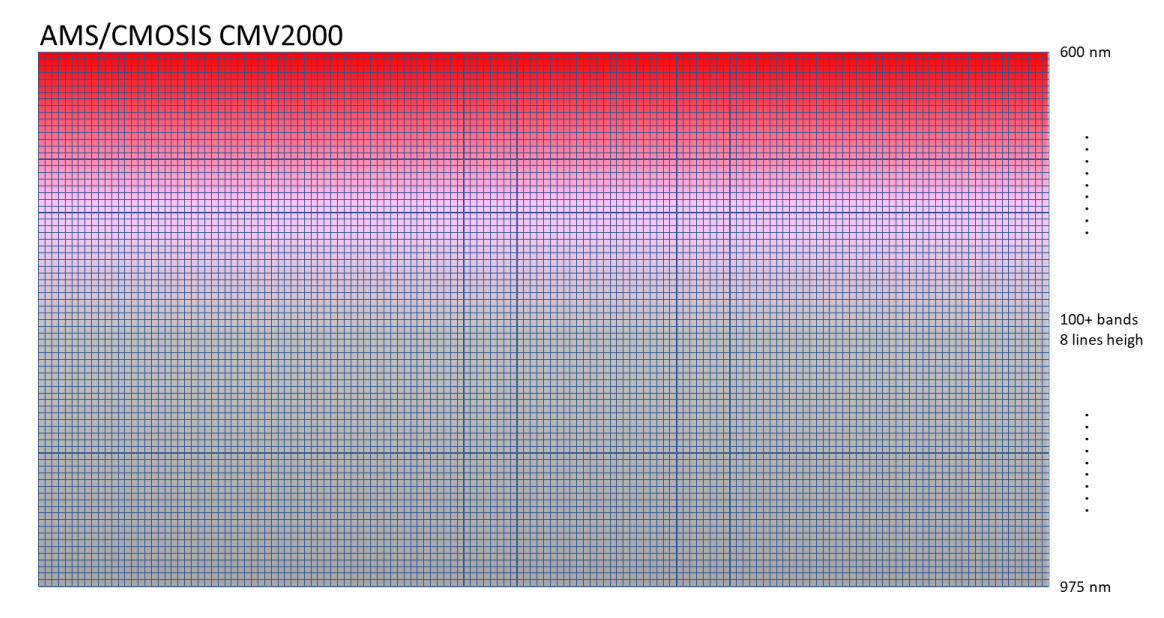

Figure 4-16, filter arrangement at sensor LS100

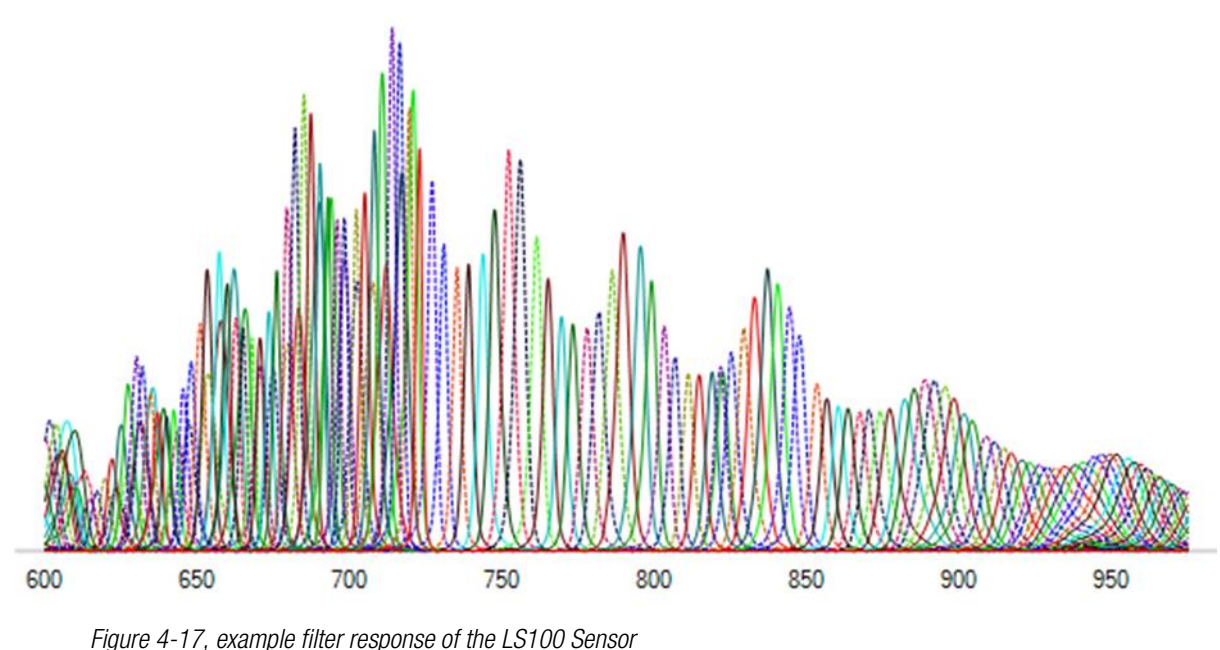

Example filter responses of the LS100+ NIR sensor in the active range of 600-1000nm:

Several interference filters in case of the LS100 camera model do have two peak wavelengths in their response curves, the first and second order harmonics.

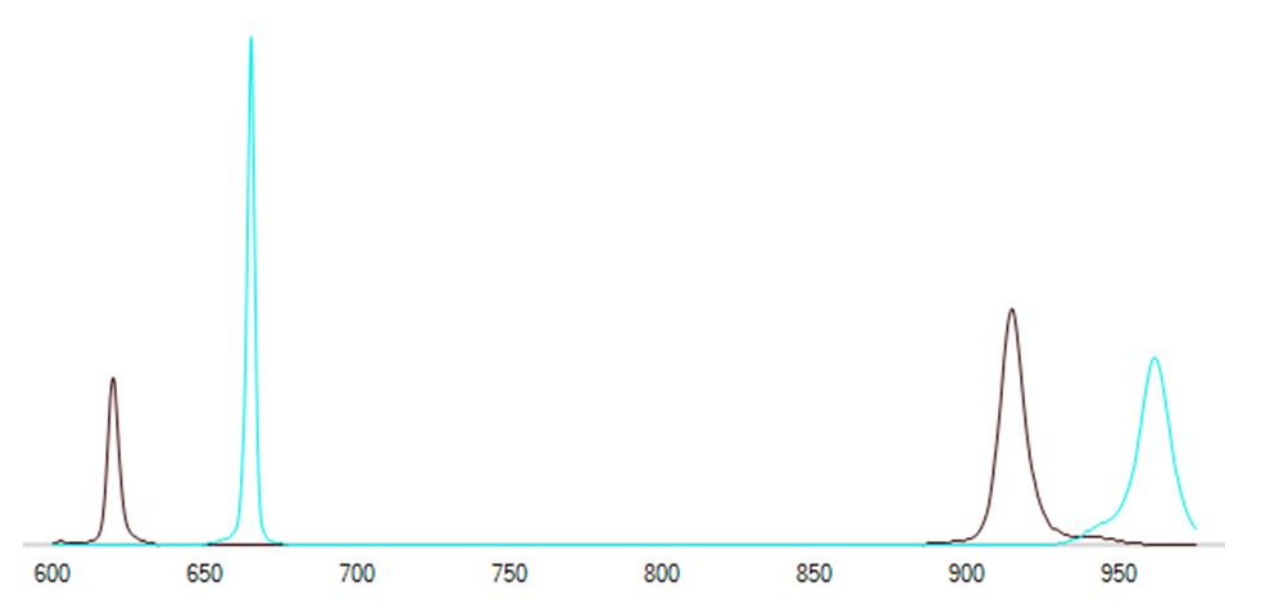

Figure 4-18, example filter response of the LS100 Sensor – bands with first and second harmonics

#### 4.2.1.1. Requirements:

The camera requires a broadband coated lens designed for wavelengths ranges of visible light and near infrared up to 975 nm.

# 4.2.2. Camera MQ022HG-IM- LS150 NIR

| Wavelength range       | 470 – 900 nm                  |
|------------------------|-------------------------------|
| # bands                | 150+ (max. 192)               |
| Calibration file names | CMV2K-LS150-470_900-x.x.x.xml |
|                        |                               |

table 4-8, basic sensor specs, LS150

The CMV2K LS150 VIS-NIR sensor is a CMOSIS CMV2K sensor with 64 filters active in the visual range (470-600 nm) and 128 filters active in the near infrared (600-900 nm). The filters are distributed over two separate active areas. Within each active area, the filters are organized in a wedge pattern in which each band covers 5 rows. The active areas are separated from each other by an empty interface zone of 120 rows. An overview of the filter layout is given in the figure below.

| 0   | VIS                  |   |
|-----|----------------------|---|
| I   | VIS                  | · |
|     |                      |   |
| 62  | VIS                  |   |
| 63  | VIS                  | • |
|     | empty interface zone |   |
| 64  | NIR                  |   |
| 65  | NIR                  |   |
|     |                      |   |
| 190 | NIR                  | • |
| 191 | NIR                  | · |
|     |                      |   |

Figure 4-19, Principle structure of aLS150 line scan sensor with 2 filter zones (Source: imec)

Note: At least 150 of the 192 bands are available for use on the sensor. The remaining bands are used for production quality checks and future product development.

Note: The pixel response in the empty interface zone is not defined. These pixels are often fully saturated.

A custom made 460-910 nm band pass filter is built into the Ximea xiSpec camera.

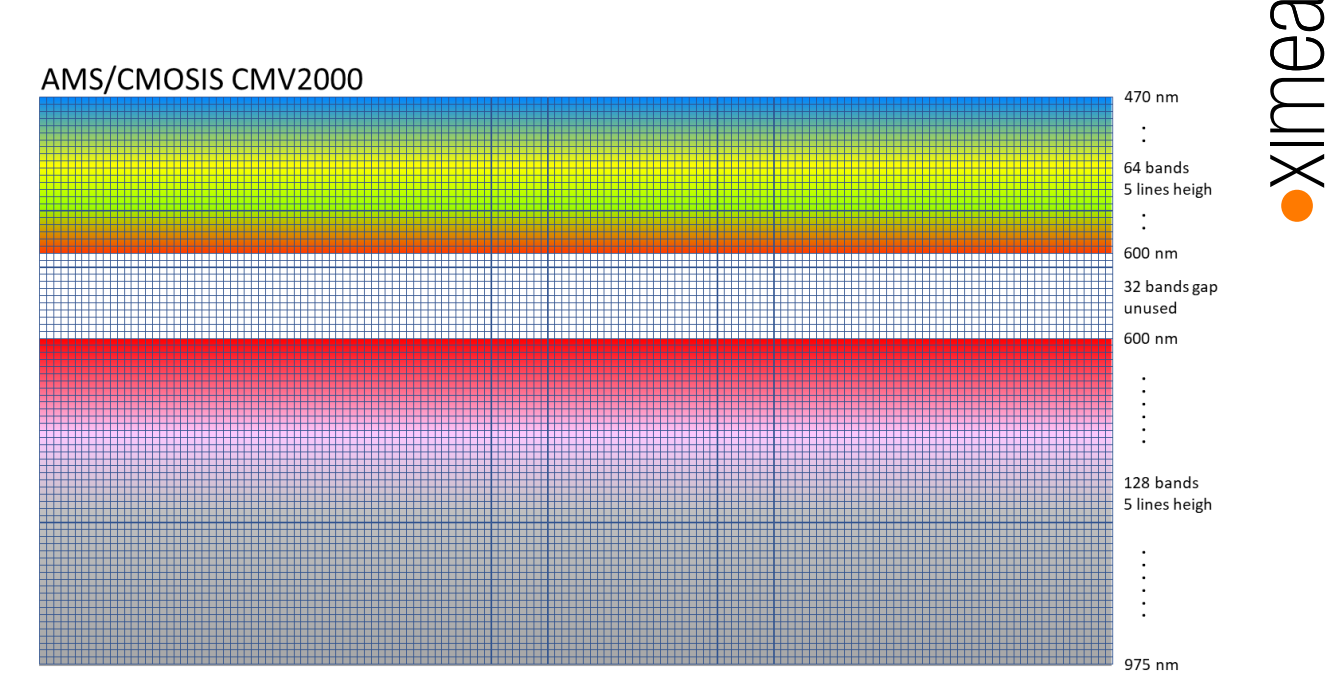

Figure 4-20, filter arrangement at sensor LS150

An example of the responses of the filters is given in the figure below for wavelengths in the range of 400 to 1000 nm. The sensor is designed for an active range of 470-900 nm.

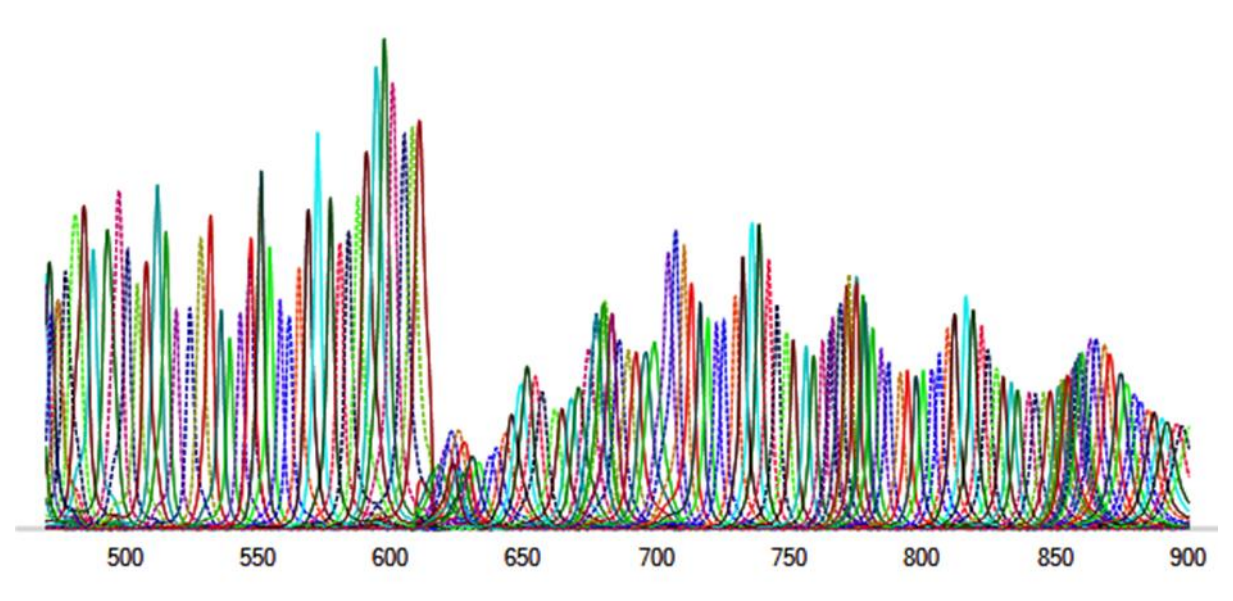

Figure 4-21, example filter response of the LS150 Sensor

Several interference filters in the second filter zone have two peak wavelengths in their responsivity curves, the first and second order harmonics.

![](_page_25_Figure_0.jpeg)

Figure 4-22, example filter response of the LS150 Sensor – bands with first and second harmonics

# 4.2.2.1. Requirements:

The camera requires a broadband coated lens designed for wavelengths ranges of visible light and near infrared up to 900 nm.

# 5. xiSpec starter kits

#### 5.1. kits - scope of delivery

The following (optional) accessories are available:

| Item P/N                | Description                                                                    |
|-------------------------|--------------------------------------------------------------------------------|
| XISPEC-KIT-LS100-NIR    | VIS/NIR lens 35mm focal length, with filter mount thread                       |
| XISPEC-KIT-LS150-VISNIR | Lite Diffuse Reflectance target, Tripod bracket, Mini tripod                   |
| XISPEC-KIT-SM4X4-VIS    | USB3.0 cable 3.0 m, Trigger I/O cable 3m, PELI transport case                  |
| XISPEC-KIT-SM4x4-REDNIR | VIS/NIR lens 35mm focal length, with filter mount thread                       |
|                         | Filter mount with cut-off filter assembly 590nm long pass and 875nm short pass |
|                         | Lite Diffuse Reflectance target, Tripod bracket, Mini tripod                   |
|                         | USB3.0 cable 3.0 m, Trigger I/O cable 3m, PELI transport case                  |
| XISPEC-KIT-SM5x5-NIR    | VIS/NIR lens 35mm focal length, with filter mount thread                       |
| Gen 1                   | Filter mount with cut-off filter assembly 675-nm long pass                     |
|                         | Filter mount with cut-off filter assembly 875 nm short pass                    |
|                         | Lite Diffuse Reflectance target, Tripod bracket, Mini tripod                   |
|                         | USB3.0 cable 3.0 m, Trigger I/O cable 3m, PELI transport case                  |
| XISPEC-KIT-SM5x5-NIR    | VIS/NIR lens 35mm focal length, with filter mount thread                       |
| Gen 2                   | Filter mount with cut-off filter assembly 650nm long pass                      |
|                         | Filter mount with cut-off filter assembly 660nm long pass                      |
|                         | Lite Diffuse Reflectance target, Tripod bracket, Mini tripod                   |
|                         | USB3.0 cable 3.0 m, Trigger I/O cable 3m, PELI transport case                  |

table 5-1, xiSpec starter kits

#### 5.2. Lens

The lens is an industrial grade NIR corrected, broadband coated lens (425-1000 nm) C-mount lens from Edmund Optics with a filter mount thread (25.5 x 0.5mm) with manually aperture and focus control.

The standard lens has a focal length of 35mm. Lenses with focal lengths of 16mm and 25mm are available on request:

- 16mm: FOV horizontal: 38.9°, vertical: 21.2°, WD: 100mm ∞, weight: 74g
- 25mm: FOV horizontal: 25.5°, vertical: 13.7°, WD: 100mm ∞, weight: 48g
- 35mm: FOV horizontal: 18.3°, vertical: 9.8°, WD: 165mm ∞, weight: 75g

Lens selection is a critical component of a hyperspectral imaging project. Longer focal lengths are recommended to decrease cross-talk between pixels.

#### Components:

Lens EdmundOptics VIS/NIR lens, C-Mount 35mm fixed focal length with M25.5x0.5mm filter thread (#67-716) https://www.edmundoptics.com/imaging-lenses/fixed-focal-length-lenses/35mm-c-series-vis-nir-fixed-focal-lengthlens/

Lens EdmundOptics VIS/NIR lens, C-Mount 25mm fixed focal length with M25.5x0.5mm filter thread (#67-715) https://www.edmundoptics.com/imaging-lenses/fixed-focal-length-lenses/25mm-c-series-vis-nir-fixed-focal-length-lens/

Lens EdmundOptics VIS/NIR lens, C-Mount 16mm fixed focal length with M25.5x0.5mm filter thread (#67-714) https://www.edmundoptics.com/imaging-lenses/fixed-focal-length-lenses/16mm-c-series-vis-nir-fixed-focal-length-lens/

# 5.3. Additional filters, XISPEC-KIT-SM4X4-REDNIR

A filter set is part of the SM4X4-REDNIR starter kit to limit the light to the recommended wavelength range:

- 590nm long pass (only wavelengths above 590nm will pass)
- 875nm short pass (only wavelengths below 875nm will pass).

#### 5.3.1. Components:

Edmund Optics Filter Mount M25.5 x 0.5mm for 25mm diameter filters (#65-800) http://www.edmundoptics.com/optics/optical-filters/optical-filter-accessories/m25-5-m30-5-mounts-for-25mmdiameter-filters/65800/

590nm long pass filter (Omega Rapid Edge RPE590LP): https://www.omegafilters.com/product/2899

875 nm short pass filter (#86-106)

http://www.edmundoptics.com/optics/optical-filters/shortpass-edge-filters/high-performance-od-4-shortpass-filters/86106/

# 5.4. Additional filters, XISPEC-KIT-SM5X5-NIR Gen 1

It is recommended to use filters to avoid these double peaks (4.1.3 Camera MQ022HG-IM-SM5X5 NIR (1st Generation)). Two filters are part of the SM5X5 Gen 1 starter kit:

- 675nm long pass (only wavelengths above 675nm will pass -> wavelength range 675 975 nm)
- 875nm short pass (only wavelengths below 875nm will pass -> wavelength range 600 875 nm).

#### 5.4.1. Components:

Edmund Optics Filter Mount M25.5 x 0.5mm for 25mm diameter filters (#65-800) http://www.edmundoptics.com/optics/optical-filters/optical-filter-accessories/m25-5-m30-5-mounts-for-25mmdiameter-filters/65800/

675nm long pass filter (#84-747):

http://www.edmundoptics.com/optics/optical-filters/longpass-edge-filters/high-performance-od-4-longpass-filters/84747/

875 nm short pass filter (#86-106)

http://www.edmundoptics.com/optics/optical-filters/shortpass-edge-filters/high-performance-od-4-shortpass-filters/86106/

# 5.5. Additional filters, XISPEC-KIT-SM5X5-NIR Gen 2

It is recommended to use filters to avoid these double peaks (4.1.4 Camera MQ022HG-IM-SM5X5 NIR (2nd Generation)). Two filters are part of the SM5X5 Gen 2 starter kit:

- 650nm long pass (only wavelengths above 650nm will pass -> wavelength range 650 975 nm)
- 660nm long pass (only wavelengths above 660nm will pass -> wavelength range 660 975 nm).

# 5.5.1. Components:

Edmund Optics Filter Mount M25.5 x 0.5mm for 25mm diameter filters (#65-800) http://www.edmundoptics.com/optics/optical-filters/optical-filter-accessories/m25-5-m30-5-mounts-for-25mmdiameter-filters/65800/

650nm long pass filter (Omega Rapid Edge RPE660LP): https://www.omegafilters.com/product/2913

660nm long pass filter (Thorlabs Premium FELH0650): https://www.thorlabs.com/thorproduct.cfm?partnumber=FELH0650

# 5.6. Lite Diffuse Reflectance target

In order to enable reference images, e.g. to measure the reference light for reflectance calculations and/or for all possible flatfield corrections, it is recommended to use a diffuse reflectance target

#### 5.6.1. Component:

Lite Diffuse Reflectance target, Zenith Lite Target SG-3151-U http://sphereoptics.de/en/wp-content/uploads/sites/3/2014/03/SphereOptics-Ultralight-Targets-Zenith-Lite.pdf

# 5.7. Standard camera accessories:

Several xiQ camera accessories to run the camera are part of the delivery:

| • | Tripod bracket       | part MQ-BRACKET-T   | (xiQ manual chapter 3.12) |
|---|----------------------|---------------------|---------------------------|
| • | USB3.0 cable 3.0 m   | part CBL-U3-3M0     | (xiQ manual chapter 3.9)  |
| • | Trigger I/O cable 3m | part CBL-MQSYNC-3M0 | (xiQ manual chapter 3.11) |
|   |                      |                     |                           |

Mini tripod

Details are described in the xiQ technical manual: http://www.ximea.com/downloads/usb3/manuals/xiq\_technical\_manual.pdf

# 6. USB-Stick

The delivery of each xiSpec camera includes a USB stick with the following content:

# 6.1. Technical manual

The technical manual of our xiQ series (2.3 Models Overview, sensor and models) is stored in the folder xiQ-Manual. This document is also available at: http://www.ximea.com/downloads/usb3/manuals/xiq\_technical\_manual.pdf The installation of our API / SDK is described in chapter 5.3ff.

# 6.2. General info about xiSpec

Files available on the USB-Stick:xiSpec documentation:This manual in the main foldergeneral info from IMEC:folder IMEC-Public

# 6.3. API / SDK / drivers:

Our API / drivers etc. are available for download for free: Most recent beta version: http://www.ximea.com/support/documents/14 Stable version (and LINUX / MacOS files): http://www.ximea.com/support/documents/4

The version of the API package for Windows used to compile the xiSpec01 tool is stored in the subfolder XIMEA-API.

# 6.4. Sensor calibration data

The sensor specific calibration data (measured and calculated by IMEC) are stored in the folder xiSpec-calibration-data. Some documentation is available in the main folder:

TR\_sensor\_calibration\_files\*.pdf

# 6.5. Analysis software

We have stored a tool scyven from NICTA, Australia on the USB-stick (subfolder NICTA-Scyven). This software can be used to analyze data stored in standard ENVI file formats (e.g. HDR/BSQ).

# 6.6. demo software xiSpec01 beta (Windows only)

The tool **11 demo software xiSpec01 beta** – **brief description** is stored as a ready to use application in the subfolder xiSpec01-Beta.

# 7. Sensor Calibration data / files

# 7.1. Sensor calibration data

The sensor specific calibration data (measured and calculated by IMEC) are stored in the folder xiSpec-calibration-data on the USB-stick.

The calibration file documentation is available in the files:

| Imec file format | File names new USB-sticks                                                         |
|------------------|-----------------------------------------------------------------------------------|
| Outdated         | TR_sensor_calibration_files-Vxx.pdf                                               |
| Most recent      | TR_sensor_calibration_files.pdf - (as of 07/01/2019): Version V1.3, Mar. 21, 2019 |
| table 7 1 cali   | anation data file researce                                                        |

table 7-1, calibration date, file names

# 7.2. Main sections

The calibration files consist of three main sections:

sensor\_info

```
Basic information about the sensor used (AMS/CMOSIS CMV2000).
```

```
<sensor_info version="1">
    <width>2048</width>
    <height>1088</height>
    <pixel_pitch>5.5</pixel_pitch>
    <full_well_capacity_e>10443</full_well_capacity_e>
</sensor_info>
```

filter\_info

Characteristics of the Fabry-Perot filters and info about the measured wavelength range.

system\_info

Information about the additional components of the camera (bandpass filter) and spectral correction data.

# 7.3. Filter\_info

**FIREF\_INTO** The characteristics of the filters vary from sensor to sensor. The response curve of each filter on the sensor is measured after production in a monochromator setup using ortho-collimated light at discrete wavelengths from 400 -1000nm in steps of 1nm. Typically, the filters do not cover the entire surface of the sensor. The area on the sensor covered with filters is called the active area. The positioning of the active area on the sensor is illustrated below.

Depending on the sensor model, the filters are organized in one or two filter zones.

![](_page_31_Figure_3.jpeg)

sensor width

Figure 7-1, active filter area (1 filter zone)

![](_page_31_Figure_6.jpeg)

Figure 7-2, active filter areas (2 filter zones)

# 7.3.1. Filter\_area

The filter area that can be used is declared in chapter "Tag filter\_area" (chapter 3.3.1 or 3.6 dependent on the version of the calibration file description)

- offset\_x: column offset of the filter area from the first column of the sensor
- offset\_y: row offset of the filter area from the first row of the sensor
- width: width of the filter area
- height: height of the filter area

Example:

```
<filter_area version="0">
        <offset_x>0</offset_x>
        <offset_y>3</offset_y>
        <width>2045</width>
        <height>1080</height>
</filter_area>
```

Snapshot mosaic 5X5-NIR, 675-975nm

![](_page_32_Picture_10.jpeg)

Active area width

Figure 7-3, example filter area position

#### 7.3.2. bands

The info about the individual bands is described in chapter "Tag bands.band". Pattern index:

Value "pattern\_position\_index" (old calibration file format) - or - Value "index" (new calibration file format)

Example (old calibration file format, SM5X5)

```
<bands>
     <band version="2" pattern_position_index="0" selected="true">
          <peaks>
                <peak version="0" order="1">
                     <wavelength nm>901.4929840995129</wavelength nm>
                     <fwhm nm>15.54302175790031</fwhm nm>
                     <QE>46.1030312359434</QE>
                </peak>
          </peaks>
          <response composition version="0" nr elements="601">
                <data>0.864536, 0.928963, ...//.... 0.890343</data>
          </response composition>
          <response decomposition version="0" nr elements="601">
                <data>-0, 0, ...//.... 0</data>
          </response decomposition>
     </band>
```

Example (new calibration file format, SM5X5)

```
<bands>
<band version="3" index="0" selected="true">
<peaks>
<peak version="1" order="1" shape="Fabry-Perot">
<wavelength_nm>889.9740572143232</wavelength_nm>
<fwhm_nm>12.10204081632653</fwhm_nm>
<QE>0.0617570698542027</QE>
<contribution>0.3458108387442734</contribution>
</peak>
</peaks>
<response nr_elements="601">0.00316754755, 0.00295955956, ...//....
0.00313380533</response>
</band>
```

In some cases, there are two peak entries due to the 2nd harmonics of the Fabry-Perot interference filters. Example (new calibration file format, SM5X5):

In such cases, the peak to be used depends on the cut-off filters used (see below, SM5X5). If two peaks remain (e.g. also with SM4X4 sensors), the peak with the higher contribution can be used as the first approximation.

•XIMea

In the very latest calibration files always two peaks per band are stored. In this case, the 2nd peak corresponds either to the peak of the 2nd interference harmonic or to the peak of the highest crosstalk value. Example (SM5X5):

```
<band version="3" index="0" selected="true">
     <peaks>
          <peak version="1" order="1" shape="Fabry-Perot">
                <wavelength nm>880.37744403999</wavelength nm>
                <fwhm nm>12.1694214876033</fwhm nm>
          </peak>
          <peak version="1" order="2" shape="Fabry-Perot">
                <wavelength nm>786.7071097368566</wavelength nm>
                <fwhm_nm>6.404958677685952</fwhm_nm>
                . .
          </peak>
     </peaks>
     <response nr elements="601"> ... </response>
</band>
<band version="3" index="5" selected="true">
     <peaks>
          <peak version="1" order="1" shape="Fabry-Perot">
                <wavelength nm>786.5595313669828</wavelength nm>
                <fwhm nm>6.03305785123967</fwhm nm>
          </peak>
          <peak version="1" order="2" shape="Fabry-Perot">
                <wavelength nm>735.6292491179285</wavelength nm>
                <fwhm nm>8.822314049586776</fwhm nm>
          </peak>
     </peaks>
     <response nr elements="601"> ... </response>
</band>
```

#### 7.3.3. Tag "response\_composition" (old calibration files) or "response" (new calibration files)

Contains the spectral composition of a band's response as measured during the calibration. This information depicts the contribution of each wavelength in the illumination to the band's signal.

It is important to note that the response values in the calibration file were measured during sensor manufacture.

The xiSpec cameras always contain bandpass filters. In some setups (e.g. SM5X5) additional cut-offs are used.

The effective response values may differ significantly. They are calculated by multiplying the response values by the transmission values of the filters used.

The transmission values of the filters used are stored in the latest calibration files (Tags optical\_component).

To understand the values of the RAW image it may help to visualize the sensor response values:

![](_page_35_Figure_1.jpeg)

Figure 7-4, example filter response

# 7.4. system\_info

The system information contains the information about the bandpass filters built into the xiSpec cameras and the data for spectral correction.

# 7.4.1. Optical\_components

It is important to note that the response values in the calibration file were measured during sensor manufacture.

The xiSpec cameras always contain bandpass filters. In some setups (e.g. SM5X5) additional cut-offs are used.

The effective response values may differ significantly. They are calculated by multiplying the response values by the transmission values of the filters used.

The most important information, the transmission values of the filters used are stored in the sub-tag response.

```
<optical_component version="1">
    .....
    <type>bandpass_filter</type>
    <response nr_elements="601">0, 0,..0.9356, 0.9356, 0.93655, ....</response>
</optical_component>
```
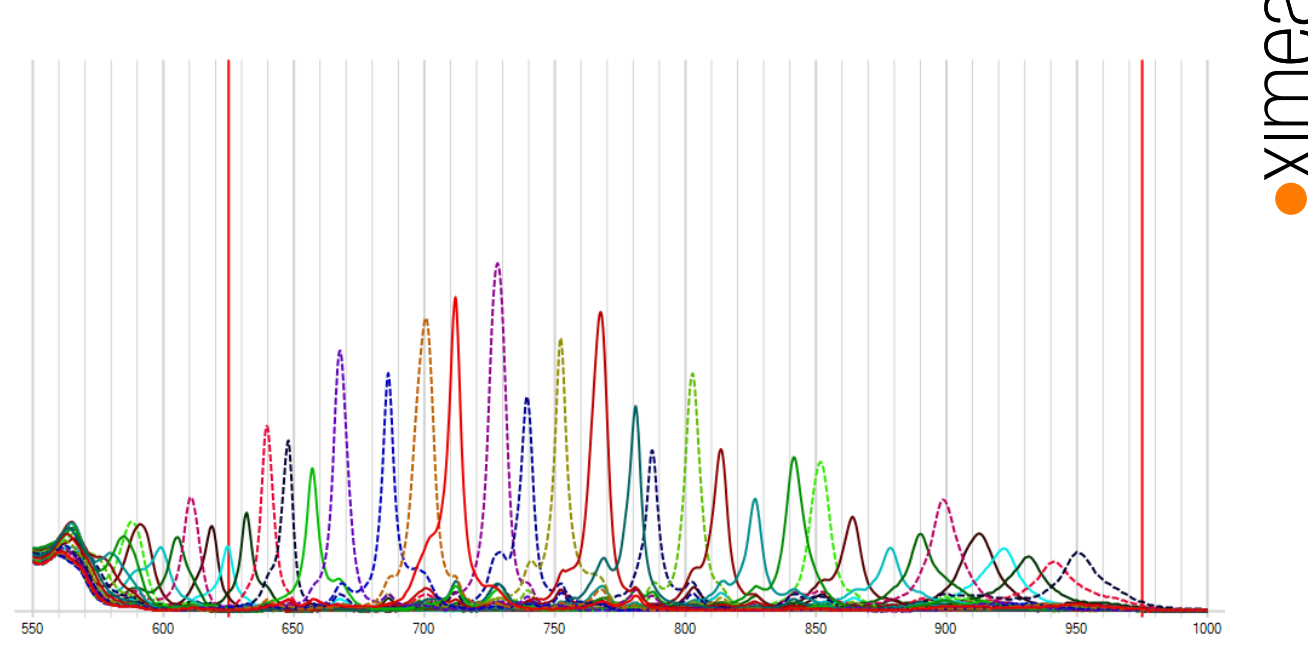

Figure 7-5, response curve, active wavelength range of sensor

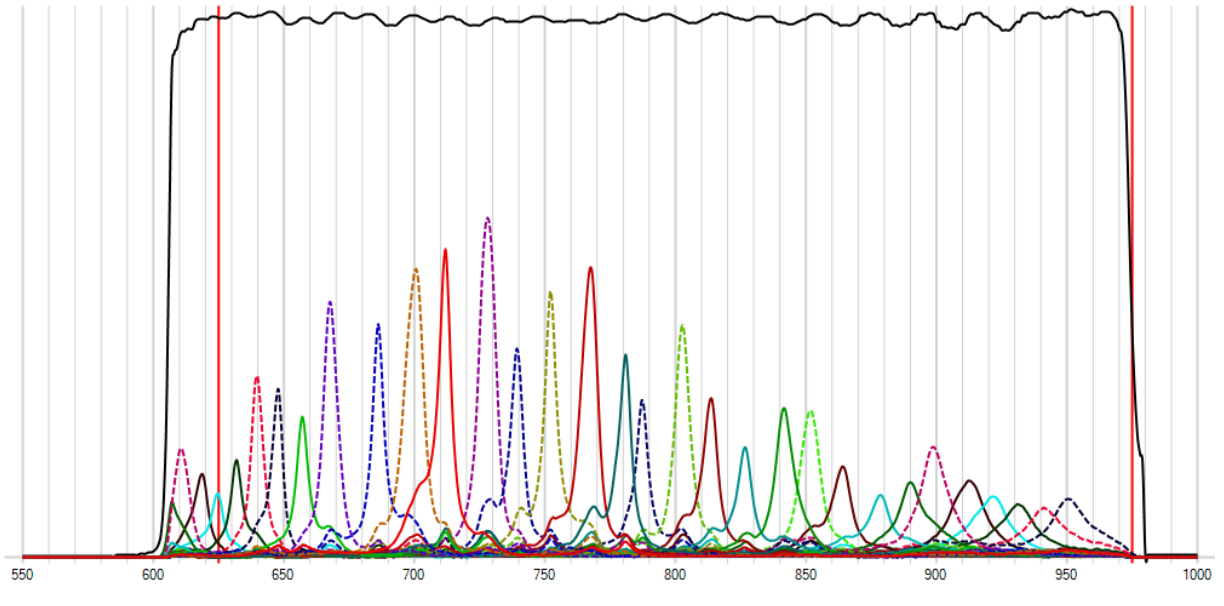

Figure 7-6, response curve under consideration of the camera filter glass

## 7.4.2. Correction\_matrices

The response curves of the individual bands can contain various crosstalks to other bands, partly also due to further interference harmonics - with line scan sensors the second harmonics cannot be suppressed by additional filters.

The calibration data contain correction matrixes to correct the described effects.

The correction matrices can depend on additional external filters. If an additional filter is considered (e.g. SM5x5 sensors for excluding the double harmonics), another <optical\_component> is described as part of the correction\_matrix.

If another external filter (usually a long pass or short pass filter) is added, the transmission curve is also taken into account multiplicatively:

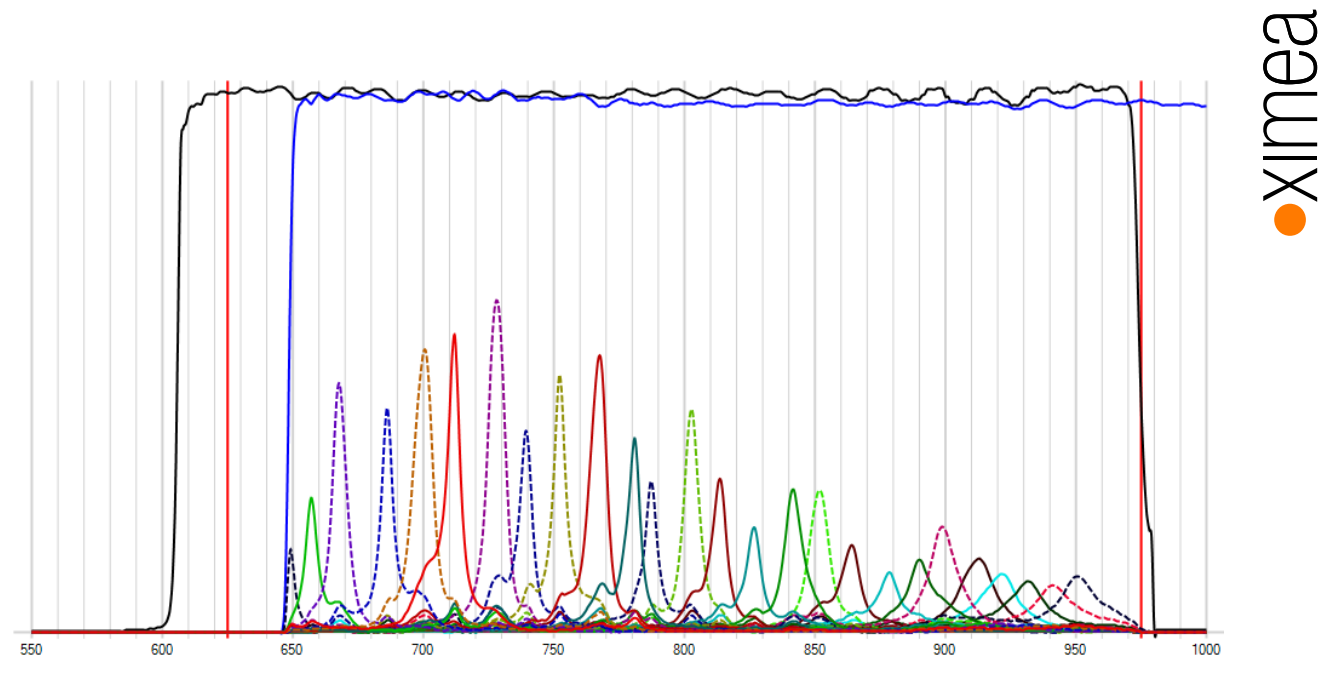

Figure 7-7, response curve under consideration of the camera filter glass and an additional external filter glass

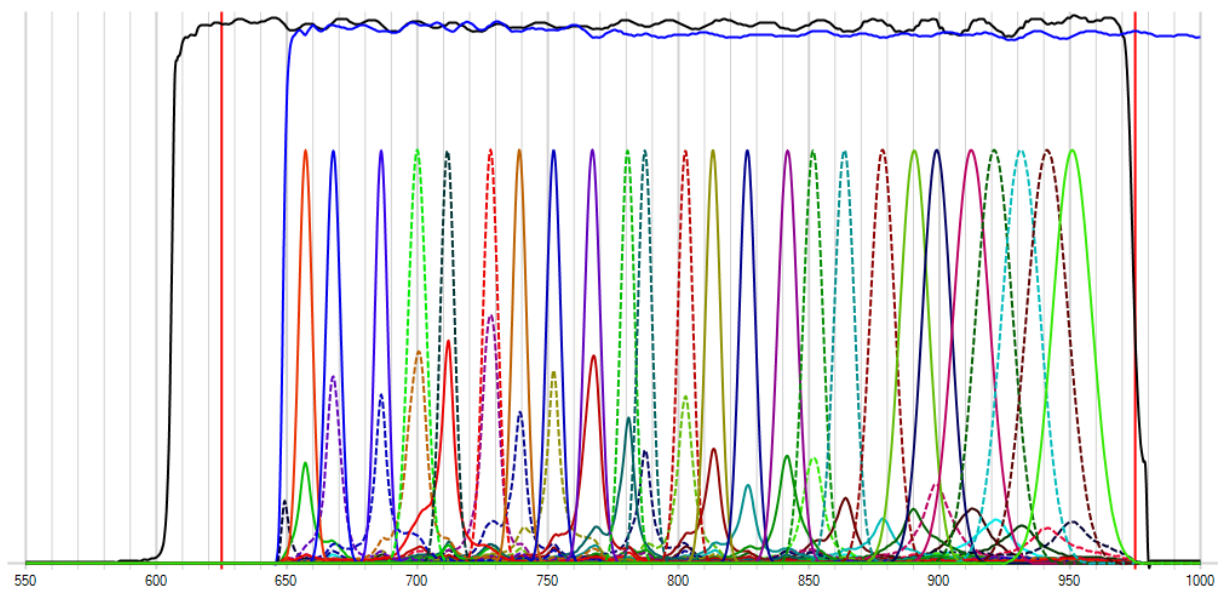

The result of the spectral corrections are the so-called virtual bands, which represent ideal Gauss curves.

Figure 7-8, calculated virtual bands

 $\label{eq:Please} \mbox{Please note details in } 9.6 \ \mbox{Spectral correction / Correction matrix} \ .$ 

# 8. Data Acquisition

# •XIMea

## 8.1. Snapshot mosaic camera – interpretation of the sensor calibration files

All needed info to interpret the calibration file and find the right peak wavelength position in the pattern are described in the calibration file, which is delivered together with the xiSpec camera.

# 8.1.1. RAW image interpretation / snapshot mosaic

Position of the index in the pattern structure:

"The 0-based index for the position of the band in the pattern, numbered from left to right, top to bottom."

Index positions in case of a SM4X4 sensors:

| 0  | 1  | 2  | 3  |
|----|----|----|----|
| 4  | 5  | 6  | 7  |
| 8  | 9  | 10 | 11 |
| 12 | 13 | 14 | 15 |

Index positions in case of a SM5X5 sensors:

| 0  | 1  | 2  | 3  | 4  |
|----|----|----|----|----|
| 5  | 6  | 7  | 8  | 9  |
| 10 | 11 | 12 | 13 | 14 |
| 15 | 16 | 17 | 18 | 19 |
| 20 | 21 | 22 | 23 | 24 |

Pattern interpretation

2 leaves on a stone

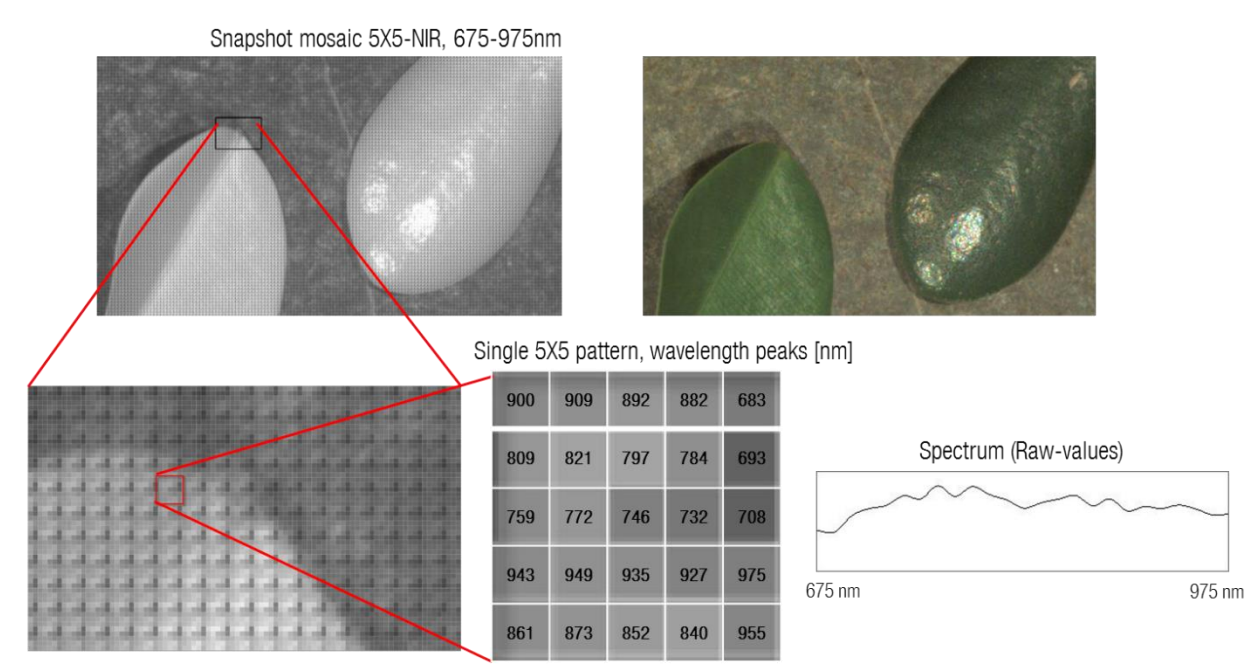

Figure 8-1, visualization and interpretation of a single filter pattern (example SM5X5 with a 675nm long pass filter)

# •XIMea

## 8.1.2. Peak wavelength sort order

The index position only describes the position of the pixel on the sensor surface within the pattern. The index is different from the sort order of the peak wavelengths, which also depends on additional filters used.

| 900 | 909 | 892 | 882 | 683 |
|-----|-----|-----|-----|-----|
| 809 | 821 | 797 | 784 | 693 |
| 759 | 772 | 746 | 732 | 708 |
| 943 | 949 | 935 | 927 | 975 |
| 861 | 873 | 852 | 840 | 955 |

Example (SM5X5 with an additional 675nm long pass filter)

These wavelengths would be sorted in the cube (w/o spectral correction) as follows, wavelength(index):

683(4), 693(9), 708(14), 732(13), 746(12), 759(10), 772(11), 784(8), 797(7), 809(5), 821(6), 840(23), 852(22), 861(20), 873(21), 882(3), 892(2), 900(0), 909(1), 927(18), 935(17), 943(15), 949(16), 955(24), 975(19)

# 8.2. Line scan sensors: Data acquisition, data cube and spectrum calculation

Sensor or object has to moved. The spectral info for one position has to be collected:

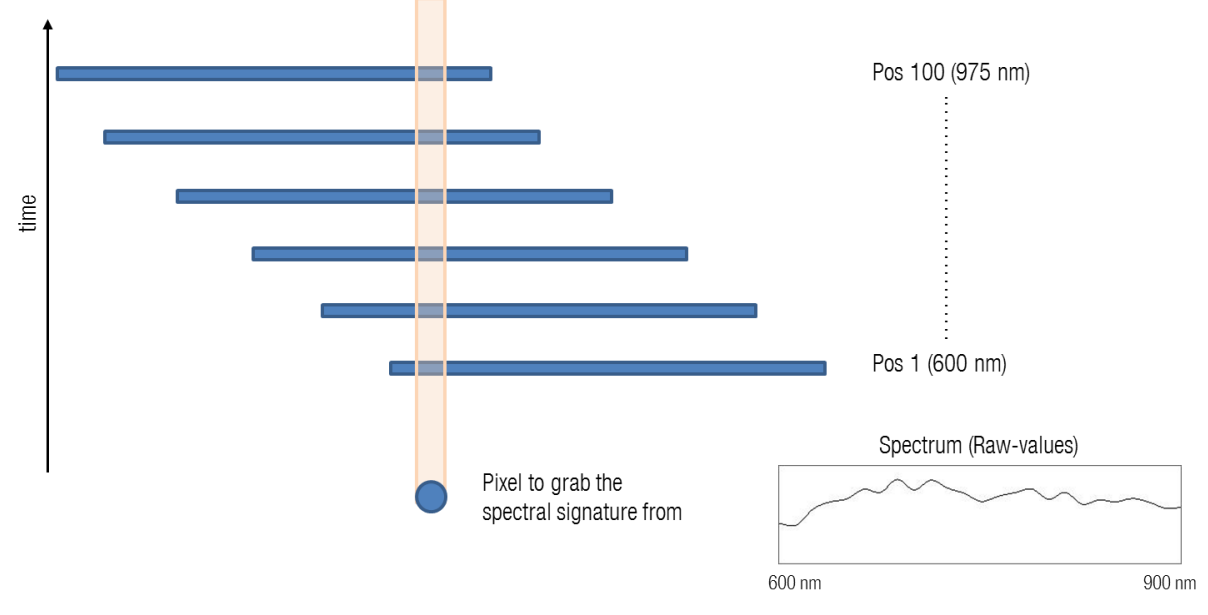

Figure 8-2, schematic sequence of data acquisition with movement of sensor / object

The line-scan sensor that is used in xiSpec cameras to acquire a hyperspectral representation of an object consists of a conventional sensor with specialized filters added on top. Each filter only transmits a small portion of the complete spectrum reflected by the scene. All this information is then combined with the known motion of the sensor or object to create a hyperspectral representation of the scene: a hypercube.

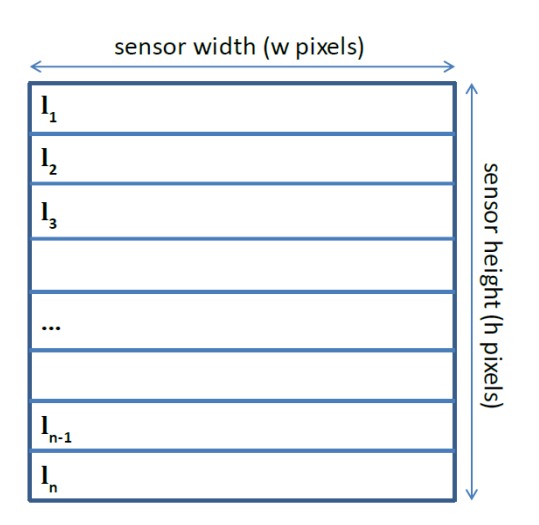

Figure 8-3, line scan (wedge) layout (Source: imec)

A representation of the wedge sensor is given above. It consists of a sensor with a resolution of w x h pixels, with n filter bands processed. Each band has a fixed height in pixels (see above) and a width of w pixels.

As explained the frequency-specific regions on the sensor are organized in adjacent bands. In order to capture the spectra of every point of an object, we must ensure that every point of the subject passes over each individual band. This is done by moving the object under the sensor or moving the sensor relative to the subject, perpendicular to the orientation of the wedge bands. This is illustrated below:

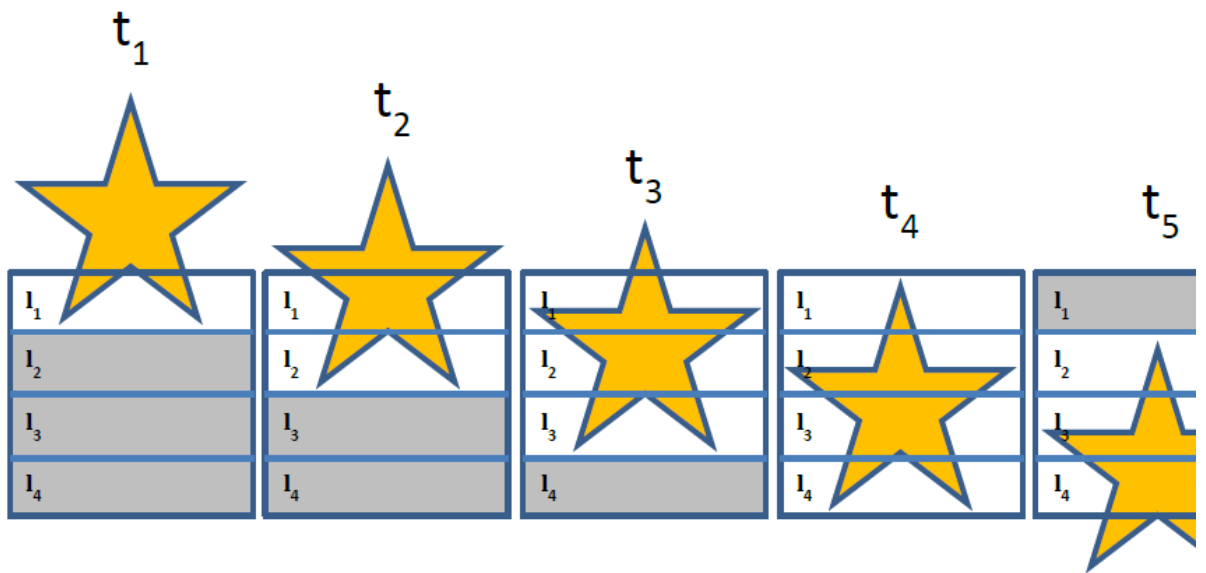

Figure 8-4, line scan sensor – scan phases (Source: imec)

A full scan of an object consists of a start-up phase (t1-t3), a steady-state phase (t4), and a shutdown phase (t5-t7). During the start-up phase and the shutdown phase (t1-t3 and t5-t7, respectively), not all captured data will be used for hypercube construction. This unused data is shown in grey in the figure above. During steady state (see t4), all captured data is used in the hypercube construction. The number of frames in steady state depends on the length of the object.

The construction of a hypercube from these wedge images is done by re-organization of the individual bands, in such a way that all bands of a specific wavelength, taken over consecutive frames, are stitched together, and this for every wavelength. This is illustrated in the figure below. A spectrum of a specific point on the object can be obtained by taking the information for that position over all bands.

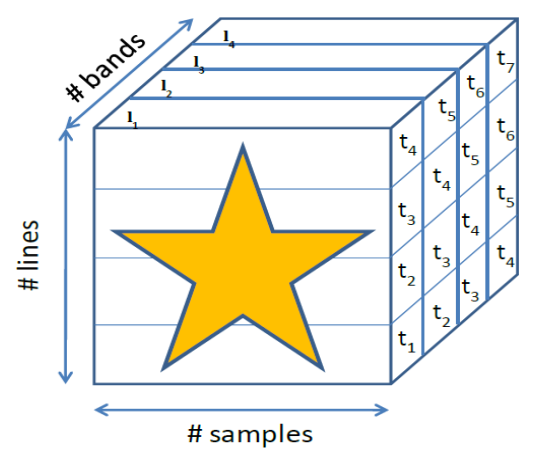

Figure 8-5, line scan sensor – data cube (Source: imec)

### 8.2.1.1. Example

We consider as an example a fictitious line scan sensor with 4 spectral bands, each 24 pixels wide and 4 pixels high. The total raw resolution of the sensor is 24 x 16 pixels:

|    |   | _ |   |   |   | <br> |   |   |   |   | _ |   |   | <br> |   |   |   |   |
|----|---|---|---|---|---|------|---|---|---|---|---|---|---|------|---|---|---|---|
| λ1 |   |   |   |   |   |      |   |   |   | F |   | F | F |      |   |   |   | F |
| 17 |   |   |   |   | Ē |      |   |   | Ē |   |   |   |   |      |   |   |   | E |
| ΛZ |   |   | + |   |   |      |   |   |   |   |   |   |   | +    |   |   |   | ŀ |
| λB |   |   |   |   |   |      |   |   |   |   |   |   |   |      |   |   |   | E |
| λ4 |   |   |   |   |   |      |   |   |   |   |   | F | F |      |   |   |   | F |
|    | _ | _ | - | _ |   | _    | - | - |   | - |   | - | - | -    | _ | - | - |   |

The goal is to capture an object as a hyperspectral data cube that is larger than the camera could capture with an image.

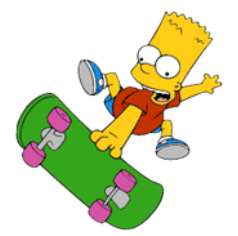

The entire width of the object is captured with an image, but not the height.

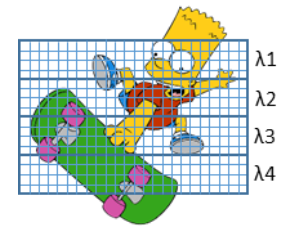

The camera provides an image of a part of the object. This image is always transferred to the computer as a RAW image.

No single transmitted image from a line scan camera can be used to calculate an HSI cube.

The upper quarter of the image contains only information about the wavelength  $\lambda 1$ , the second quarter about the wavelength  $\lambda 2$ , etc.

A hyperspectral data cube is a three-dimensional representation in which the spectral information for each pixel (in the x-y-plane) is stored as a third dimension.

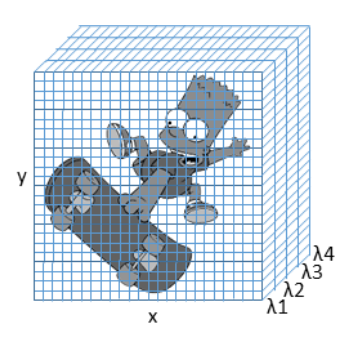

We consider 6 different points, which are to be used to represent 6 different materials / spectral signatures:

- P1: Wheel
- P2: Skateboard
- P3: T-Shirt
- P4: Shoe
- P5: Eyes
- P6: Skin

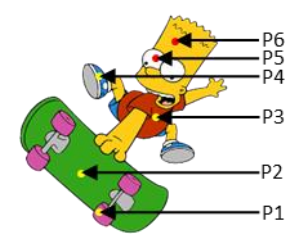

The signature vector of a point P is

$$\vec{P} = (\lambda_1, \lambda_2, \lambda_3, \lambda_4)$$

If we now analyze the image

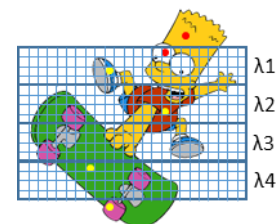

we get the resulting spectral information for the 6 points:

P1 and P6: outside of the RAW image

P2: contains info for spectral position  $\lambda$ 4 only

P3: contains info for spectral position  $\lambda$ 2 only

P4 and P5: contain info for spectral position  $\lambda 1$  only

Not a single spectral vector is complete:

$$\overrightarrow{P1} = (?, ?, ?, ?)$$
  

$$\overrightarrow{P2} = (?, ?, ?, \lambda_4)$$
  

$$\overrightarrow{P3} = (?, \lambda_2, ?, ?)$$
  

$$\overrightarrow{P4} = (\lambda_1, ?, ?, ?)$$
  

$$\overrightarrow{P5} = (\lambda_1, ?, ?, ?)$$
  

$$\overrightarrow{P6} = (?, ?, ?, ?)$$

•XIMea

In order to obtain the missing spectral data (other bands) for the object points, these points must also be recorded by the other areas of the sensor that are sensitive in these spectral bands.

To achieve this goal, the object and camera/sensor are moved relative to each other and several images are taken.

This means that all spectral data (bands) can be "collected" for the points of the object.

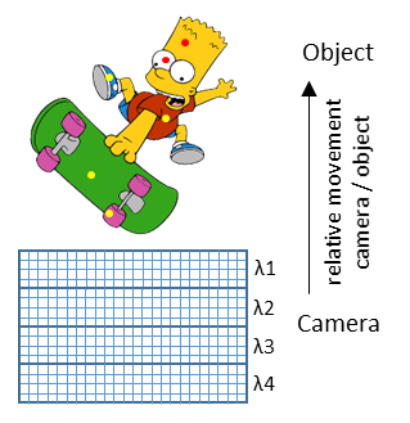

This process will now be explained in detail. Camera and object are moved relative to each other and several RAW images are recorded and evaluated.

The goal must be to record each point of the object at least once with the 4 different sensor areas (for the 4 peak wavelengths). If several results for a spectral band are recorded for one pixel, solutions must be provided in the software implementation as to how these different measured values are processed in the calculation of the spectra.

In the following, the mean value is calculated from the various duplicate values.

We take several RAW pictures R1 - Rn.

The measured values for one of the points P1-P6 for the bands  $\lambda 1 - \lambda 4$  are called

Mea

 $v_n^{Pm,\lambda k}$ 

- n: picture-#
- m: # of the Point (P1-P6)
- k: # of the band ( $\lambda$ 1- $\lambda$ 4)

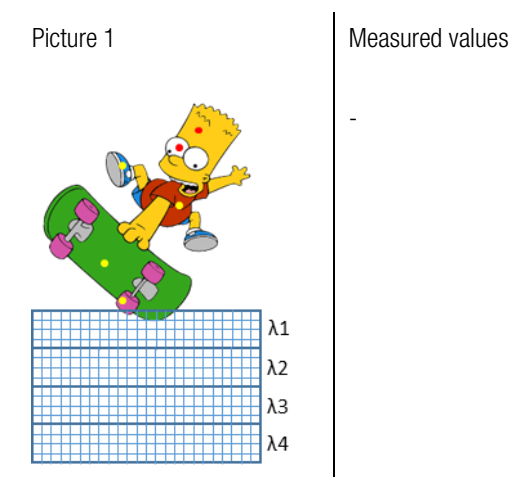

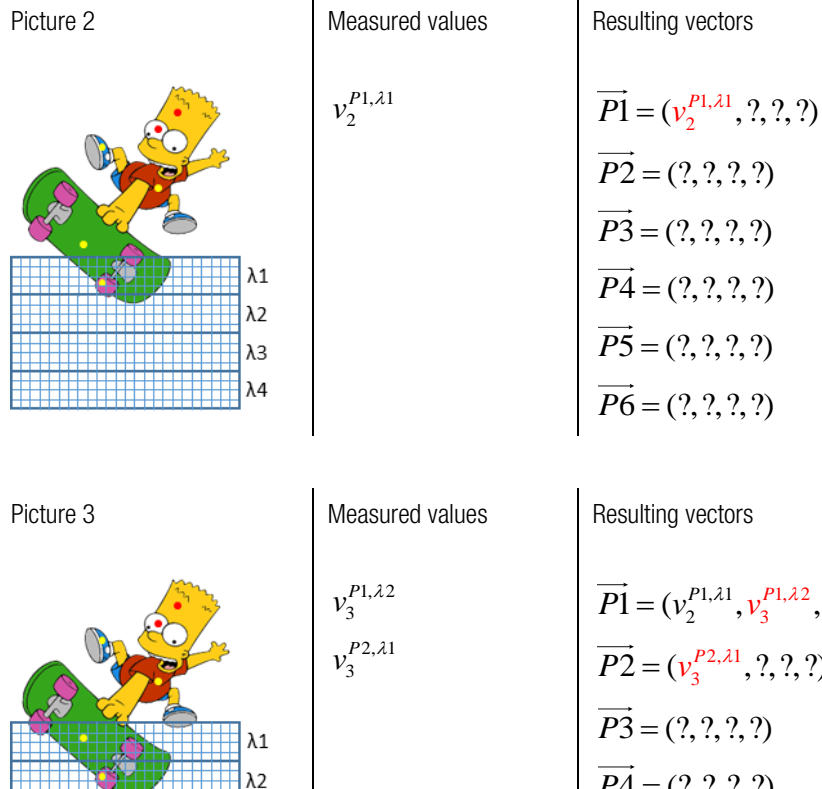

λЗ λ4

$$\overrightarrow{P1} = (v_2^{P1,\lambda 1}, v_3^{P1,\lambda 2}, ?, ?)$$
  

$$\overrightarrow{P2} = (v_3^{P2,\lambda 1}, ?, ?, ?)$$
  

$$\overrightarrow{P3} = (?, ?, ?, ?)$$
  

$$\overrightarrow{P4} = (?, ?, ?, ?)$$
  

$$\overrightarrow{P5} = (?, ?, ?, ?)$$
  

$$\overrightarrow{P6} = (?, ?, ?, ?)$$

Resulting vectors

 $\overrightarrow{P1} = (?, ?, ?, ?)$ 

 $\overrightarrow{P2} = (?, ?, ?, ?)$ 

 $\overrightarrow{P3} = (?, ?, ?, ?)$ 

 $\overrightarrow{P4} = (?, ?, ?, ?)$ 

 $\overrightarrow{P5} = (?, ?, ?, ?)$ 

 $\overrightarrow{P6} = (?, ?, ?, ?)$ 

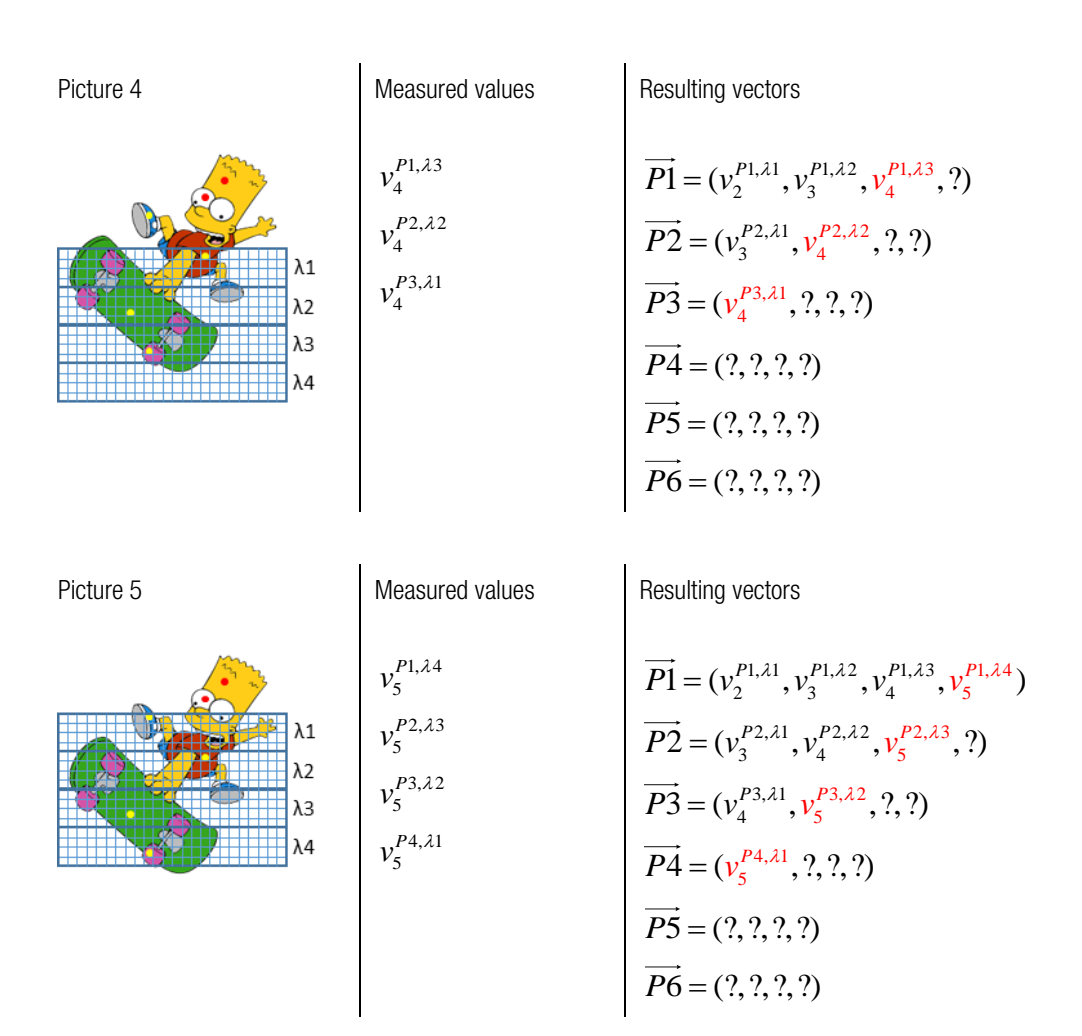

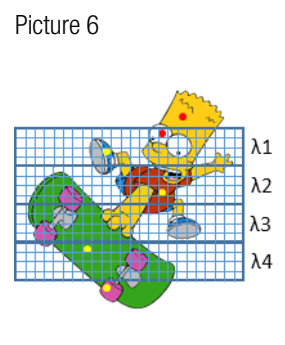

Measured values

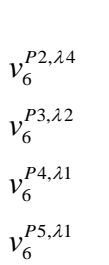

$$\overrightarrow{P1} = (v_2^{P1,\lambda 1}, v_3^{P1,\lambda 2}, v_4^{P1,\lambda 3}, v_5^{P1,\lambda 4})$$

$$\overrightarrow{P2} = (v_3^{P2,\lambda 1}, v_4^{P2,\lambda 2}, v_5^{P2,\lambda 3}, v_6^{P2,\lambda 4})$$

$$\overrightarrow{P3} = (v_4^{P3,\lambda 1}, \frac{v_5^{P3,\lambda 2} + v_6^{P3,\lambda 2}}{2}, ?, ?)$$

$$\overrightarrow{P4} = (\frac{v_5^{P4,\lambda 1} + v_6^{P4,\lambda 1}}{2}, ?, ?, ?)$$

$$\overrightarrow{P5} = (v_6^{P5,\lambda 1}, ?, ?, ?)$$

$$\overrightarrow{P6} = (?, ?, ?, ?)$$

•XIMea

Measured values

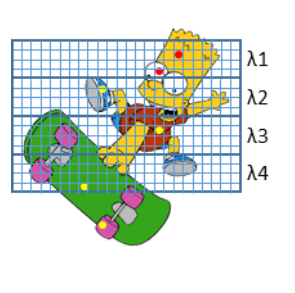

Picture 7

$$v_{7}^{P2,\lambda4} v_{7}^{P3,\lambda3} v_{7}^{P4,\lambda2} v_{7}^{P5,\lambda1} v_{7}^{P6,\lambda1}$$

Resulting vectors

$$\overrightarrow{P1} = (v_2^{P1,\lambda 1}, v_3^{P1,\lambda 2}, v_4^{P1,\lambda 3}, v_5^{P1,\lambda 4})$$

$$\overrightarrow{P2} = (v_3^{P2,\lambda 1}, v_4^{P2,\lambda 2}, v_5^{P2,\lambda 3}, \frac{v_6^{P2,\lambda 4} + v_7^{P2,\lambda 4}}{2})$$

$$\overrightarrow{P3} = (v_4^{P3,\lambda 1}, \frac{v_5^{P3,\lambda 2} + v_6^{P3,\lambda 2}}{2}, v_7^{P3,\lambda 3}, ?)$$

$$\overrightarrow{P4} = (\frac{v_5^{P4,\lambda 1} + v_6^{P4,\lambda 1}}{2}, v_7^{P4,\lambda 2}, ?, ?)$$

$$\overrightarrow{P5} = (\frac{v_6^{P5,\lambda 1} + v_7^{P5,\lambda 1}}{2}, ?, ?, ?)$$

$$\overrightarrow{P6} = (v_7^{P6,\lambda 1}, ?, ?, ?)$$

Measured values

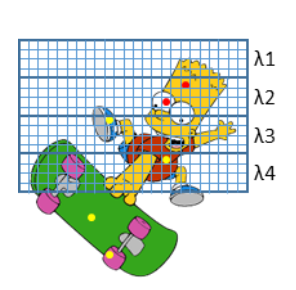

Picture 8

 $v_8^{P3,\lambda4}$  $v_8^{P4,\lambda3}$  $v_8^{P5,\lambda2}$  $v_8^{P6,\lambda2}$ 

Resulting vectors

$$\begin{split} \overrightarrow{P1} &= (v_2^{P1,\lambda 1}, v_3^{P1,\lambda 2}, v_4^{P1,\lambda 3}, v_5^{P1,\lambda 4}) \\ \overrightarrow{P2} &= (v_3^{P2,\lambda 1}, v_4^{P2,\lambda 2}, v_5^{P2,\lambda 3}, \frac{v_6^{P2,\lambda 4} + v_7^{P2,\lambda 4}}{2}) \\ \overrightarrow{P3} &= (v_4^{P3,\lambda 1}, \frac{v_5^{P3,\lambda 2} + v_6^{P3,\lambda 2}}{2}, v_7^{P3,\lambda 3}, v_8^{P3,\lambda 4}) \\ \overrightarrow{P4} &= (\frac{v_5^{P4,\lambda 1} + v_6^{P4,\lambda 1}}{2}, v_7^{P4,\lambda 2}, v_8^{P4,\lambda 3}, ?) \\ \overrightarrow{P5} &= (\frac{v_6^{P5,\lambda 1} + v_7^{P5,\lambda 1}}{2}, v_8^{P5,\lambda 2}, ?, ?) \\ \overrightarrow{P6} &= (v_7^{P6,\lambda 1}, v_8^{P6,\lambda 2}, ?, ?) \end{split}$$

Picture 9

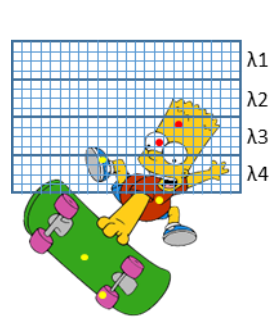

Measured values

$$v_9^{P4,\lambda4}$$
$$v_9^{P5,\lambda3}$$
$$v_9^{P6,\lambda3}$$

Resulting vectors

$$\overrightarrow{P1} = (v_2^{P1,\lambda1}, v_3^{P1,\lambda2}, v_4^{P1,\lambda3}, v_5^{P1,\lambda4})$$

$$\overrightarrow{P2} = (v_3^{P2,\lambda1}, v_4^{P2,\lambda2}, v_5^{P2,\lambda3}, \frac{v_6^{P2,\lambda4} + v_7^{P2,\lambda4}}{2})$$

$$\overrightarrow{P3} = (v_4^{P3,\lambda1}, \frac{v_5^{P3,\lambda2} + v_6^{P3,\lambda2}}{2}, v_7^{P3,\lambda3}, v_8^{P3,\lambda4})$$

$$\overrightarrow{P4} = (\frac{v_5^{P4,\lambda1} + v_6^{P4,\lambda1}}{2}, v_7^{P4,\lambda2}, v_8^{P4,\lambda3}, v_9^{P4,\lambda4})$$

$$\overrightarrow{P5} = (\frac{v_6^{P5,\lambda1} + v_7^{P5,\lambda1}}{2}, v_8^{P5,\lambda2}, v_9^{P5,\lambda3}, ?)$$

$$\overrightarrow{P6} = (v_7^{P6,\lambda1}, v_8^{P6,\lambda2}, v_9^{P6,\lambda3}, ?)$$

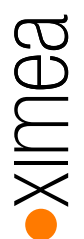

Picture 10

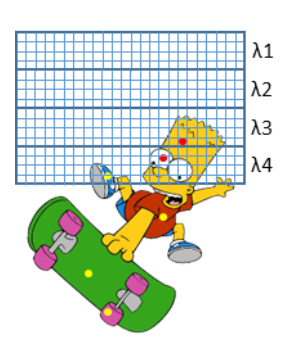

Measured values

 $v_{10}^{P4,\lambda4}$ 

 $v_{10}^{P5,\lambda4}$ 

 $v_{10}^{P6,\lambda3}$ 

Resulting vectors

Resulting vectors

$$\overrightarrow{P1} = (v_2^{P1,\lambda 1}, v_3^{P1,\lambda 2}, v_4^{P1,\lambda 3}, v_5^{P1,\lambda 4})$$

$$\overrightarrow{P2} = (v_3^{P2,\lambda 1}, v_4^{P2,\lambda 2}, v_5^{P2,\lambda 3}, \frac{v_6^{P2,\lambda 4} + v_7^{P2,\lambda 4}}{2})$$

$$\overrightarrow{P3} = (v_4^{P3,\lambda 1}, \frac{v_5^{P3,\lambda 2} + v_6^{P3,\lambda 2}}{2}, v_7^{P3,\lambda 3}, v_8^{P3,\lambda 4})$$

$$\overrightarrow{P4} = (\frac{v_5^{P4,\lambda 1} + v_6^{P4,\lambda 1}}{2}, v_7^{P4,\lambda 2}, v_8^{P4,\lambda 3}, \frac{v_9^{P4,\lambda 4} + v_{10}^{P4,\lambda 4}}{2})$$

$$\overrightarrow{P5} = (\frac{v_6^{P5,\lambda 1} + v_7^{P5,\lambda 1}}{2}, v_8^{P5,\lambda 2}, v_9^{P5,\lambda 3}, v_{10}^{P5,\lambda 4})$$

$$\overrightarrow{P6} = (v_7^{P6,\lambda 1}, v_8^{P6,\lambda 2}, \frac{v_9^{P6,\lambda 3} + v_{10}^{P6,\lambda 3}}{2}, ?)$$

Picture 11

Measured values

 $v_{11}^{P6,\lambda4}$ 

$$\begin{aligned} \overrightarrow{P1} &= (v_2^{P1,\lambda 1}, v_3^{P1,\lambda 2}, v_4^{P1,\lambda 3}, v_5^{P1,\lambda 4}) \\ \overrightarrow{P2} &= (v_3^{P2,\lambda 1}, v_4^{P2,\lambda 2}, v_5^{P2,\lambda 3}, \frac{v_6^{P2,\lambda 4} + v_7^{P2,\lambda 4}}{2}) \\ \overrightarrow{P3} &= (v_4^{P3,\lambda 1}, \frac{v_5^{P3,\lambda 2} + v_6^{P3,\lambda 2}}{2}, v_7^{P3,\lambda 3}, v_8^{P3,\lambda 4}) \\ \overrightarrow{P4} &= (\frac{v_5^{P4,\lambda 1} + v_6^{P4,\lambda 1}}{2}, v_7^{P4,\lambda 2}, v_8^{P4,\lambda 3}, \frac{v_9^{P4,\lambda 4} + v_{10}^{P4,\lambda 4}}{2}) \\ \overrightarrow{P5} &= (\frac{v_6^{P5,\lambda 1} + v_7^{P5,\lambda 1}}{2}, v_8^{P5,\lambda 2}, v_9^{P5,\lambda 3}, v_{10}^{P5,\lambda 4}) \\ \overrightarrow{P6} &= (v_7^{P6,\lambda 1}, v_8^{P6,\lambda 2}, \frac{v_9^{P6,\lambda 3} + v_{10}^{P6,\lambda 3}}{2}, v_{11}^{P6,\lambda 4}) \end{aligned}$$

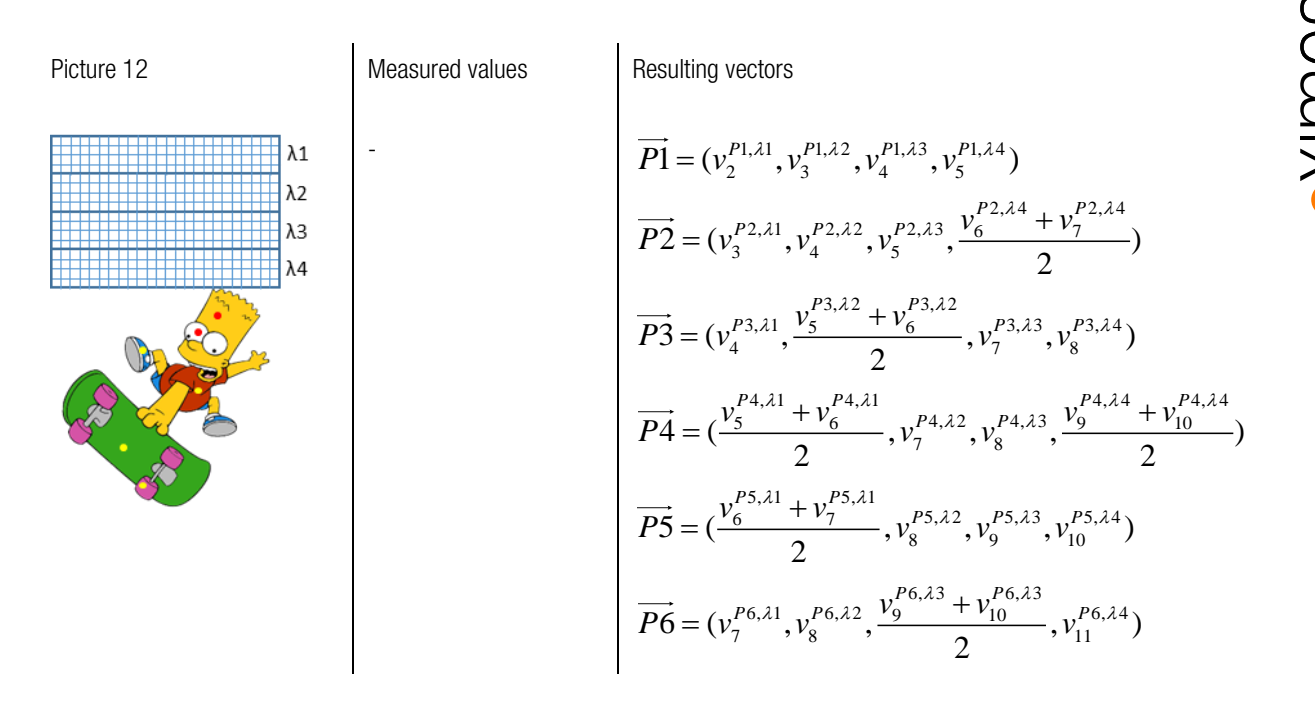

The result of this scanning process are complete spectra for all object points considered.

Stitching the individual bands of consecutive wedge frames together will only produce a good result if:

The object moves under the sensor perpendicular to the orientation of the wedge bands. Any misalignment can result in incorrectly stitched images, both spatially and spectrally.

The frame rate at which the camera captures images is in sync with the speed at which the object is moved under the camera.

## 8.2.2. Maximum line rate calculation

The highest speed at which the camera can be moved without losing information is the height of a spectral band (in pixels) from image to image.

This value multiplied by the maximum frame rate gives the highest number of lines that can be read per second. Height of a band:

- LS100: 8 pixels
- LS150: 5 pixels

Maximum frame rate:

- Standard xiQ-USB3.0 camera series: 170 fps @ 8 bit
- xiX PCle camera series: 322 fps @ 10 bit

If the start-up and shutdown phases are not considered, the maximum line rate that can be achieved is:

Height of a band (in pixels) \* Frame rate [lines / s]

| lines / s | xiQ   | xiX   |
|-----------|-------|-------|
| LS100     | 1 360 | 2 576 |
| LS150     | 850   | 1 610 |

table 8-1, line scan sensors, max. line rate

XIMea

# 9. Hyperspectral data correction

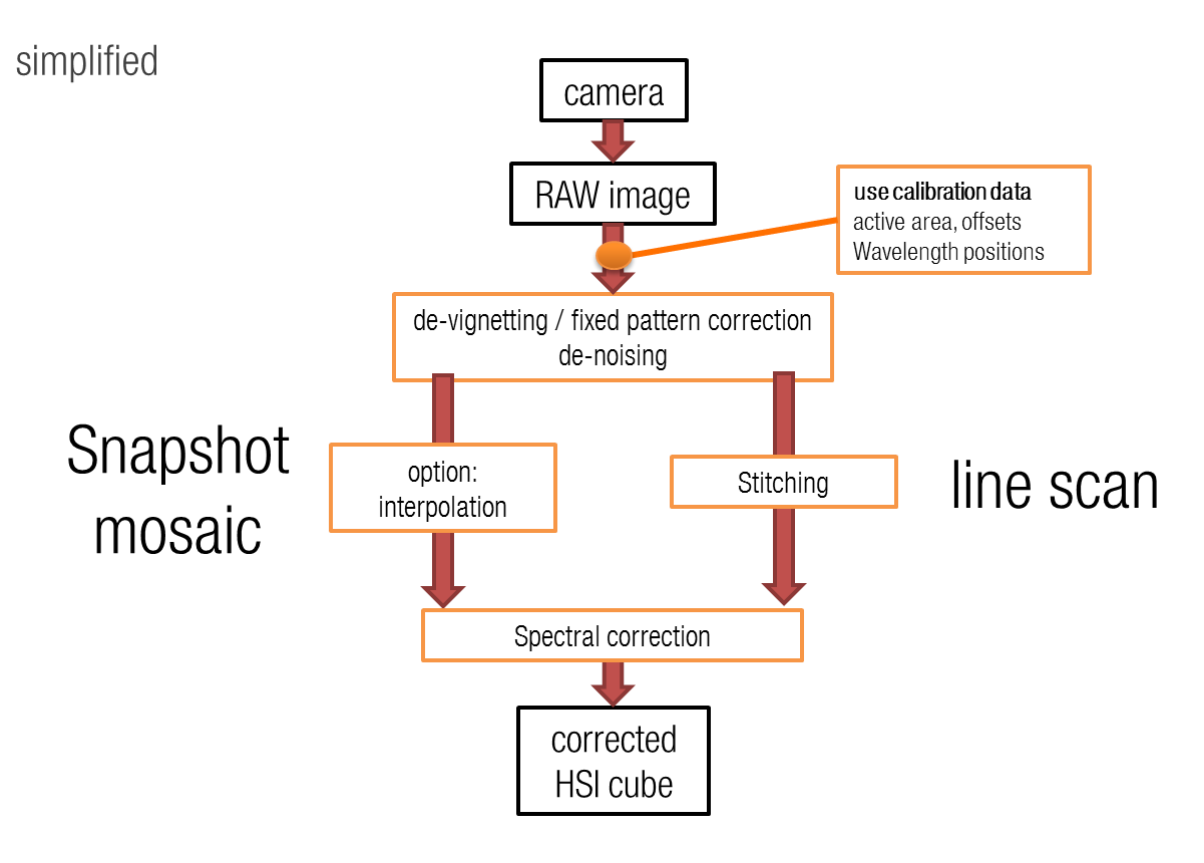

# 9.1. Data – spectral correction /snapshot mosaic sensor

The response curves have crosstalks with neighbors. Several curves have two peak wavelength (can be eliminated with long or short pass filters).

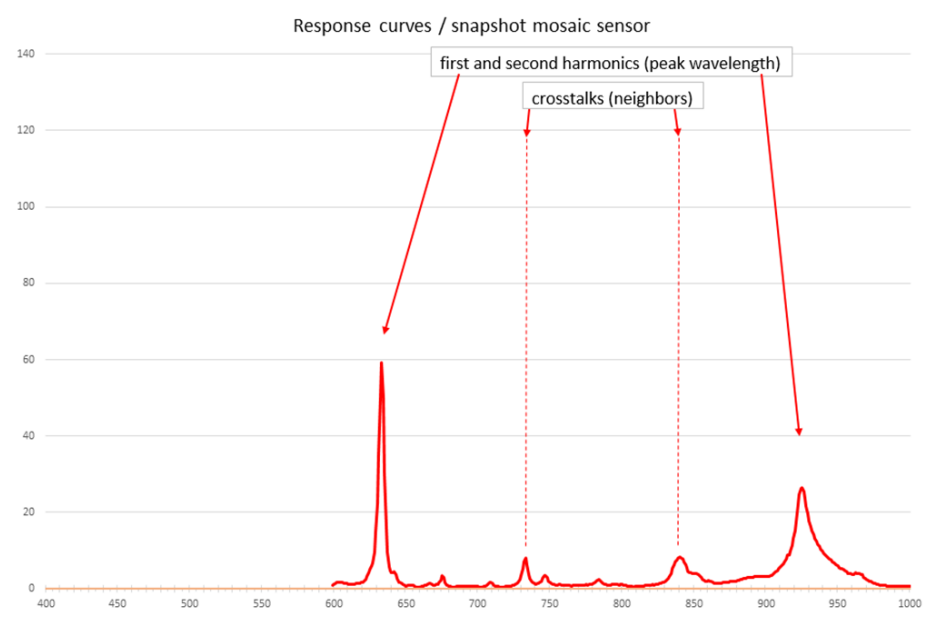

These sensors have significantly different degrees of cross talks between neighboring pixels dependent on the angle of the light rays to perpendicular to the sensor surface.

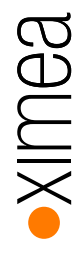

The response curves have crosstalks with neighbors. Several curves have two peak wavelength (can be eliminated with long or short pass filters).

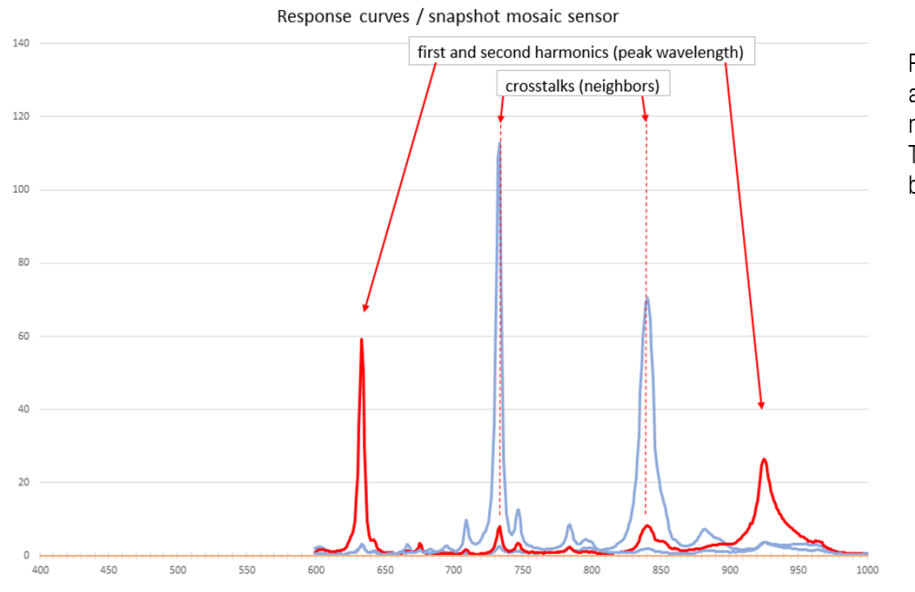

Position of the crosstalks are at the peak wavelength of neighbors. This effect can be corrected by a correction matrix.

The response curves are determined during sensor production and stored in the sensor-specific calibration file. The calibration data are delivered together with the cameras. XIMEA can provide recalculated calibration data if required.

The response curves, which also show the crosstalk between adjacent pixels, are determined with collimated light that falls vertically on the sensor surface.

Cross talks (depending on the setup [camera, lens, aperture, distance to object and illumination]) can lead to significant changes of the spectral signature outside the sensor center:

Standard lens:

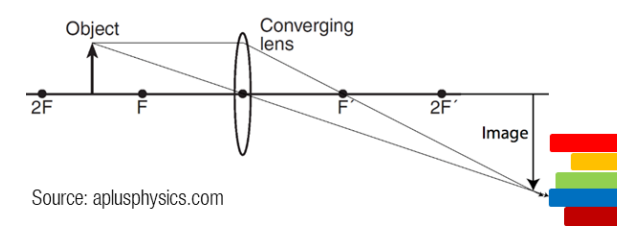

at high angles: peak shift band-specific vignetting When using standard VIS-NIR lenses, a significant "vignetting" may occur:

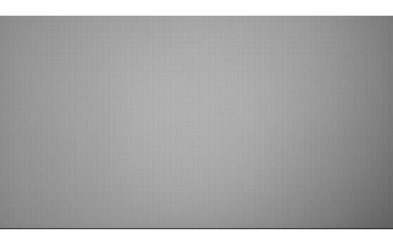

The "vignetting" has also an impact on the spectral curves:

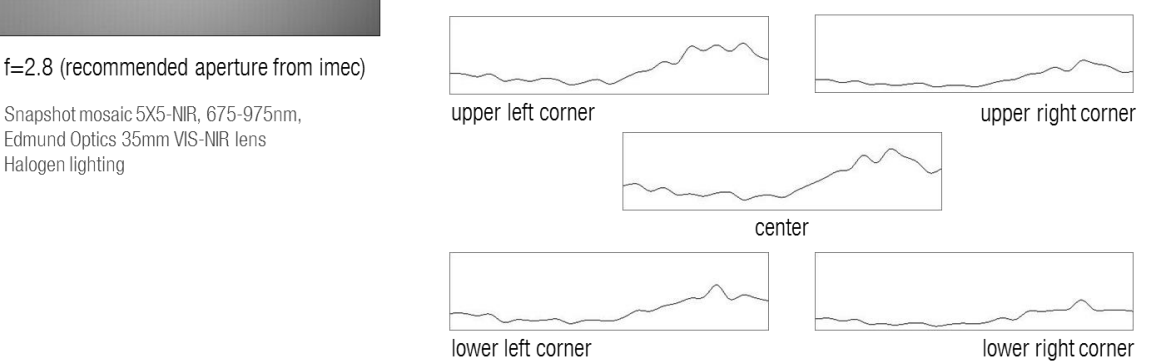

It is recommended to a implement a white image / fixed pattern image correction for each band

This effect can be reduced using (sensor side) telecentric lenses:

Telecentric lenses:

Halogen lighting

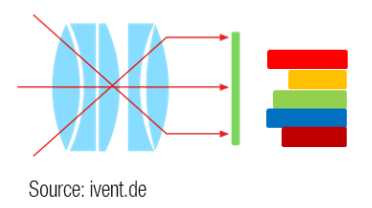

No peak shift and band-specific vignetting

The reference values are measured by capturing images of a diffuse target, which reflects light of all wavelengths almost identically. (A diffuse reflectance target is part of XIMEA's xiSpec starter kits).

This correction step is practically a band-specific "flat-field correction" in relation to the center of the sensor.

The cross talks can be corrected by multiplying the raw sensor spectra with a correction matrix.

# 9.2. Data – spectral correction / line scan mosaic

Some response curves have two peak wavelength (cannot be eliminated with long or short pass filters).

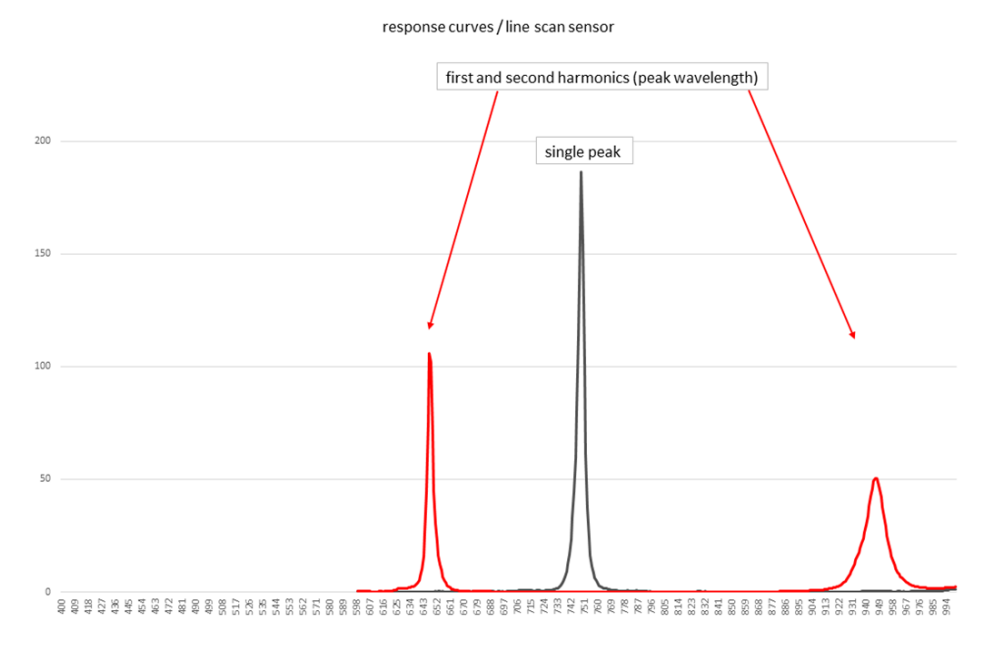

Some response curves have two peak wavelength (cannot be eliminated with long or short pass filters).

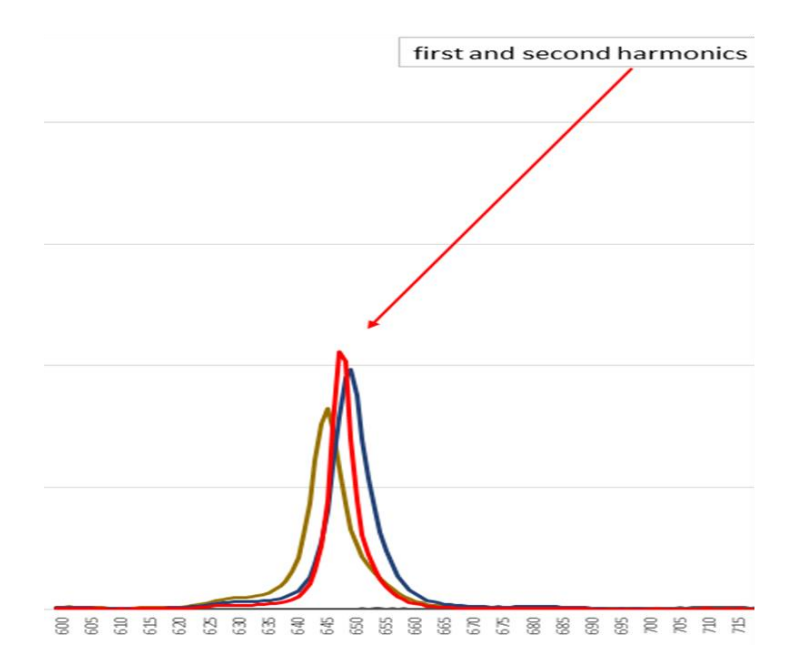

The position of the second harmonic (peak wavelength) is not the peak wavelength of another band. This effect can be corrected by a correction matrix.

# 9.3. Requirements for the procedures described here

All following explanations / calculations assume that

- the sensor is operated in a range of a linear ratio of exposure time to gray value in the RAW image.
- All measurements are performed when the sensor is already heated to operating temperature.

# 9.4. Band specific flat field correction

In order to correct the effect of brightness distribution of the lighting, the influence of the lens (vignetting, aperture) and especially the spectral shifts to the corners due to increasing crosstalk, a band-specific "flat field" correction  $f_{x_p,y_p}^b$  can be applied. Parameter / values:

| $O_{X,S}$                                                | Sensor filter area offset x                                                                    |
|----------------------------------------------------------|------------------------------------------------------------------------------------------------|
| $O_{Y,S}$                                                | Sensor filter area offset y                                                                    |
| w <sub>s</sub>                                           | Width of the filter area                                                                       |
| $h_s$                                                    | Height of the filter area                                                                      |
| $n_s$                                                    | Pattern size (height and width) of the Fabry-Perot filter pattern                              |
| $W_s * H_s$                                              | Spatial resolution (width x height - in snapshot mosaic pattern)                               |
| 2 <i>m</i> +1                                            | Size of the center for reference calculation (usually: $10 \le m \le 20$ )                     |
| $X_M$                                                    | Center of the spatial resolution, x                                                            |
| $\mathcal{Y}_M$                                          | Center of the spatial resolution, y                                                            |
| $V^b_{x_P,y_P}$                                          | Raw value of band $b$ (0-based index) of the snapshot-mosaic pattern position                  |
|                                                          | $x_{_P}, y_{_P}$ with $0 <= x_{_P} < W_{_S}$ and $0 <= y_{_P} < H_{_S}$                        |
| $x^b_{x_p,y_p}$                                          | Sensor x-position of $V^b_{{\scriptscriptstyle x_P},{\scriptscriptstyle y_P}}$ (0-based index) |
| $y^b_{x_p,y_p}$                                          | Sensor y-position of $V^b_{\scriptscriptstyle X_P, y_P}$ (0-based index)                       |
| $V^{b}_{ref}$                                            | Reference value for band $b$                                                                   |
| $f^{b}_{\scriptscriptstyle x_P, \scriptscriptstyle y_P}$ | Correction value for pixel / band RAW value $V^{b}_{\scriptscriptstyle x_{P},y_{P}}$           |

With:

$$\begin{aligned} x_{M} &= \left[\frac{W_{S}}{2}\right] \\ y_{M} &= \left[\frac{H_{S}}{2}\right] \\ x_{x_{p},y_{p}}^{b} &= o_{X,S} + x_{p} * n_{S} + b - \left[\frac{b}{n_{S}}\right] * n_{S} \\ y_{x_{p},y_{p}}^{b} &= o_{Y,S} + y_{p} * n_{S} + \left[\frac{b}{n_{S}}\right] \\ V_{ref}^{b} &= \frac{\sum_{x=x_{M}-m}^{x_{M}+m} \sum_{y=y_{M}-m}^{y_{M}+m} V_{x,y}^{b}}{(2m+1)^{2}} \\ f_{x_{p},y_{p}}^{b} &= \frac{V_{ref}^{b}}{V_{x_{p},y_{p}}^{b}} \\ \left[ \cdot \right] & \text{Gauß bracket notation} \end{aligned}$$

XIMea

# 9.5. Reflectance calculation

The values read from the sensor is the captured radiance of an object.

The quantum efficiency (QE) of the sensor (sensor plus interference filter) depends on the wavelength. Radiance values therefore do not represent the light absorption or reflectance curves of materials used in literature.

In order to eliminate the influence of the entire setup (QE, transmission values of the optical path and the spatial and spectral variance of the illumination), the so-called reflectance can be calculated.

Basically, the object radiance is divided by a reference radiance. The reference values are measured by capturing images of a diffuse target, which reflects light of all wavelengths almost identically. These reflectance targets are often matt surfaces made of barium sulphate.

Due to different brightness levels of the object and the reference target, the exposure (integration) times may be different as well.

| Ν                                          | Number of spectral bands                                                   |
|--------------------------------------------|----------------------------------------------------------------------------|
| $\vec{R} = (r_1, \dots, r_N)$              | Reflectance spectrum (vector), $N$ -dimensional                            |
| $\vec{S}_O = (O_1,, O_N)$                  | Radiance spectrum (vector) of the object, $N$ -dimensional                 |
| $\vec{S}_{\text{Re}f} = (\rho_1,, \rho_N)$ | Radiance spectrum (vector) of the white reference target, $N$ -dimensional |
| $t_o$                                      | Exposure time of the object spectrum                                       |
| t <sub>Ref</sub>                           | Exposure time of the reference spectrum                                    |

 $\vec{R} = (r_1, ..., r_N)$  is calculated as:

$$r_i = \frac{O_i}{\rho_i} \frac{t_{\text{Re}f}}{t_o}$$

The black value of the xiSpec cameras is usually set in such a way that it is not necessary to consider black images (when the camera is closed) for the reflectance calculation.

If dark images are to be used in the calculation after all, this can be achieved by using two dark images:

$$\overrightarrow{D}_{O} = (d_{1}^{O}, ..., d_{N}^{O})$$
$$\overrightarrow{D}_{\operatorname{Re}f} = (d_{1}^{\operatorname{Re}f}, ..., d_{N}^{\operatorname{Re}f})$$

Dark image radiance spectrum, exposure time of the object spectrum

Dark image radiance spectrum, exposure time of the reference spectrum

 $\vec{R} = (r_1, ..., r_N)$  is then calculated as:

$$r_i = \frac{O_i - d_i^O}{\rho_i - d_i^{\text{Ref}}} \frac{t_{\text{Ref}}}{t_O}$$

For the calculation of the reflectance, the band specific flat-field correction described above can be omitted.

# 9.6. Spectral correction / Correction matrix

The procedures described here require a calibration file / matrix which has been created with the latest procedures (starting around December 2017)! The most recent calibration file/matrix description must be used to interpret the calibration data correctly.

The application of this spectral correction requires a previously performed reflectance calculation!

In the case of the SM4X4, SM5X5 Gen 2, LS100 and LS150 sensors, the calibration files contain the data for one correction matrix. For the SM5X5 Gen 1 sensors it is recommended to use an additional filter to avoid the 2nd harmonics. Two correction matrixes are stored for the two recommended wavelength ranges (600-875 nm and 675-975 nm).

The matrixes can only be used if the original state of the XIMEA cameras (XIMEA camera bandpass filters) and one of the additional filters of the XIMEA starter kits (SM5X5: 675nm long pass or 875nm short pass filter) are used.

Please note that the number of the generated (so called virtual) bands in the spectrum may vary depending on the sensor and filter set used. As mentioned before: In some cases, the peak wavelengths are very close, the response curves overlap almost completely.

In such cases, one effective spectral band will be generated to allow quantitative analyses. The number of spectral bands contained in the corrected spectrum can therefore be lower than the number of pixels in the sensor pattern.

The following number of bands are usually created in the corrected cube:

- SM4x4 VIS: 15 16 bands
- SM4x4 REDNIR: 15 16 bands
- SM5x5 NIR (600-875 nm), Gen 1: 23 25 bands
- SM5x5 NIR (675-975 nm), Gen 1
   24 25 bands
- SM5x5 NIR (665-975 nm), Gen 2 24 25 bands
  - $N_s$  Number of bands on the sensor surface

 $N_{c}$  Number of the (virtual) bands in the corrected spectrum

 $M^{N_C \times N_S}$  Correction matrix  $M^{N_C \times N_S}$  with  $N_C$  rows and  $N_S$  columns

 $\overrightarrow{S_s}$  Uncorrected (reflectance / sensor) spectrum (vector) with  $N_s$  elements

 $\overrightarrow{S_c}$  Corrected spectrum (vector) with  $N_c$  elements

 $\overrightarrow{S_c}$  is calculated as:

$$\overrightarrow{S_C} = M^{N_C \times N_S} \times \overline{S_S}$$

Please note:

- The elements  $\lambda_{C,n}$  in  $\overrightarrow{S_C} = (\lambda_{S,1}, ..., \lambda_{S,N_C})$  are sorted by wavelength.
- The elements  $\lambda_{S,n}$  in  $\overline{S_s} = (\lambda_{S,1}, ..., \lambda_{S,N_s})$  are sorted by their sensor pattern position (index+1) (!) to use the regular correction matrix  $M^{N_c \times N_s}$  (stored in the calibration file).

If  $\overline{S_s}$  is sorted by wavelength either the elements in  $\overline{S_s}$  or the columns in  $M^{N_c \times N_s}$  have to be re-sorted!

# •XIMea

## 9.6.1. Example correction data / virtual bands (part of the sensor calibrations files):

 $N_{C}$  (virtual) bands of the corrected spectrum are defined in the section <correction\_matrix> in the sensor calibration file:

```
<correction matrices>
     <correction_matrix version="4" timestamp="20180213T233647.371419">
            <virtual bands>
                    <virtual_band version="1">
                           <wavelength nm>\lambda_{v,1} </wavelength nm>
                           <fwhm nm>\overline{m}_1 < /fwhm nm>
                           <coefficients nr_elements=" N_{S} ">f_{1,1} , f_{1,2} , f_{1,3} , . . . , f_{1,N_{e}}
</coefficients>
                   </virtual band>
                    <virtual band version="1">
                           <wavelength_nm>\lambda_{v,2} </wavelength_nm>
                           <fwhm_nm>0/fwhm_nm>
                           <coefficients nr_elements="N_{s}">f_{2,1}, f_{2,2}, f_{2,3}, . . . , f_{2,N_{e}}
</coefficients>
                   </virtual band>
                   <virtual_band version="1">
                           <wavelength nm>\lambda_{v,3} </wavelength nm>
                           <fwhm nm>\overline{\mathcal{O}}_3 </fwhm nm>
                           <coefficients nr_elements=" N_{\rm S} "> f_{3,1} , f_{3,2} , f_{3,3} , . . . . , f_{3,N_{\rm e}}
</coefficients>
                   </virtual band>
                    . . . . .
                    . . . . .
                   <virtual band version="1">
                           <wavelength_nm>\lambda_{v,N_c} </wavelength_nm>
                           < fwhm_nm > \overline{\mathcal{O}}_{N_c} < / fwhm_nm >
                           <coefficients nr_elements="N_s">f_{N_c,1}, f_{N_c,2}, f_{N_c,3}, . . . , f_{N_c,N_s}
</coefficients>
                   </virtual band>
            </virtual bands>
     </correction matrix>
   </correction matrices>
```

The correction matrix is:

$$M^{N_{C} \times N_{S}} = \begin{pmatrix} f_{1,1} & f_{1,2} & f_{1,3} & \cdots & f_{1,N_{S}} \\ f_{2,1} & f_{2,2} & f_{2,3} & \cdots & f_{2,N_{S}} \\ f_{3,1} & f_{3,2} & f_{3,3} & \cdots & f_{3,N_{S}} \\ \vdots & \vdots & \vdots & \vdots & \vdots \\ f_{N_{C},1} & f_{N_{C},2} & f_{N_{C},3} & \cdots & f_{N_{C},N_{S}} \end{pmatrix}$$

#### Uncorrected (sensor) spectrum:

The elements  $\lambda_{S,n}$  in  $\overrightarrow{S_S}$  are sorted by their sensor pattern position

| 1 | 2 | <br>               |
|---|---|--------------------|
|   |   | <br>               |
|   |   |                    |
|   |   | <br>N <sub>s</sub> |

$$\overrightarrow{S_{S}} = \left(\lambda_{S,1}, ..., \lambda_{S,N_{S}}\right)$$

#### Corrected spectrum

The elements  $\lambda_{C,n}$  in  $\overrightarrow{S_C}$  are sorted by wavelength. These wavelengths are the peaks of the virtual bands (see the example correction matrix / virtual bands above).

 $\overrightarrow{S_{C}} = M^{N_{C} \times N_{S}} \times \left(\lambda_{S,1}, ..., \lambda_{S,N_{C}}\right) = \left(\lambda_{\nu,1}, ..., \lambda_{\nu,N_{C}}\right) \text{ [virtual band peaks]}$ 

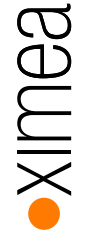

# 10. Development:

A software solution must be used / developed that is able to acquire the RAW data from the camera and read and interpret the calibration date. An API/SDK to acquire the RAW data and control the camera is available for free. Please note that additional software components or own image processing is required to generate the so-called hyperspectral cubes.

You can get our technical manual for the xiQ camera series for more details at: http://www.ximea.com/downloads/usb3/manuals/xiq\_technical\_manual.pdf

# 10.1. API / SDK / drivers:

Our API / drivers etc. are available for download for free:

Most recent beta version: http://www.ximea.com/support/documents/14 Stable version (and LINUX / MacOS files): http://www.ximea.com/support/documents/4 Link to our API: http://www.ximea.com/support/wiki/apis/APIs C/C++ manual: http://www.ximea.com/support/wiki/apis/XiAPI\_Manual C# manual: http://www.ximea.com/support/wiki/apis/XiAPINET\_Manual

Part of the driver/API is the standard viewer xiCamTool.

After installation of the API you'll find some samples (with complete source code) at:

C:\XIMEA\Examples (Windows):

xiSample C: how to start xiAPI.NET C#: how to start

Please do not use MONO modes. Only RAW8 or RAW16 will deliver the original sensor data. MONO8 / MONO16 is a post-processed format. Please note

https://www.ximea.com/support/projects/apis/wiki/XiApi\_Manual#XI\_PRM\_IMAGE\_DATA\_FORMAT-or-imgdataformat http://www.ximea.com/support/projects/apis/wiki/XiApi\_Manual#Data-Format-Dependency-Table

You can set the output bit depth using:

http://www.ximea.com/support/projects/apis/wiki/XiApi\_Manual#XI\_PRM\_SENSOR\_DATA\_BIT\_DEPTH-sensor\_bit\_depth

http://www.ximea.com/support/projects/apis/wiki/XiApi\_Manual#XI\_PRM\_OUTPUT\_DATA\_BIT\_DEPTH-output\_bit\_depth

http://www.ximea.com/support/projects/apis/wiki/XiApi\_Manual#XI\_PRM\_IMAGE\_DATA\_BIT\_DEPTH-image\_data\_bit\_depth

It is recommended to use the data packing to increase the transfer speed in case of a bit depth of 10 or 12 bits. If you need to change the exposure time during your operation, please use the parameter http://www.ximea.com/support/projects/apis/wiki/XiApi Manual#XI PRMM DIRECT UPDATE

# •XIMea

# 10.2. Access to the sensor calibration files

IMEC measures every multi-/hyperspectral sensor individually. The resulting calibration files will be delivered together with the sensor.

XIMEA stores the calibration files in a file system of the camera. The files can be read using API functions. Additionally, the calibration files are delivered on a USB-stick.

IMEC changed the filenames and esp. the file format several times. As a consequence, the file size raised significantly. Due to the restricted size of the file system all calibration files are now stored in a zipped format.

# 10.2.1. File name schematics

In first deliveries only one calibration file named sens\_calib.dat has been delivered (in case of the SSM5x5 sensor only the original measured values with a wavelength range 600-1000 nm, not the three files described below).

The various file format definitions are described in the appendices (TR\_sensor\_calibration\_files[-Vxx].pdf).

Please note the orientation of the calibration files have to be interpreted as this has been flipped between V01 (from bottom to top) and V02 (top to bottom).

Beginning with the second version of the calibration files, the file name structure changed: New filename structure (IMEC original):

CMV2K-<Type>-<W-Range>-<SENS-SerNr>.xml

Type: sensor type:

- SSM4x4 Snapshot mosaic 4x4, 16 bands VIS
- SSM5x5 Snapshot mosaic 5x5, 25 bands NIR
- LS100 Line scan, 100 bands NIR
- LS150 Line scan, 150 bands VISNIR
- •

W-Range: Active wavelength range:

- 470\_620 in case of a SSM4x4 sensor
- 600\_1000in case of a LS100 sensor
- 470\_900 in case of a LS150 sensor
- SM5X5 Sensor Gen 1
  - o <u>600\_1000</u>
  - o 600\_875
  - o 675\_975
- SM5X5 Sensor Gen 2
  - o 665\_975

SENS-SerNr: Sensor serial number

• 4 numbers, separated by dots, e.g. 4.2.16.0

Examples for valid filenames:

- CMV2K-LS100-600\_1000-4.2.12.5.xml
- CMV2K-SSM5x5-675\_975-5.4.4.6.xml
- CMV2K-SSM5x5-600\_1000-5.3.14.4.xml (SM5x5, Gen 1)
- CMV2K-SSM5x5-665\_975-13.8.15.10.xml (SM5x5, Gen 2)

#### SSM5X5 Gen 1:

Old Versions:

In case of SSM5x5 sensors three files are delivered, one for each wavelength range:

- o 600\_1000 nm: original measurement data
- $\circ$  ~~ 600-875 nm ~~ data calculated for one of the recommended wavelength ranges
- o 675\_975 nm data calculated for one of the recommended wavelength ranges

It is recommended to use the file fitting to the used filter setup.

#### Most recent Versions:

Only one file (600\_1000) is delivered. This file contains all information as described in the documentation TR\_sensor\_calibration\_files.pdf

The sensor measurement data and the calculated datasets (virtual bands) for both recommended wavelength ranges are stored in this file.

### 10.2.2. File storing in the file system

Examples of file system content:

#### 10.2.2.1. First delivery phase

Only one file is stored, the original sensor calibration file without wavelength range or camera filter specific calculations. The file name is sens\_calib.dat in every case.

```
Directory of 'mmf1/*'
03-Mar-2015 11:15:28
1 files
158167 bytes
```

158167 sens\_calib.dat

### 10.2.2.1.1. Content of the file sens\_calib.dat beginning with the second delivery phase

The file no longer contains the calibration file. Due to backward compatibility (find the files in the file system) the file name is reused with different content.

It is a directory / translation table:

IMEC calibration file name <-> file name in cameras file system

<file\_name> is the name of the original calibration file from IMEC

<file\_link> is the name of the file in the file system, please note the file extension (xml or zip)

#### 10.2.2.1.2. Calibration file naming schematics, starting with the second delivery phase

According to the changes in the filenames, content and size several different ways of storing the calibration files have been realized.

The calibration files are stored using the filename-structure:

<Type>-<Wavelength Range>-<Sens-SerNr>.[xml | zip]

Details see below.

### 10.2.2.2. Second Delivery phase, e.g. snapshot mosaic camera SM5x5,

The file sens\_calib.dat still exists. The content isn't the calibration file, it is a "directory". The calibration files are stored in XML-format.

Please note: in very rare cases, the filename of the file \*600\_875\* (only SM5x5-cameras) has been stored using the wrong file extension \*.xmll.

```
Directory of 'mmf1/*'
                                352374 SSM5x5-600 875-5.2.3.9.xml
     26-Jun-2015 13:26:45
     26-Jun-2015 13:26:27
                                355566 SSM5x5-675 975-5.2.3.9.xml
     26-Jun-2015 13:26:38
                                207658 SSM5x5-600 1000-5.2.3.9.xml
                                    463 sens calib.dat
     26-Jun-2015 13:26:26
               5 files
          916229 bytes
Content of the file sens calib.dat:
     <calibrations>
          <calibration>
                <file name>CMV2K-SSM5x5-675 975-5.2.3.9.xml</file name>
                <file link>SSM5x5-675 975-5.2.3.9.xml</file link>
          </calibration>
          <calibration>
               <file name>CMV2K-SSM5x5-600 1000-5.2.3.9.xml</file name>
               <file link>SSM5x5-600 1000-5.2.3.9.xml</file link>
          </calibration>
          <calibration>
               <file name>CMV2K-SSM5x5-600 875-5.2.3.9.xml</file name>
                <file link>SSM5x5-600 875-5.2.3.9.xml</file link>
          </calibration>
     </calibrations>
```

#### 10.2.2.3. Third delivery phase, e.g. snapshot mosaic camera SM4x4 / line scan camera LS100

The calibration files are stored compressed in ZIP-format.

Please note: in very rare cases, the filename of the file \*600\_875\* (only SM5x5-cameras) has been stored using the wrong file extension \*.zipp.

```
Directory of 'mmf1/*'
                                  63016 SSM4x4-470 620-9.2.4.11.zip
     13-Jan-2016 12:11:58
     13-Jan-2016 12:11:58
                                    174 sens calib.dat
               2 files
           63190 bytes
     Directory of 'mmf1/*'
                                  527535 LS100-600 1000-4.2.12.12.zip
     19-Oct-2015 14:30:46
     19-Oct-2015 14:30:46
                                   176 sens calib.dat
               2 files
          527711 bytes
Content of the file sens calib.dat:
     <calibrations>
```

```
<calibration>
	<file_name>CMV2K-SSM4x4-470_620-9.2.4.11.xml</file_name>
	<file_link>SSM4x4-470_620-9.2.4.11.zip</file_link>
	</calibration>
</calibrations>
```

## 10.2.3. API implementation

#### 10.2.3.1. API function to get the sensor serial number which is used to build the file names:

#### C/C++

```
char sensor_sn [100] = "";
xiGetParamString(xiH, XI PRM DEVICE SENS SN , sensor sn, 99);
```

#### .NET

```
String xi_sensor_sn;
xiH.GetParam(PRM.DEVICE_SENS_SN, out xi_sensor_sn);
```

## 10.2.3.2. API function to read files from the file system

#### C/C++

#### Set the file name to be used

```
char xi_filename[MAX_PATH]="sens_calib.dat"; // e.g.
xiSetParamString(xiH, XI_PRM_FFS_FILE_NAME, \
xi_filename, sizeof (xi_filename));
```

#### Read a file

```
#define BUFFER_LENGTH 1024000
char *buffer_InOut;
int i_filelength = 0;
buffer_InOut = (char*) calloc(BUFFER_LENGTH, 1);
xiGetParamString(xiH, XI_PRM_READ_FILE_FFS, buffer_InOut, \
BUFFER_LENGTH);
i filelength = strlen(buffer InOut);
```

#### .NET

#### Set the file name to be used

```
String internalFileName_used;
internalFileName_used = "sens_calib.dat"; // e.g.
xiH.SetParam(PRM.FFS_FILE_NAME, internalFileName_used);
```

#### read a text file:

```
String buffer;
buffer = "";
xiH.GetParam(PRM.READ_FILE_FFS, out buffer);
fileLength = buffer.Length;
```

#### read a binary file (zip-container)

```
byte[] bufferZipped;
int unzippedLength;
```

```
bufferZipped = xiH.GetParamByteArr(PRM.READ_FILE_FFS);
fileLength = bufferZipped.Length;
```

#### 10.2.3.3. API functions to read the directory from the file system

Example code to get the info about the files in the file system:

```
C/C++
     int
               num free = 0;
                                          // free space
                                          // used space
     int
              num_used = 0;
               a_xiq_directory = 0; // number of entries
     int
               file_length;
     int
     char
               file name [MAX PATH];
     // get FFS info
     xiGetParamInt(xiH, XI PRM FREE FFS SIZE, &num free);
     xiGetParamInt(xiH, XI PRM USED FFS SIZE, &num used);
     xiGetParamInt(xiH, XI PRM FFS FILE ID XI PRM INFO MAX, &a xiq directory);
     for (int i xiq directory=0; i xiq directory <= a xiq directory;</pre>
                                                                           i_xiq_directory++)
     {
          xiSetParamInt(xiH, XI PRM FFS FILE ID, i xiq directory);
          xiGetParamString(xiH, XI PRM FFS FILE NAME, file name, MAX PATH);
          xiGetParamInt(xiH, XI PRM FFS FILE SIZE, &file length);
          // do something
     }
.NET
     class DirectoryEntry
     {
         public string name;
         public int size;
     }
     List<DirectoryEntry> directory = new List<DirectoryEntry>();
     int free ffs size, used ffs size, maxID directory;
     myCam.GetParam(PRM.FREE FFS SIZE, out free ffs size);
     myCam.GetParam(PRM.USED_FFS_SIZE, out used_ffs_size);
     myCam.GetParam(PRM.FFS FILE ID + PRMM.MAX, out maxID directory);
     for (int ii=0; ii<=maxID directory; ii++)</pre>
     {
          string buffer = "";
          int fileLength = 0;
          DirectoryEntry directoryEntry = new DirectoryEntry();
          myCam.SetParam(PRM.FFS_FILE_ID, ii);
          myCam.GetParam(PRM.FFS_FILE_NAME, out buffer);
          directoryEntry.name = buffer;
          myCam.GetParam(PRM.FFS_FILE_SIZE, out fileLength);
          directoryEntry.size = fileLength;
          directory.Add(directoryEntry);
     }
```

# 11. demo software xiSpec01 beta – brief description

## 11.1. Focus / Content

We will describe the steps to store images in ENVI file format for any further data analysis, e.g. using scyven or MATLAB. Use of this program with a line scan camera is not defined.

## 11.2. System requirements:

Operation system: Windows 7, 8, 8.1 and 10

XIMEA camera drivers in a compatible version is installed. An installation file will be distributed together with the xiSpec01 program on the USB drive included with a purchase from XIMEA.

## **11.3.** Program start / preparation:

Start the program xiSpec01, the following windows will appear:

| 🔴 xiSpec01 -                                                 | - 🗆                      | $\times$           |
|--------------------------------------------------------------|--------------------------|--------------------|
| save config + parallel proc. spatial->interpol save HSI-cube | filter rang              | ge:<br>0 nm        |
|                                                              | s                        | tart               |
| 1                                                            | filter re                | esponse            |
|                                                              | s                        | top                |
|                                                              | exposure                 | etime:             |
| 2                                                            |                          | alue [µs]:<br>0000 |
|                                                              |                          | only band:<br>-1   |
|                                                              | frames<br>to avg:<br>3 🛬 |                    |
|                                                              | zoor                     | n->fit<br>≻m⊐x     |
|                                                              | material                 | s: 3 🛋             |
|                                                              | +Show                    | Measure            |
|                                                              |                          |                    |
|                                                              | int -                    | > max              |
|                                                              | int->ref                 | lectance           |
|                                                              | image                    | e->hard            |
|                                                              | JM-SA                    | M->RMS             |
|                                                              | W                        | DM                 |
|                                                              | toggle                   | InfoBox            |

VIMea

## 11.3.1. Step 1: Preparation: Type in the used filter range.

Correct values:

SM5X5-NIR camera (Gen 1):

- 600 975 nm: no additional filter used
- 600 875 nm: additional 875 nm short pass filter used
- 675 975 nm: additional 675 nm long pass filter used
- 0 0 nm: default: 675-975nm will be used

SM5X5-NIR camera (Gen 2):

- 650 975 nm: additional 650 nm long pass filter used
- 660 975 nm: additional 660 nm long pass filter used
- 0 0 nm: default: 650-975nm will be used

SM4X4-VIS camera:

- 450 650 nm (cameras produced in 2015 or 2016)
- 475 640 nm (cameras produced from 2017)
- 0 0 nm: default:
  - $\circ$  450 650 nm (cameras produced in 2015 or 2016)
  - o 475 640 nm (cameras produced from 2017)

## 11.3.2. Step 2: start connecting the camera

Camera initialization

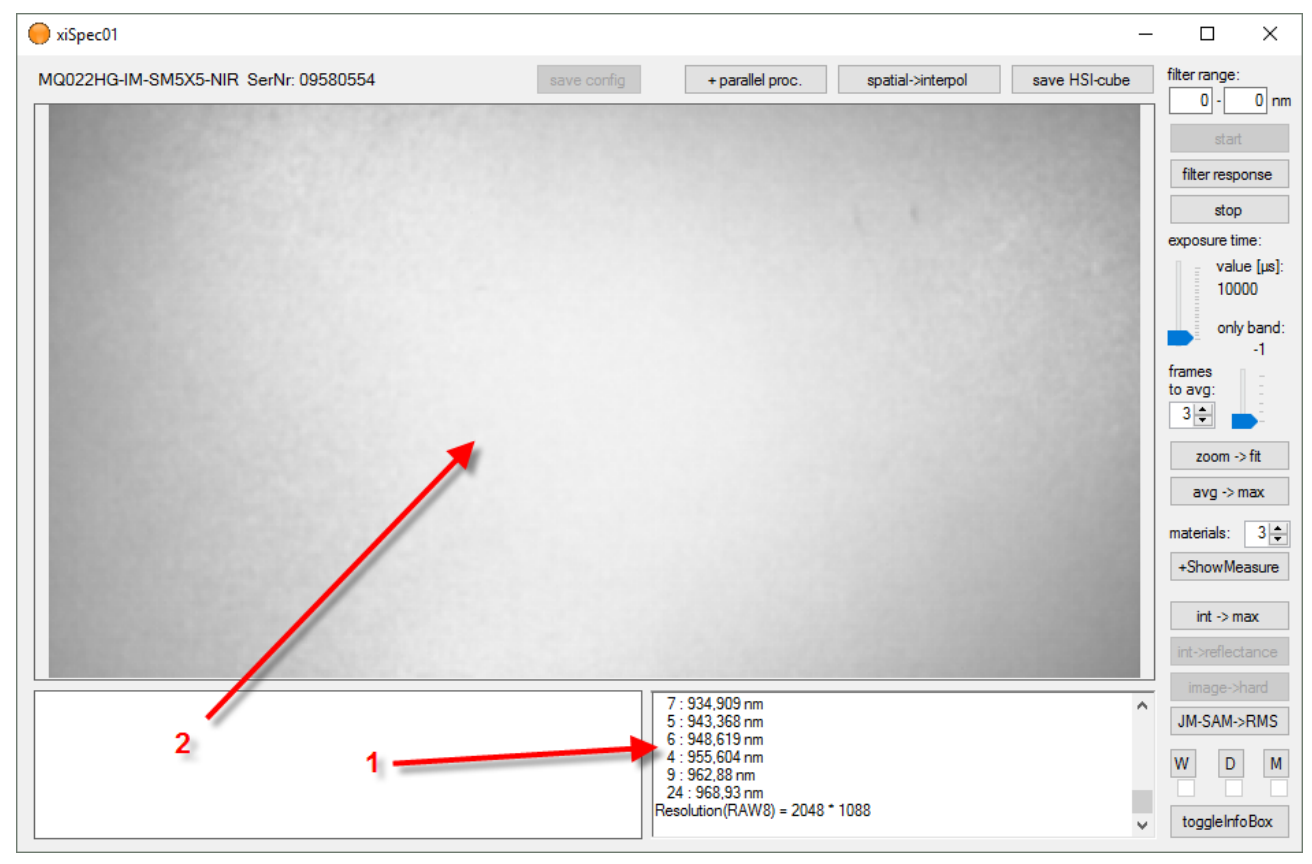

1: statistics window

A small window with some statistic info will displayed. If any error occurs (e.g. non compatible camera connected) error messages will be displayed and the image grabbing will be stopped:

| numDevices (used) = 1<br>Starte Test-Thread 1                                                                                                    | ^ |
|----------------------------------------------------------------------------------------------------|---|
| run Camera 1<br>MQ013MG-E2 #01300050 (User-ID=)<br>USB3.0 Bandwidth=3633 MBit/s<br>ID=50: No currently supported xiSpec camera model found!<br>Test-Thread 1 beendet |   |
|                                                                                                    | ~ |

Using the button "toggleInfoBox" in the lower right corner, this statistics window can be disabled / enabled.

2. A grayscale image will be displayed in the main windows.

## 11.4. Basics

### 11.4.1. Image resolution modes:

Several resolution modes are available:

- Spatial resolution
- Interpolated resolution
- RAW image

You can toggle through these modes:

spatial -> interpol(ated) -> RAW -> spatial .....

using this button:

|             |                  |                   | _             |               | $\times$ |
|-------------|------------------|-------------------|---------------|---------------|----------|
| save config | + parallel proc. | spatial->interpol | save HSI-cube | filter range: | 0        |
|             |                  |                   |               | start         | U nin    |
|             | -                |                   |               | filter respo  | onse     |
|             |                  |                   |               | stop          |          |
|             |                  |                   |               |               |          |

Button text:

Current mode -> next mode after pressing the button

## 11.4.2. Exposure time

The exposure time (values in  $\mu$ s) can be changed using the slider "exposure time":

| spatial->interpol | save HSI-cube | filter range:        |
|-------------------|---------------|----------------------|
|                   |               | start                |
|                   |               | filter response      |
|                   |               | stop                 |
|                   |               | exposure time:       |
|                   | -             | value [µs]:<br>10000 |
|                   |               | only band:<br>-1     |
|                   |               | frames<br>to avg:    |

After selecting this element (mouse click) the mouse, mouse wheel and the keys UP and DOWN on the keyboard can be used to adjust the exposure time.

## 11.4.3. Frames to average

Several frames can be used to calculate an average to reduce sensor noise or flickering illumination (e.g. halogen bulb lamps connected to 50 Hz electrical power line):

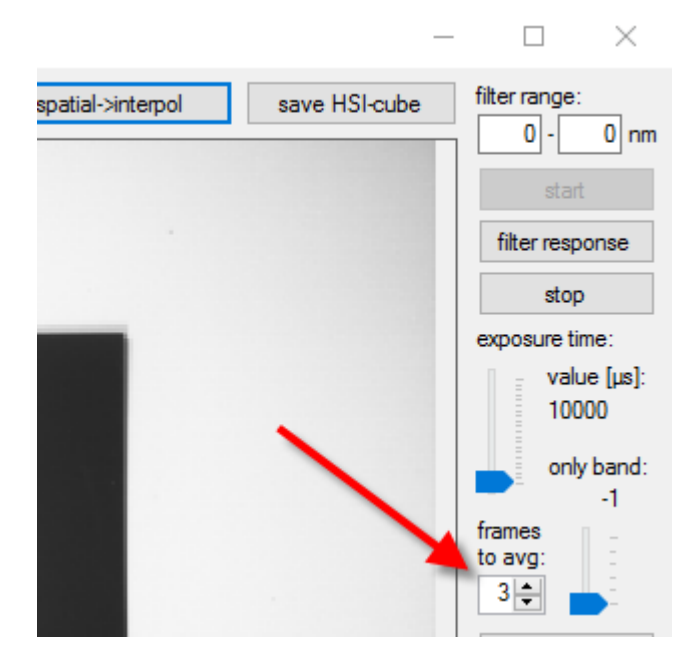

## 11.4.4. Display modes

Two standard display modes are usable:

- Zoom
- Fit

Zoom: the mouse wheel can be used to zoom in and out.

Fit: the image fits into the main image windows

You can toggle through these modes using the button:

| frames<br>to avg: |
|-------------------|
| <br>zoom -> fit   |
| avg -> max        |

Button text:

Current mode -> next mode after pressing the button

## 11.4.5. Displayed value modes

Three standard displayed value modes are usable:

- Avg (average)
- Max (maximum)
- Min (minimum)

You can toggle through these modes using the button:

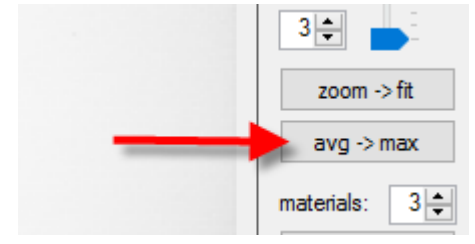

Button text:

Current mode -> next mode after pressing the button

Each image-pixel represents a hyperspectral signature with 16 or 25 bands with the values ( $x_1, x_2, \ldots x_n$ ).

In spatial and interpolated resolution modes this mode has the following effect: the brightness of the image pixel is calculated:

- Average:  $(x_1 + x_2 + ... + x_n) / n$
- Maximum: max (x<sub>i</sub>)
- Minimum: min (x<sub>i</sub>)

## 11.4.6. Spectral response / signature

In spatial and interpolated resolution modes the spectral signature of the pixel at the mouse position will displayed in the lower left windows:

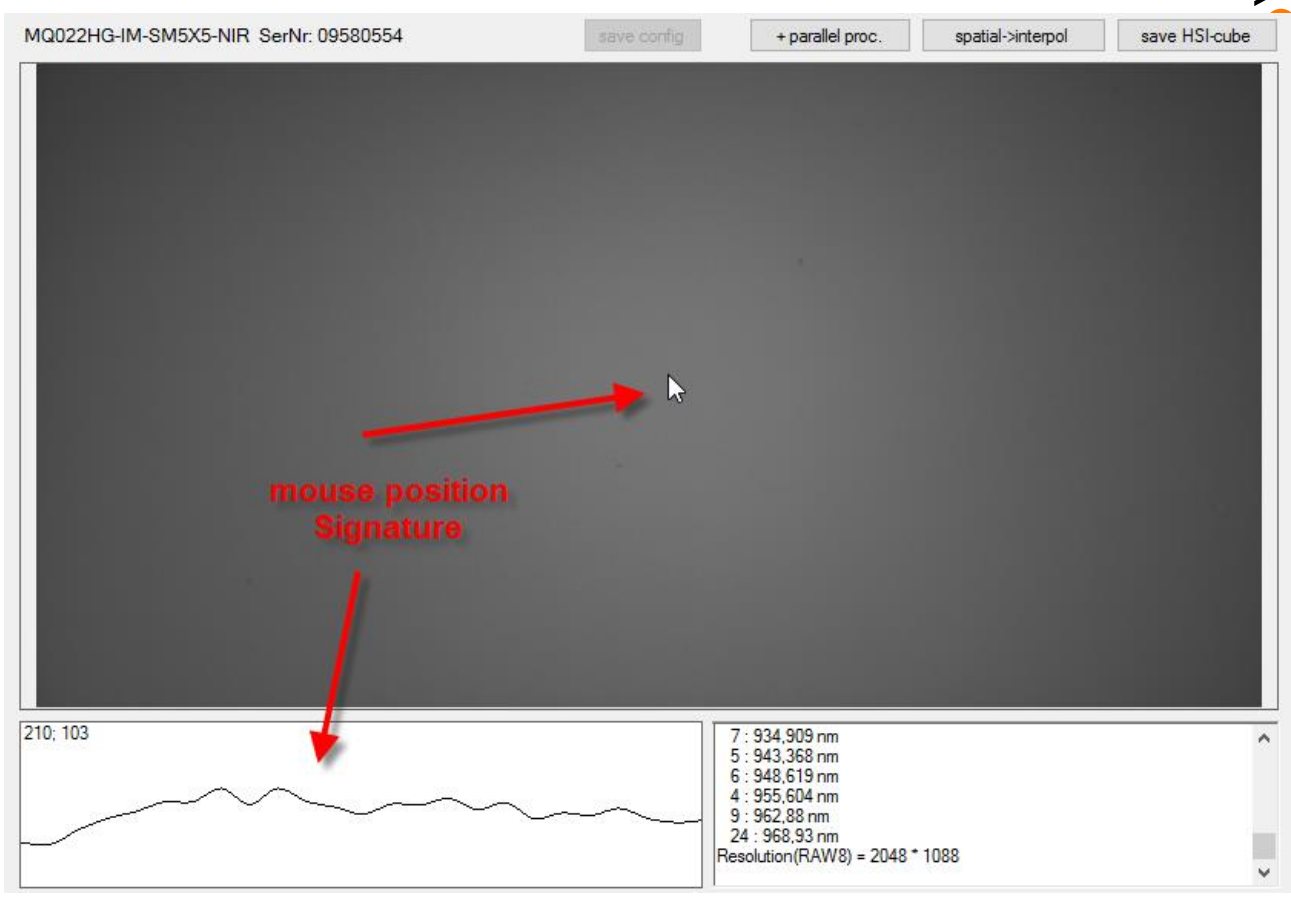

# 11.5. White image / vignetting calibration

Please focus the image. The fastest way is to use the RAW image resolution mode (CamTool works for this as well). Please adjust the exposure time if needed:

Before:

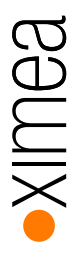

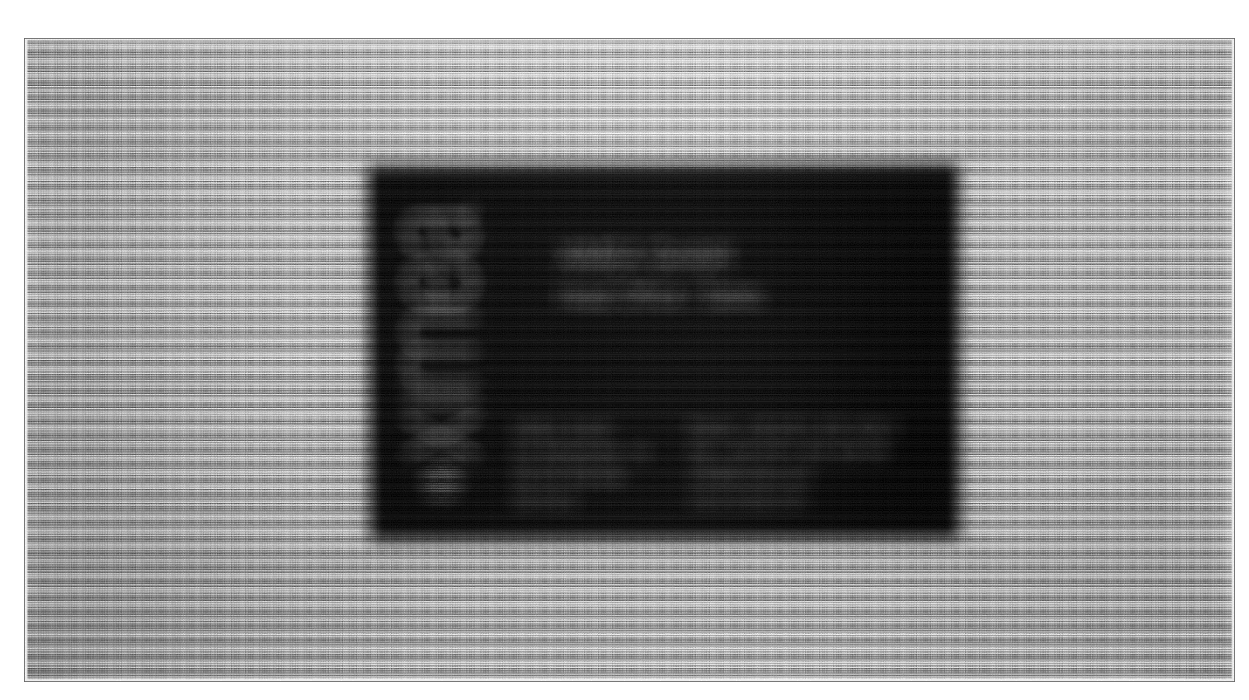

#### After:

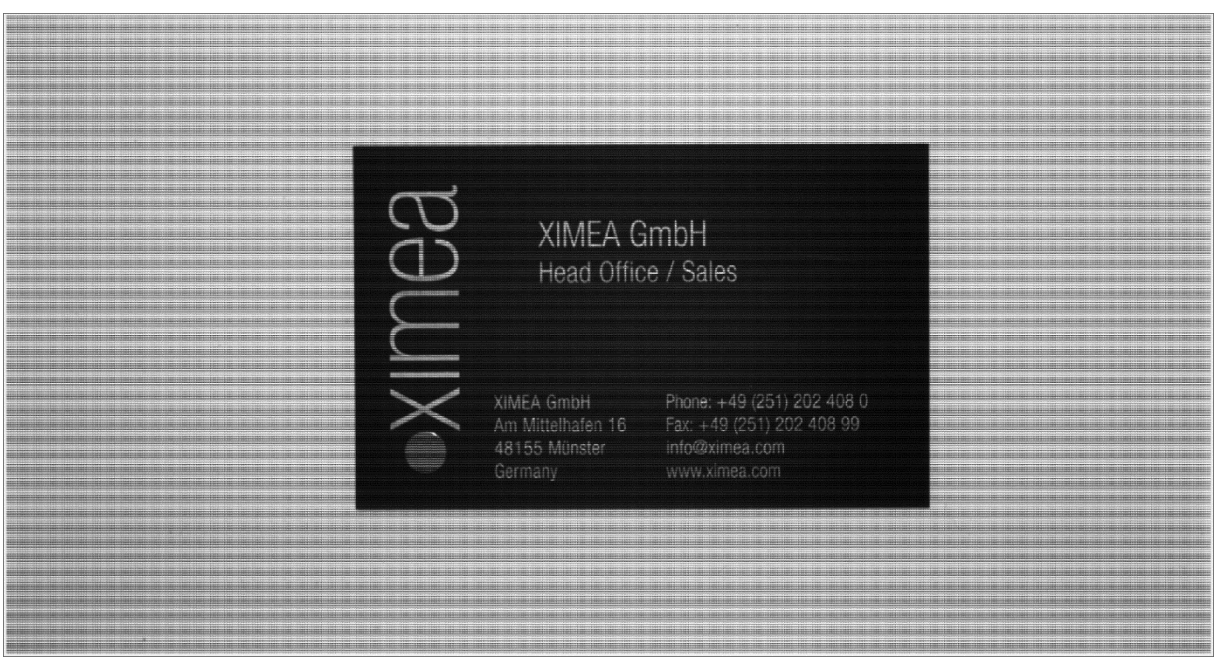

Switch to the spatial resolution mode and please place the white calibration target in the field of view.

Please adjust the exposure time. The easiest way is:

- Activate the exposure time slider (mouse click)
- Move the mouse in the middle of the image windows
- Use the keys UP and DOWN to change the values in 500 µs steps
- Use the mouse wheel for fine tuning

Please select an exposure time the max. value of the signature has a value between 80 - 90 % of the saturation level (max value).

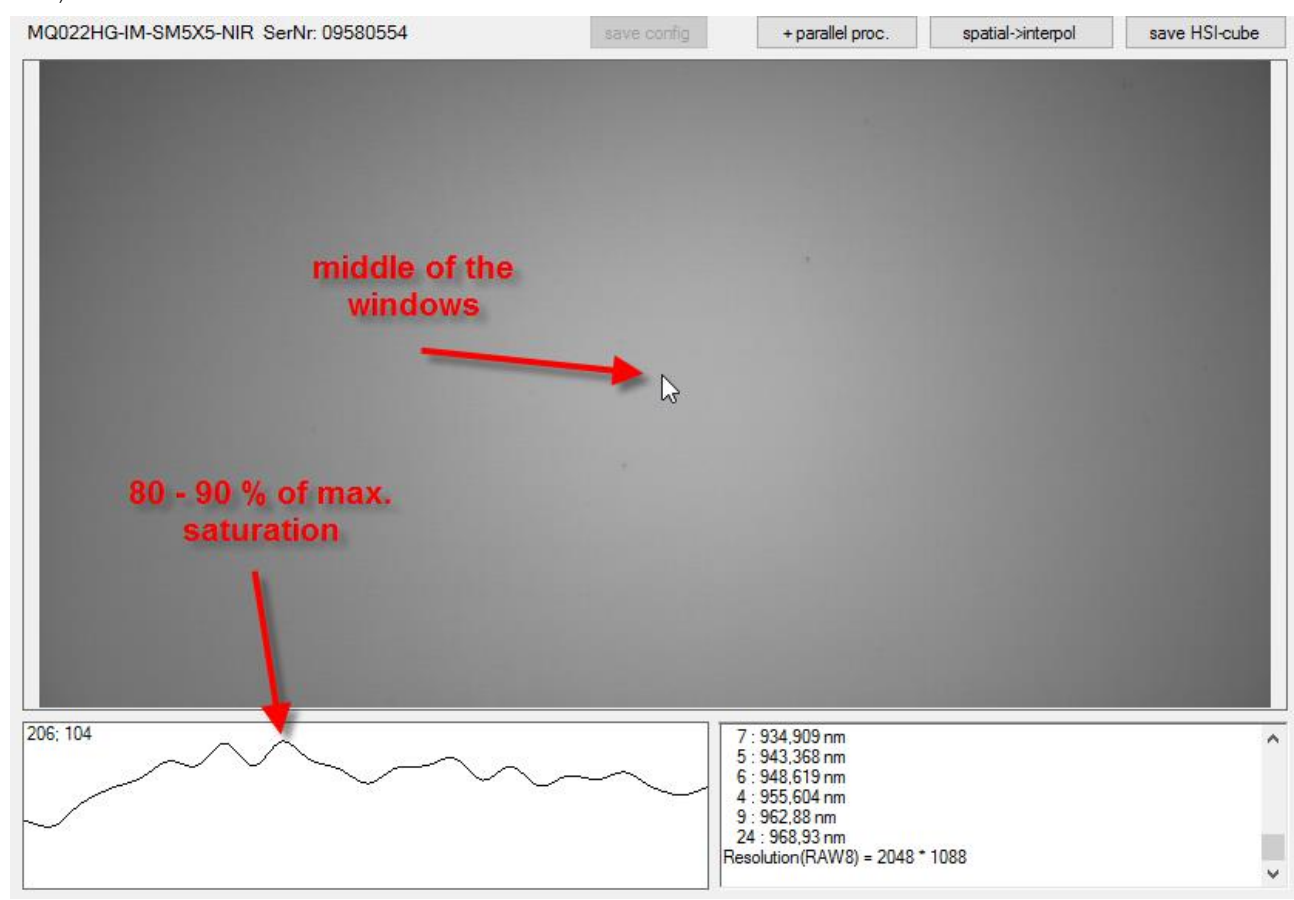

Change the value of frames to average if needed.

XIMea
You will see different brightness levels in the middle and the edges of the image (see above). If you have a look to the signatures in the middle and the edges different signatures will be visible:

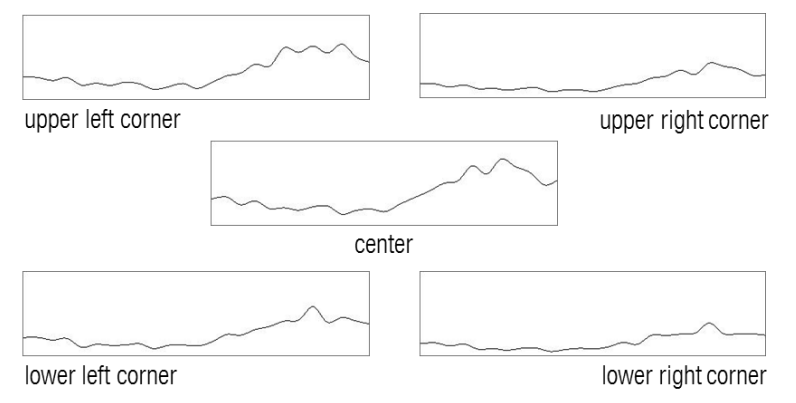

Both effects (brightness differences and different signatures) can be corrected.

Please use the White calibration button:

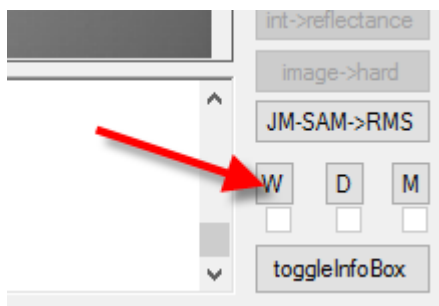

The check box below will change the status:

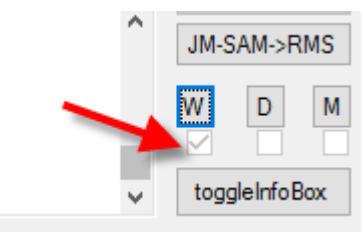

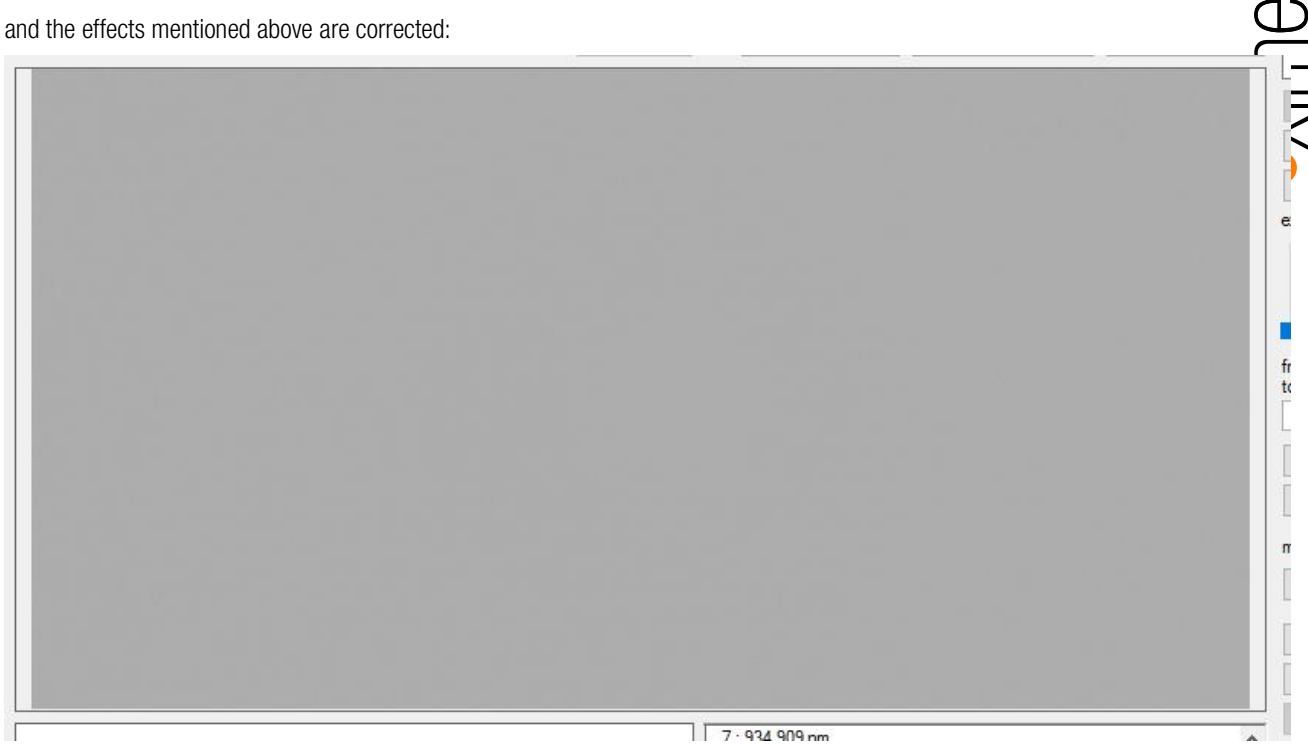

Please remove the white calibration target and store it safely.

### 11.6. Learn spectral signatures, material discrimination

Place some materials to learn their signatures for alive demo:

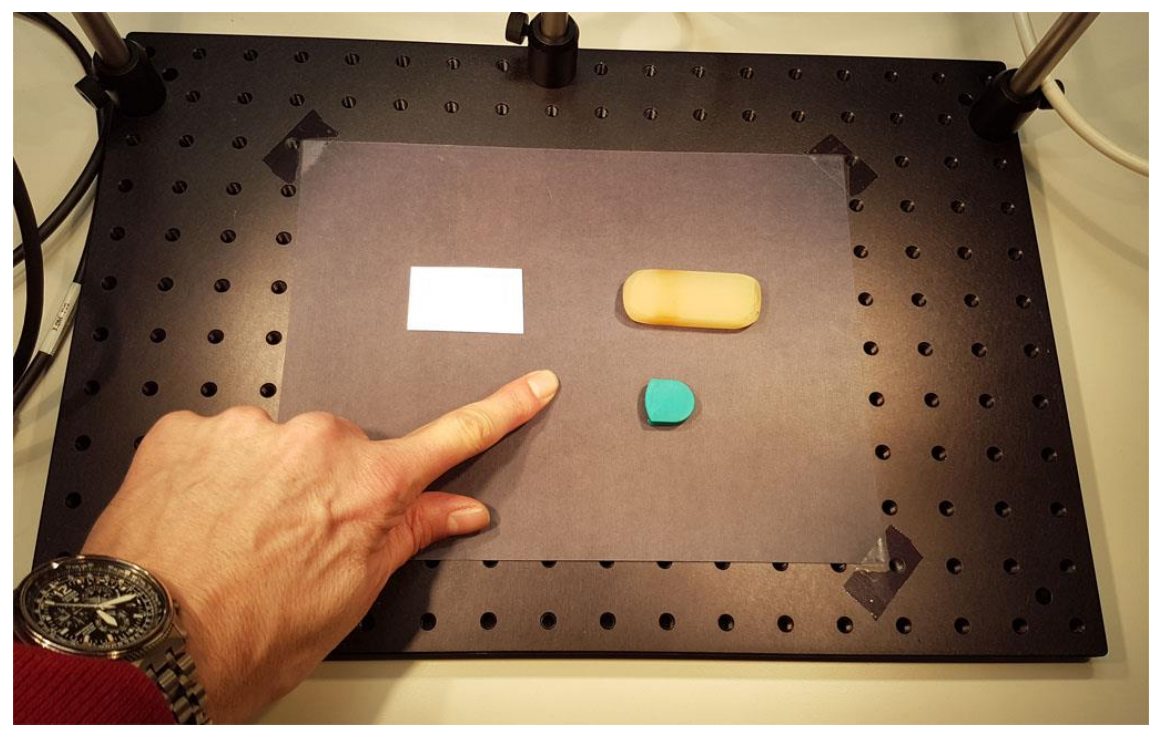

In this case 4 materials has to be learned. It is recommended to learn the signature of a finger, too. Otherwise the skin signature in not know. If some materials will be moved during the live presentation the displayed color of the hand would be represented by the color of another (learned) signatures (often from paper).

Select (e.g.) 4 materials and show the measurement fields:

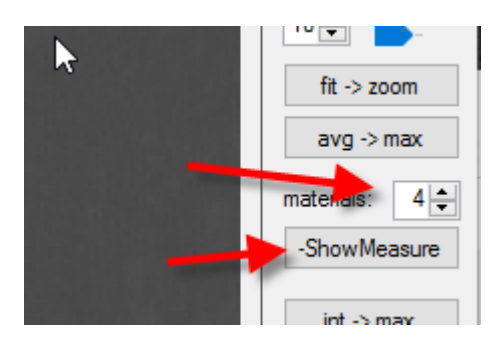

The measurement fields will be displayed now (here w/o the finger)

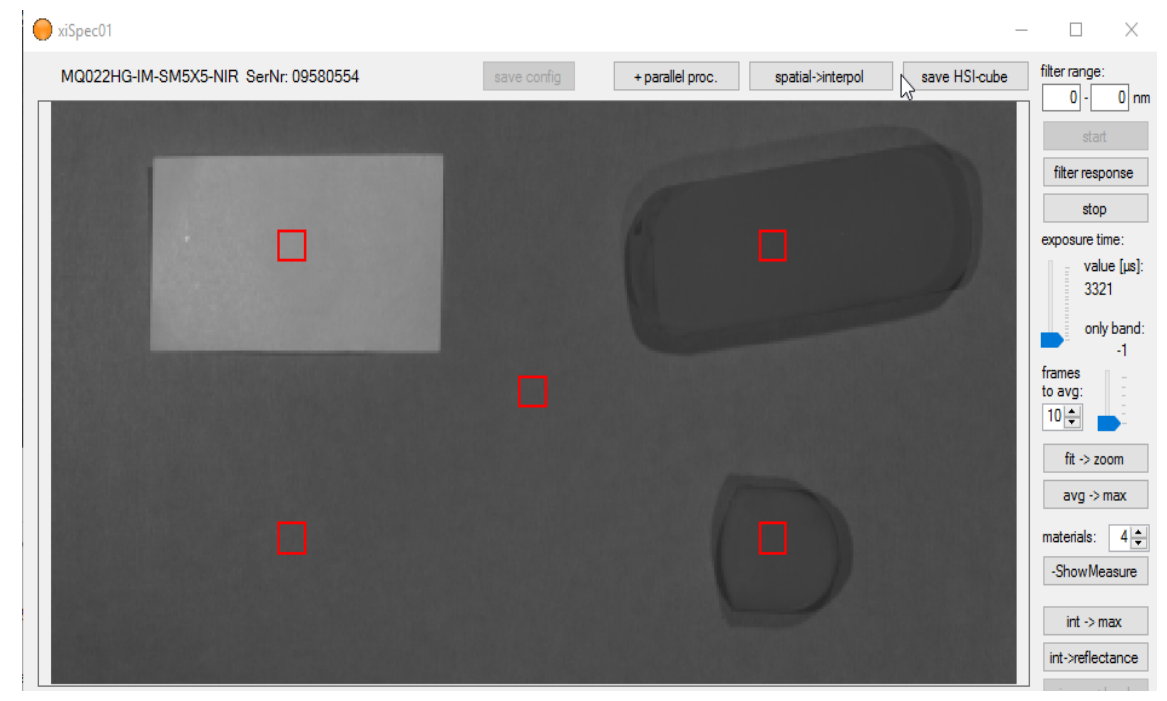

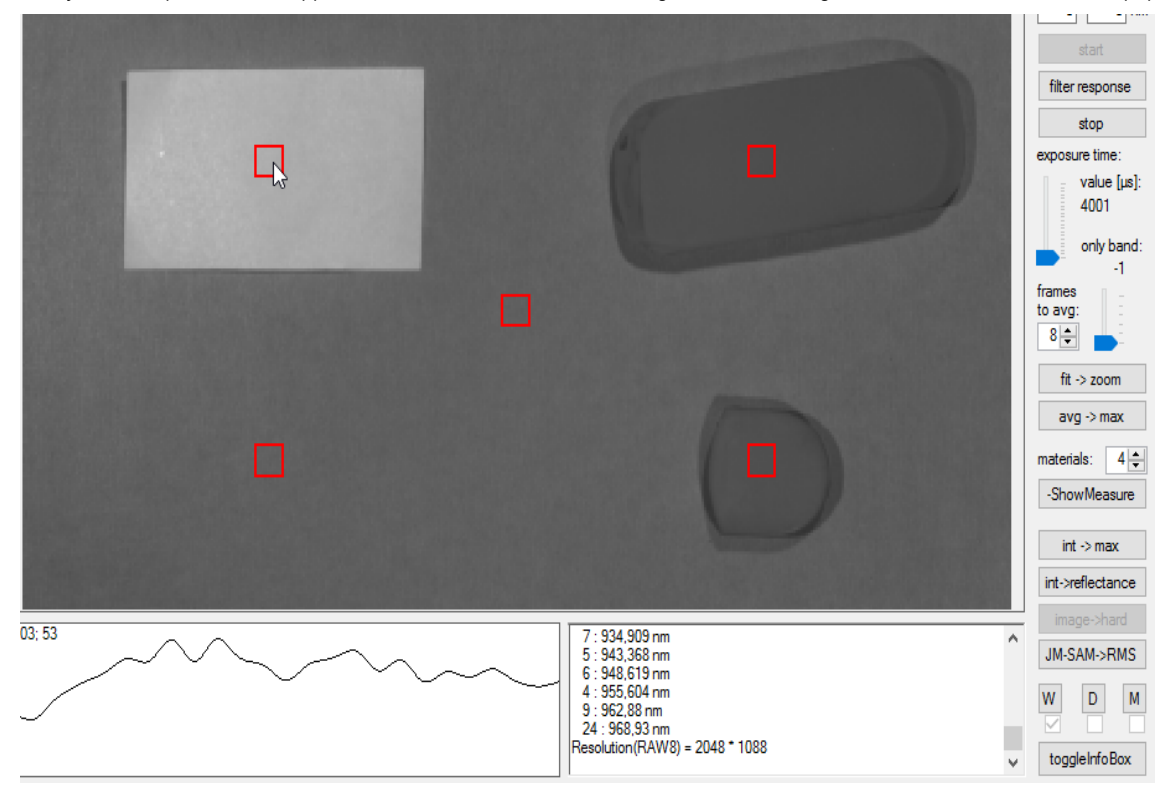

Readjust the exposure time: approx. 90 % saturation level of the brightest material signature – in this case the white paper:

And learn the material signatures (with the finger), using the measurement button:

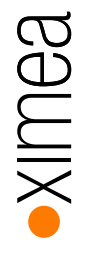

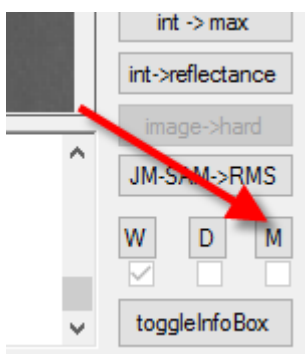

The check box below will change the status:

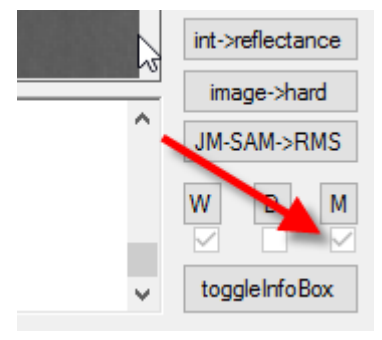

The material discrimination mode can now be used. Switch the discrimination mode from image to hard:

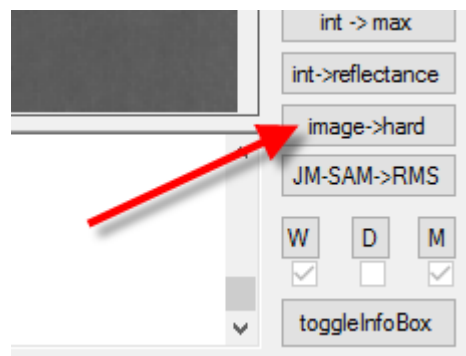

## •XIMea

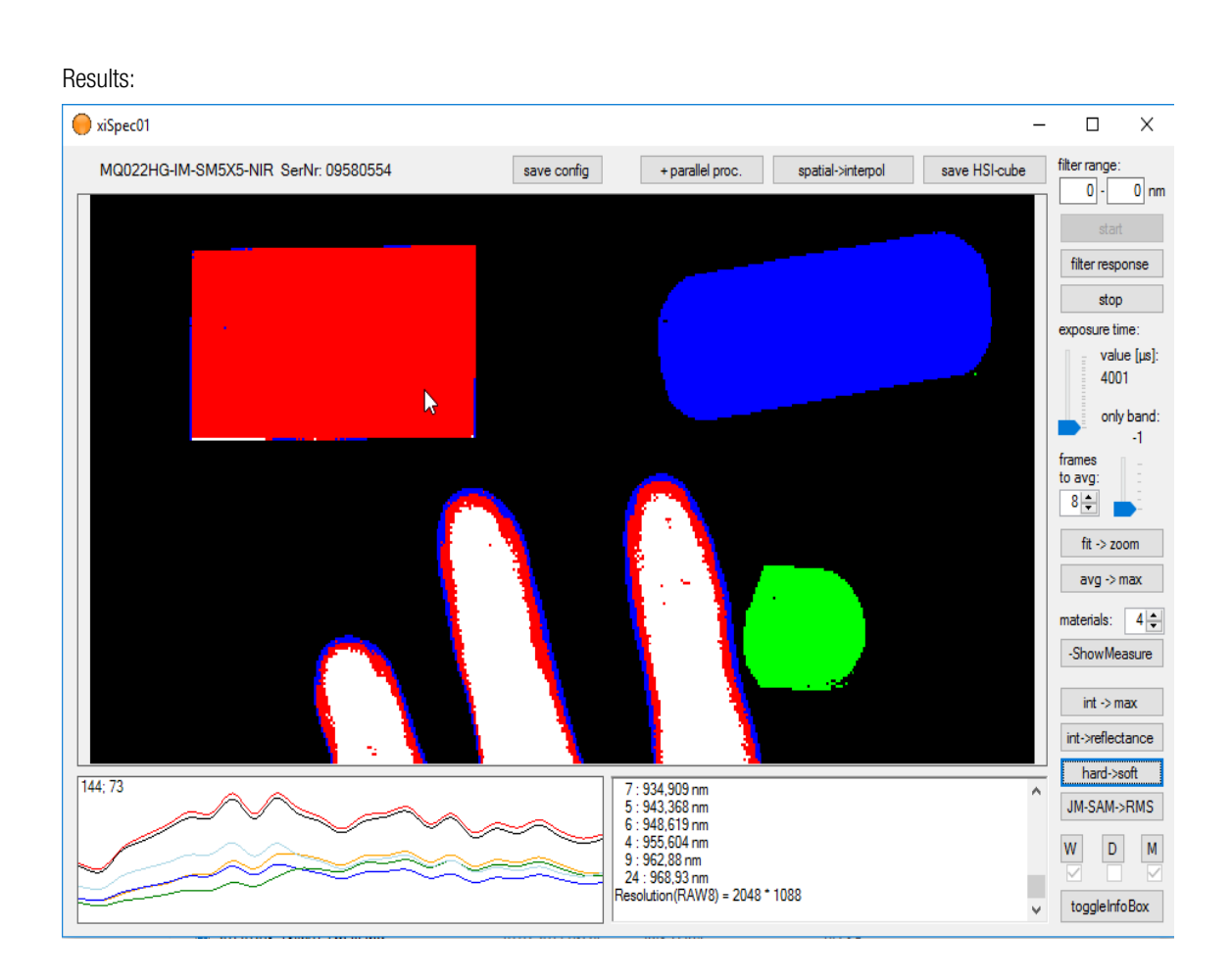

Displayed signatures in the lower left window:

| • | Red:                | material learned in the upper left measurement field – displayed in red            |
|---|---------------------|------------------------------------------------------------------------------------|
|   | Blue:               | material learned in the upper right measurement field – displayed in blue          |
|   | Green:              | material learned in the lower right measurement field – displayed in green         |
|   | Light blue: materia | al learned in the lower left measurement field – displayed in white                |
|   | Yellow:             | material learned in the center measurement field (background) - displayed in black |
|   | Black:              | signature at the current mouse position                                            |
|   |                     |                                                                                    |

## 11.7. Store HSI cubes in ENVI file format

Images can be stored in ENVI file format HDR/BSQ using the button "save HSI-cube":

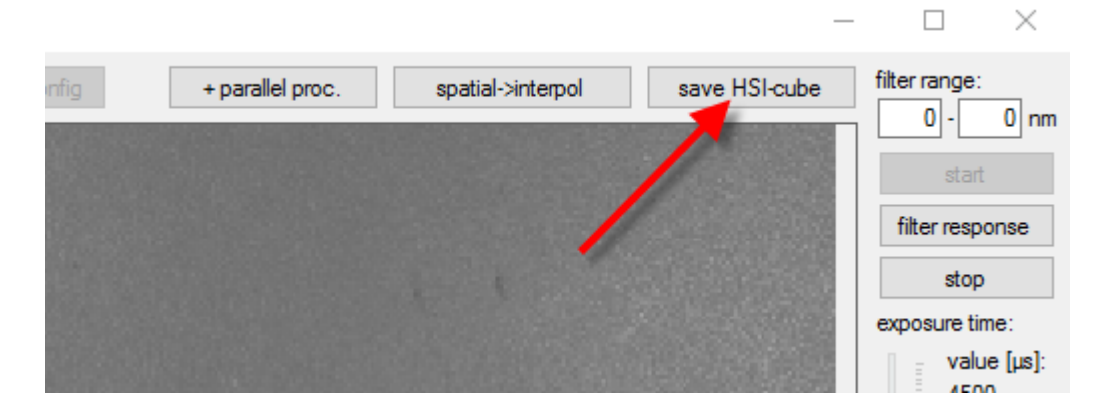

An additional line will be displayed in the statistics windows after storing an HSI-cube:

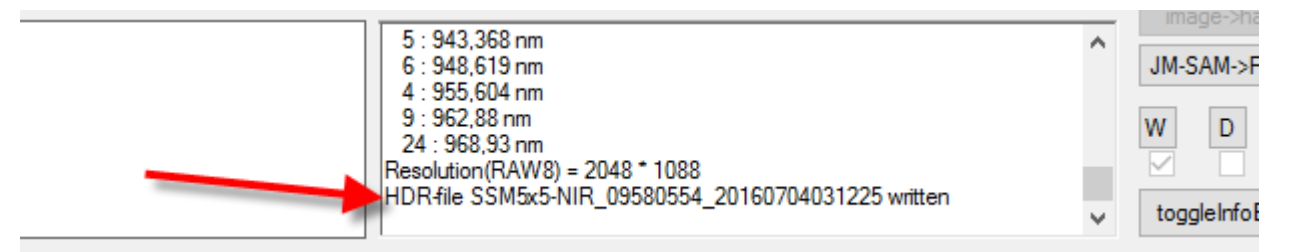

Three files will be stored in the subfolder "images":

| Name                                     | Datum            | Тур       | Größe    | I |
|------------------------------------------|------------------|-----------|----------|---|
| SSM5x5-NIR_09580554_20160704031225.tif   | 04.07.2016 03:12 | TIF-Datei | 2.177 KB |   |
| SSM5x5-NIR_09580554_20160704031225.bsq   | 04.07.2016 03:12 | BSQ-Datei | 4.294 KB |   |
| 💱 SSM5x5-NIR_09580554_20160704031225.hdr | 04.07.2016 03:12 | HDR-Datei | 1 KB     |   |

#### File names:

<Model>\_<SerNr>\_<Date><Time>.<Extension>

#### Model:

One of these values:

- o SM5x5-NIR
- o SM4x4-VIS

#### SerNr:

Camera serial number

#### Date:

YYYYMMDD

#### Time:

HHMMSS

Extension:

- TIF RAW images after white image correction
- HDR part of the ENVI files: text description
- BSQ part of the ENVI files: binary data

## 11.8. Stop / quit the program

Please stop the image acquisition before quitting the program:

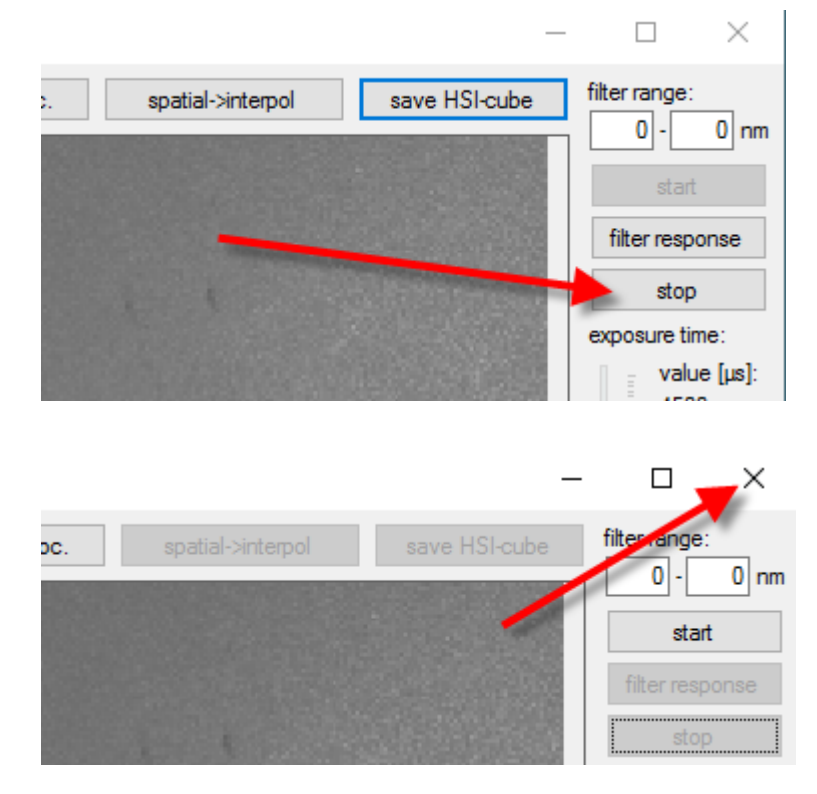

## 12. Appendix

## 12.1. Copyright

All texts, pictures and graphics are protected by copyright and other laws protecting intellectual property. It is not permitted to copy or modify them for trade use or transfer, nor may they be used on websites.

## **13**. list of figures

| Figure 3-1, Fabry-Perot interference filter - schematics                                                              | 8  |
|----------------------------------------------------------------------------------------------------|----|
| Figure 3-2, Microscope image at wafer level                                                                           | 8  |
| Figure 3-3, example: position of the Fabry-Perot filters and their ideal filter response                              | 9  |
| Figure 3-4, example response curve with explanations (from a SM5X5 sensor)                                            | 9  |
| Figure 3-5, position of the customized camera filter glass                                                            | 10 |
| Figure 4-1, filter index positions, SM4X4-VIS                                                                         | 12 |
| Figure 4-2, filter arrangement at sensor SM4X4-VIS (peak wavelength only exemplary)                                   | 13 |
| Figure 4-3, example filter response of the SM4X4-VIS Sensor                                                           | 13 |
| Figure 4-4, filter index positions, SM4X4-REDNIR                                                                      | 14 |
| Figure 4-5, filter arrangement at sensor SM4X4-REDNIR (peak wavelength only exemplary)                                | 14 |
| Figure 4-6, example filter response of the SM4X4-REDNIR Sensor                                                        | 15 |
| Figure 4-7, effective response curve SM4X4-REDNIR, with filters 590-875nm                                             | 15 |
| Figure 4-8, filter index positions, SM5X5-NIR                                                                         | 16 |
| Figure 4-9, example filter response of the SM5X5-NIR Sensor, Gen 1                                                    | 17 |
| Figure 4-10, example filter response of the SM5X5-NIR Sensor – bands with first and second harmonics, Gen 1           | 17 |
| Figure 4-11, filter index positions, SM5X5-NIR                                                                        | 18 |
| Figure 4-12, example filter response of the SM5X5-NIR Sensor, Gen 2                                                   | 19 |
| Figure 4-13, band positions of the SM5X5-NIR Sensor, Gen 2                                                            | 19 |
| Figure 4-14, effective response curve SM5X5-NIR Sensor, Gen 2, with bandpass and additional 650nm long pass filter    | 20 |
| Figure 4-15, Principle structure of a line scan sensor (Source: imec)                                                 | 21 |
| Figure 4-16, filter arrangement at sensor LS100                                                                       | 22 |
| Figure 4-17, example filter response of the LS100 Sensor                                                              | 22 |
| Figure 4-18, example filter response of the LS100 Sensor – bands with first and second harmonics                      | 23 |
| Figure 4-19, Principle structure of aLS150 line scan sensor with 2 filter zones (Source: imec)                        | 24 |
| Figure 4-20, filter arrangement at sensor LS150                                                                       | 25 |
| Figure 4-21, example filter response of the LS150 Sensor                                                              | 25 |
| Figure 4-22, example filter response of the LS150 Sensor – bands with first and second harmonics                      | 26 |
| Figure 7-1, active filter area (1 filter zone)                                                                        | 32 |
| Figure 7-2, active filter areas (2 filter zones)                                                                      | 32 |
| Figure 7-3, example filter area position                                                                              | 33 |
| Figure 7-4, example filter response                                                                                   | 36 |
| Figure 7-5, response curve, active wavelength range of sensor                                                         | 37 |
| Figure 7-6, response curve under consideration of the camera filter glass                                             | 37 |
| Figure 7-7, response curve under consideration of the camera filter glass and an additional external filter glass     | 38 |
| Figure 7-8, calculated virtual bands                                                                                  | 38 |
| Figure 8-1, visualization and interpretation of a single filter pattern (example SM5X5 with a 675nm long pass filter) | 39 |
| Figure 8-2, schematic sequence of data acquisition with movement of sensor / object                                   | 40 |
| Figure 8-3, line scan (wedge) layout (Source: imec)                                                                   | 41 |
| Figure 8-4, line scan sensor – scan phases (Source: imec)                                                             | 41 |
| Figure 8-5, line scan sensor – data cube (Source: imec)                                                               | 42 |

•XIMea

# •XIMea

## 14. list of tables

| table 2-1, basic camera specs                                                     | 7  |
|-----------------------------------------------------------------------------------|----|
| table 2-2, models overview                                                        | 7  |
| table 4-1, basic sensor specs, SM4X4-VIS                                          | 12 |
| table 4-2, basic sensor specs, SM4X4-REDNIR                                       | 14 |
| table 4-3, basic sensor specs, SM5X5-NIR, Gen 1                                   | 16 |
| table 4-4 filter arrangement at sensor SM5X5-NIR (peak wavelength only exemplary) | 16 |
| table 4-5, basic sensor specs, SM5X5-NIR, Gen 2                                   | 18 |
| table 4-6 filter arrangement at sensor SM5X5-NIR (peak wavelength only exemplary) | 18 |
| table 4-7, basic sensor specs, LS100                                              | 22 |
| table 4-8, basic sensor specs, LS150                                              | 24 |
| table 5-1, xiSpec starter kits                                                    | 27 |
| table 7-1, calibration date, file names                                           | 31 |
| table 8-1, line scan sensors, max. line rate                                      | 49 |

XIMEA GmbH Am Mittelhafen 16 • 48155 Münster • Germany • www.ximea.com © Copyright 2019, XIMEA GmbH, All rights reserved